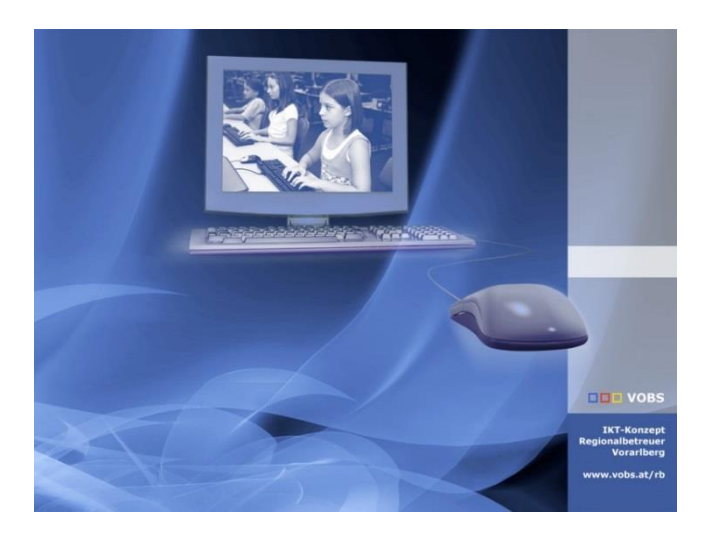

# DCSchule und Server

Konfiguration

**Vorarlberger Standardschulinstallation** Autor: Erich Vonach Besuchen Sie uns im Internet http://www.vobs.at/rb

© 2019 Schulmediencenter des Landes Vorarlberg IT-Regionalbetreuer des Landes Vorarlberg 6900 Bregenz , Römerstraße 15 Alle Rechte vorbehalten

# Inhalt

| 1.          | Vorbemerkung                                        | 4            |
|-------------|-----------------------------------------------------|--------------|
| 1.1.        | Tastenkombinationen                                 | 4            |
| 12          | Info                                                | 4            |
| 1,2,        |                                                     | , <b>-</b> T |
| 2.          | Konfiguration von DCSchule und Server               | 5            |
| 2.1.        | Servermanager                                       | 5            |
| 2.1.1.      | Eigenschaften                                       | 5            |
| 2.1.2.      | Verstärkte Sicherheitskonfiguration für den IE      | 6            |
| 22          | Windows Explorer                                    | 7            |
| 2.2.        | Tackleiste                                          | 7            |
| 2.0.        | Desktonsymbolo                                      | /<br>Q       |
| 2.4.<br>0.5 | Deskiopsymbole                                      | 0            |
| 2.5.        |                                                     | 0            |
| 2.5.1.      |                                                     | 8            |
| 2.5.2.      | Server                                              | 8            |
| 2.6.        | Netzwerkeinstellungen                               | 9            |
| 2.6.1.      | DCSchule                                            | 9            |
| 2.6.2.      | Server                                              | 9            |
| 2.7.        | Erweiterte Freigabeeinstellungen                    | 9            |
| 2.8.        | Windows Updates                                     | 10           |
| 2.9.        | Integrationsdienst für das Herunterfahren des Gasts | 11           |
| 2.10.       | Kontrolle des Geräte-Managers                       | 11           |
|             |                                                     |              |
| 3.          | DCSchule (Domänencontroller)                        | 12           |
| 3.1.        | Installation von Rollen                             | 12           |
| 3.1.1.      | Active Directory Services (ADS)                     | 13           |
| 3.1.2.      | DNS-Optionen                                        | 14           |
| 3.1.3.      | DHCP-Server                                         | 16           |
| 3.1.4.      | Weitere Rollen und Features                         | 18           |
| 3.1.4.1.    | Druck- und Dokumentendienste                        | 18           |
| 3142        | Netzwerkrichtlinien- und Zugriffsdienste            | 18           |
| 3143        | NET Framework 3 5-Funktionen                        | 18           |
| 3111        | Gruppenrichtlinienverwaltung                        | 18           |
| 3115        | Intelligenter Hinterarundübertragungsdienst (BITS)  | 10           |
| 2.1.4.3.    |                                                     | 17           |
| 3.1.4.6.    | Kernoleselver-verwallungsloois                      | 17           |
| 3.1.4./.    | windows search                                      | 17           |
| 3.1.4.8.    | Installation                                        | 20           |
| 3.2.        | Konfiguration                                       | 21           |
| 3.2.1.      | DHCP-Konfiguration 🖳                                | 21           |
| 3.2.1.1.    | Deaktivierung von Netbios                           | 24           |
| 3.2.2.      | DNS-Konfiguration                                   | 24           |
| 3.2.2.1.    | Vorbemerkung                                        | 24           |
| 3222        | Weiterleitungen an externen DNS                     | 25           |
| 3223        | Reverse Lookupzone (IPv4) hinzufügen                | 26           |
| 3224        |                                                     | 27           |
| 22          | Links für Managamantainstallungan arlauban          | 2/<br>20     |
| 21          | Active Directory                                    | 20           |
| 0.4.        |                                                     | 20           |
| 3.4.1.      | Domanen- und Vertrauensstellung                     | 28           |
| 3.4.2.      | Papierkorb                                          | 28           |
| 3.5.        | Admin-User                                          | 29           |
| 3.6.        | Active Directory-Webdienste                         | 31           |
| 3.7.        | Aufgabenplanung                                     | 31           |
| 3.7.1       | LAN- und DHCP-Neustart                              | 31           |
| 3.8         | 7eitgeberdienst (w.32time)                          | 32           |
| 39          | Alternative Timeserver                              | 21           |
| 3 10        | Firewallread (nur bei Bedarf)                       | 25           |
| 2 11        | Microsoft Knowledge Pase (nur zur Ergänzung)        | 25           |
| 5.11.       | 1911CLOSOTE KEIOWIEUYE-DUSE (FIOLZUEEIYUEIY)        | 55           |
| 4.          | Server (Mitgliedsserver)                            | 37           |
|             |                                                     |              |

| 4.1.          | Server der Domäne hinzufügen                                      | 37         |
|---------------|-------------------------------------------------------------------|------------|
| 4.2.          | Domänenanmeldung                                                  | 38         |
| 4.3.          | Installation von Rollen und Features                              | 38         |
| 431           | Windows Admin Center 🔍                                            | 38         |
| 4.3.2.        | Rollen                                                            | 40         |
| 4321          | Datei- und iSCSI-Dienste                                          | 40         |
| 4322          | Druck- und Dokumentendienste                                      | 41         |
| 4323          | Netzwerkrichtlinien- und Zugriffsdienste                          | 42         |
| 4324          | WSIIS                                                             | 42         |
| 4325          | Windows Bereitstellungsdienst (WDS)                               | 4.3        |
| 4.3.1         | Features                                                          | 43         |
| 4311          | Intelligenter Hintergrundübertragungsdienst (BITS)                | 43         |
| 4312          | NFT Framework 3 5-Funktionen                                      | 43         |
| 4313          | I PR-Portmonitor                                                  | 44         |
| 4314          | Remoteserver-Verwaltungstools                                     | 44         |
| 4315          | SMTP-Server                                                       | 44         |
| 4311          | Windows Search                                                    | 4.5        |
| 4312          | Windows-Server-Sicherung                                          | 45         |
| 4311          | WSUS                                                              | 4.5        |
| 4 4           | Konfiguration von Rollen und Fegtures                             | 46         |
| 441           | Distributed Filesystem (DES)                                      | 46         |
| 4.4.2.        | Windows Server Update Services (WSUS)                             | 48         |
| 4.4.2.1.      | Speicherort                                                       | 48         |
| 4.4.2.2.      | Spracheinstellungen                                               |            |
| 4.4.2.3.      | Produkte                                                          | 49         |
| 4424          | Klassifizierungen 👜                                               | 50         |
| 4.4.2.5.      | Synchronisierunaszeitplan.                                        |            |
| 443           | Windows Bereitstellungsdienst (WDS)                               | .52        |
| 4.4.4.        | Remoteverwaltung einrichten                                       |            |
| 4.4.4.1.      | ADS                                                               | 53         |
| 4.4.4.2.      | DNS                                                               |            |
| 4.4.4.3.      | DHCP                                                              |            |
| 4.4.4.4.      | Eigenschaften der DHCP-Desktopverknüpfung                         |            |
| 4.5.          | Schattenkopien                                                    | 55         |
| 4.6.          | Druckserverprotokoll                                              | 57         |
| 4.7.          | Datendeduplizieruna                                               | 58         |
| 4.8.          | Resourcenmanager für Dateiserver (Ransomware)                     | 59         |
| 4.8.1.        | Erweiterung um Verbot im Ordner Datapool Programme auszuführen    | 60         |
| 4.9.          | Aufgabenplanung                                                   | 60         |
| 4.9.1.        | Warnung vor Ransomware                                            | 60         |
| 4.9.2.        | Warnung vor Virenbefall (nur bei Windows Defender)                | 61         |
| 4.9.3.        | Warnung wegen wenig Plattenspeicher                               | 62         |
| 4.9.4.        | Download Softwareverteilung                                       | 64         |
| 4.9.5.        | WDS-Kontrolle                                                     | 65         |
| 4.9.6.        | Task zum Löschen der Loa-Files für Mehrfachanmelduna 🛛 👼          | 66         |
| 497           | WSUS-Bereiniauna                                                  | 67         |
| 4971          | Voraussetzuna                                                     | 07         |
| 4972          | Powershellsript bearbeiten:                                       | 07         |
| 4973          | Powershellscript erstmalia starten                                | 67         |
| 4974          | Task                                                              | 68         |
| 4.9.8.        | Plattendefraamentieruna                                           |            |
|               |                                                                   |            |
| 5.            | weitere Einstellungen tur DCSchule und Server                     | 74         |
| 5.1.          | Server-Manager-Verbindung zwischen DCSchule und Server herstellen | /4         |
| 5.2.          |                                                                   | /5         |
| 5.3.<br>E 4   |                                                                   | /5         |
| 5.4.<br>5.5   | Kemoleverbindung                                                  | //         |
| J.J.<br>5 5 1 | Fingehende Pegeln                                                 | ////<br>דד |
| J.J.T.        | LII 1961 161 106 1/69611                                          | //         |

3 / 81

| 5.5.2. | Ausgehende Regelr      |                               |
|--------|------------------------|-------------------------------|
| 6.     | zeitliche Staffelungen |                               |
| 7.     | Anhang                 |                               |
| 7.1.   | Problem mit Powershe   | Ilscript zur WSUS-Bereinigung |

# 1. Vorbemerkung

# 1.1. Tastenkombinationen

| Startbildschirm   | Ŧ            | Eingabeaufforderung | \rm + R      |
|-------------------|--------------|---------------------|--------------|
| Einstellmenü      | <b>=</b> + I | Verwaltungstools    | 🖽 + X        |
| Desktop           | 🔣 + D        | Suche               | 🖶 + F        |
| Charm-Leiste      | + C          | Explorer            | <b>=</b> + E |
| Geräte-Menü       | 🔣 + K        | Sperrt das System   | <b>₩</b> + L |
| Suchmenü für Apps | 🔣 + Q        | zweiter Bildschirm  | 🖽 + P        |

# 1.2. Info

Nutzer eines fertigen Server- Clientpaketes können davon ausgehen, dass alle in den vorliegenden Anleitungen beschriebenen Einstellungen auf Server und Musterclient auch so gesetzt sind, ein **Nacharbeiten** ist in der Regel **nicht notwendig**. Fallweise kann es vorkommen, dass Einstellungen optional und damit nicht gesetzt sind, dies wird mit diesem Symbol gekennzeichnet.

Sind schulspezifische Anpassungen erforderlich, achten Sie bitte auf dieses Zeichen.

# Achtung!

Kennzeichen von Änderungen gegenüber der letztjährigen Installation.

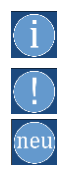

4/81

(ok)

# 2. Konfiguration von DCSchule und Server

Die folgenden Einstellungen werden – so weit nicht anders angegeben - auf beiden Rechnern gesetzt. Da im laufenden Betrieb am Server eine Anmeldung als Domänenadministrator erfolgen wird, sind später einige Einstellungen auch für diesen Benutzer erneut zu treffen.

# 2.1. Servermanager

### 2.1.1. Eigenschaften

ok

Um den automatischen Start des Servermanagers zu unterbinden wird folgende Einstellung getroffen:

|                 | Server-Manager 🕻 Dashboard 🛛 🗸 🕄 🖉 Verwalten Tools Ansicht Hilfe                                                                                                    |
|-----------------|----------------------------------------------------------------------------------------------------|
| 📰 Dashboard     | WILLKOMMEN BEI SERVER-MANAGER                                                                                                    |
| Lokaler Server  | 🚡 Server-Manager X                                                                                                    |
| Alle Server     | Venualten Sie Servermit dem Mindeur Admin Center                                                                                                    |
| Datei-/Speicher |                                                                                                    |
|                 | Das windows Admin Center vereint neue und vertraute Features in einer<br>browserbasierten App. Sie kann auf einem Server oder PC ausgeführt werden und ist<br>kostenlos, sofern Sie über die erforderlichen Windows-Lizenzen verfügen.                                                                                 |
|                 | uororst VEIN Halton                                                                                                    |
|                 | Weitere Informationen finden Sie unter<br>aka.ms/WindowsAdminCenter.                                                                                                    |
|                 | Diese Meldung nicht mehr anzeigen                                                                                                    |
|                 |                                                                                                    |
|                 | 5 Diesen Server mit Cloud-Diensten verbinden                                                                                                    |
|                 | Weitere Ausblenden<br>Informationen                                                                                                    |
| <u> </u>        | Server-Manager 🗧 🗖 🗙                                                                                                    |
| Server-         | -Manager 🕨 Dashboard - 😨   🚩 Verwalten Tools Ansicht Hilfe                                                                                                    |
|                 | Rollen und Features hinzufügen<br>Rollen und Features entfernen                                                                                                    |
| Dashboard       | WILLKOMMEN BEI SERVER-MANAGER Server hinzufügen                                                                                                    |
| Alle Server     | Servergruppe erstellen                                                                                                    |
|                 |                                                                                                    |
|                 | 2 Rollen und Features hinzufügen                                                                                                    |
|                 | 3 Weitere zu verwaltende Server hinzufüg                                                                                                    |
|                 | Neuigkeiten         4         Servergruppe erstellen         Image: Comparison of the server-Manager angeben (in Minuten)         10                                                                                                    |
|                 | Weitere         Wenn das Aktualisierungsintervall zu niedrig angegeben wird, werden           Informationen         häufig Aktualisierungen durchgeführt, wodurch die Leistung des Servers           und der Netzwerkumgebung beeinträchtigt werden kann.         und der Netzwerkumgebung beeinträchtigt werden kann. |
|                 | Rollen und Servergruppen<br>Rollen: 6   Servergruppen: 1   Server insgesamt: 1                                                                                                    |
|                 | Datei-/ Speicherdienste 1 OK Abbrechen                                                                                                    |
|                 | Verwaltbarkeit     Verwaltbarkeit                                                                                                    |
|                 | Leignisse Ereignisse Dienste Dienste                                                                                                    |
|                 | Leistung Leistung                                                                                                    |
|                 | BPA-Ergebnisse                                                                                                    |
|                 |                                                                                                    |
|                 | ▲ 😼 🕲 🕩 10253<br>06052013                                                                                                    |

5/81

# 2.1.2. Verstärkte Sicherheitskonfiguration für den IE

| <b>L</b>                                                                                                    |                                                                                                    | Server-Manager                                                                                                    |                                                                                                    |
|----------------------------------------------------------------------------------------------------|----------------------------------------------------------------------------------------------------|----------------------------------------------------------------------------------------------------|----------------------------------------------------------------------------------------------------|
| Server-Ma                                                                                                    | nager • Lokaler Server                                                                                                    |                                                                                                    | 😧   🚩 Yerwalten Iools Ansicht Hilfe                                                                   |
| Dashboard                                                                                                    | EIGENSCHAFTEN<br>Für Server                                                                                                    |                                                                                                    | AUFGABEN V                                                                                            |
| Lokaler Server         Image: Alle Server         Image: Datei-/Speicherdienste         ▶         Druckdienste                                                                                                    | Computername Server<br>Domäne schule.aps                                                                                                    | Zuletzt installierte Updates<br>Windows Update<br>Zuletzt auf Updates geprüft                                                                                  | O6.05.2015 18:32 Updates automatisch mithilfe von Wind Heute um 09:24                                 |
| Tio IIS<br>PL NAP<br>Epi WDS<br>位] WSUS                                                                                                    | Windows-Firewall         Domäne: Ein           Remoteverwaltung         Aktiviert           Remotedesktop         Aktiviert           NIC-Tearworgang         Deaktiviert           Ethernet         192.168.100.201, IP           Ethernet 2         192.168.100.202, IP | Windows-Fehlerberichterstattung<br>Programm zur Verbesserung der Benutzerfr<br>Verstärkte Sicherheitskonfiguration für IE<br>Zeitzone<br>Produkt-ID<br>6-fähig | Aus<br>eundlichker – Nicht teilnehmen<br>Einer – Ol:00) Amsterdam, Berlin, Bern, R<br>Nicht aktiviert |
| <ul> <li>Verstärkte Sicherheits</li> <li>Die verstärkte Sicherheits</li> <li>Risko von Angriffen auf d</li> <li>Die verstärkte Sicherheits</li> <li>standardmäßig für Admini</li> <li>Administratoren:</li> <li>O Ein (empfohle</li> <li>Ø Aus</li> <li>Benutzer:</li> <li>Ø Ein (empfohle</li> </ul> | itskonfiguration für Internet Explore<br>konfiguration für Internet Explorer reduziert o<br>len Server durch webbasierte Inhalte.<br>konfiguration für Internet Explorer ist<br>stratoren und Benutzergruppen aktiviert.<br>en)                                           | 2 Standard Prozessoren<br>chine Installierter Arbeitsspeicher (RAM)                                                                                            | Intel(R) Xeon(R) CPU E5-2620 v3 @ 2.40<br>8 GB<br>000 F3 CR                                           |
| O Aus     Weitere Informationen üb     Internet Explorer                                                                                                    | er die verstärkte Sicherheitskonfiguration für                                                                                                    |                                                                                                    |                                                                                                    |
|                                                                                                    | OK Abbre                                                                                                    | schen                                                                                                    |                                                                                                    |

#### Windows Explorer 2 2

| 2.2. Wind                                                                                                    | lows Explorer                                                                                                    | Ordneroptionen                                                                                                    | ×                                                        |
|----------------------------------------------------------------------------------------------------|----------------------------------------------------------------------------------------------------|----------------------------------------------------------------------------------------------------|----------------------------------------------------------|
| Date: Start Freigeben<br>Navigstionsbereich<br>Bereiche<br>Downloads<br>Zufetzt besucht<br>Desktop<br>Bibliotheken                                                  | Laufwerktools System (C)  Verwaten  Symbole Symbole Symbole Builden Symbole Symbole Symbole Defended Anuel Anuel Anuel Env/ Anuel Env/ Anuel En | Allgemein       Ansicht       Suchen         Datei-Explorer öffnen für:       Schnellzugriff         Ordner durchsuchen       Image: Suchen für:         Image: Image: Image | ~                                                        |
| Ordneroptionen                                                                                                    | Suchen<br>önnen diese Ansicht (z. B. "Details" oder<br>ibole") für alle Ordner dieses Typs übernehmen.<br>r Ordner übernehmen Ordner zurücksetzen<br>rgen:<br>rdner<br>gabe in der Listenansicht<br>atisch in Suchfeld eingeben<br>jebenes Element in der Ansicht auswählen<br>htigungen des Synchronisierungsanbieters anzeig<br>einformationen in Ordnetitipps anzeigen<br>ol auf Miniaturansichten anzeigen<br>gen bei bekannten Dateitypen ausblenden<br>ssistent verwenden (empfohlen)<br>e Systemdateien ausblenden (empfohlen)<br>nüs anzeigen<br>OK Abbrechen Übernehmen                                                                                                    | Markieren von Elementen<br>Offnen durch einfachen Klick (Auswahl durch Zeig<br>Symbolunterschriften nur beim Zeigen unterstreic<br>Symbolunterschriften nur beim Zeigen unterstreic<br>Offnen durch Doppelklick (Auswahl d. einfachen H<br>Datenschütz<br>Uzuletzt verwendete Dateien im Schnellzugriff anzeig<br>Datei-Explorer-Verlauf löschen<br>Löschen<br>Standardwe<br>OK<br>Abbrechen<br>Versteckte Dateien und Ordner<br>Ausgeblendete Dateien, Ordner oder Laufwerke nicht<br>Sugeblendete Dateien, Ordner und Laufwerke anzeig<br>Vollständigen Pfad in der Titelleiste anzeigen<br>Vorherige Ordnerfenster bei der Anmeldung wiederherstellk<br>Vorschauhandler im Vorschaufenster anzeigen<br>Vorschauhandler im Vorschaufenster anzeigen                                                                                                    | pen)<br>hen<br>chen<br>Qick)<br>igen<br>pen<br>n<br>erte |
| 2.3. Taski<br>Einstellungen<br>Startseite<br>Einstellung suchen<br>Personalisierung<br>Hintergrund<br>Farben<br>Sperrbildschirm<br>d Designs<br>Start<br>Taskleiste | <ul> <li>► Caskleiste</li> <li>► Taskleiste</li> <li>► Taskleiste fixieren</li> <li>● Ein</li> <li>Taskleiste im Desktopmodus automatisch ausblenden</li> <li>● Aus</li> <li>Taskleiste im Tablet-Modus automatisch ausblenden</li> <li>● Aus</li> <li>Taskleiste im Tablet-Modus automatisch ausblenden</li> <li>● Aus</li> <li>Keine Schaltflächen der Taskleiste verwenden</li> <li>● Ein</li> <li>Aero Peek' für die Desktopvorschau verwenden, wenn der Mauszeiger auf die Schaltfläche "Desktop anzeigen" am Ende der Taskleiste berewert wird</li> <li>● Aus</li> <li>Beim Rechtsklick auf die Schaltfläche "Start" oder beim Drücken von Windows-Taster-X. Eingabeaufforderung" im Menü durch "Windows Powerschell" ersetzen</li> <li>● Aus</li> <li>Beim Rechtsklick auf die Schaltfläche "Start" oder beim Drücken von Windows-Taster-X. Eingabeaufforderung" im Menü durch "Windows Powerschell" ersetzen</li> <li>● Aus</li> </ul>                                                                                                    | Einstellungen       -                                                                                                    | □ × ×                                                    |

Schaltflächen der Taskleiste anzeigen auf Alle Taskleisten

Immer, Beschriftungen ausblenden

Schaltflächen auf anderen Taskleisten gruppieren

Wie können Taskleisten angepasst werden?

Aus

Unten

Infobereich

Position der Taskleiste auf dem Bildschirm

Schaltflächen der Taskleiste gruppieren Immer, Beschriftungen ausblenden

Symbole für die Anzeige auf der Taskleiste auswählen

# 2.4. Desktopsymbole

- Mit der  $\blacksquare$ -Taste zum "Startbildschirm" wechseln  $\rightarrow$  [RM] auf die gewünschten Symbole  $\rightarrow$  An Start anheften oder mehr -> An Taskleiste anheften.
- Alternative: [RM] auf die gewünschten Symbole → Speicherort öffnen → Verknüpfungen auf den Desktop ziehen.

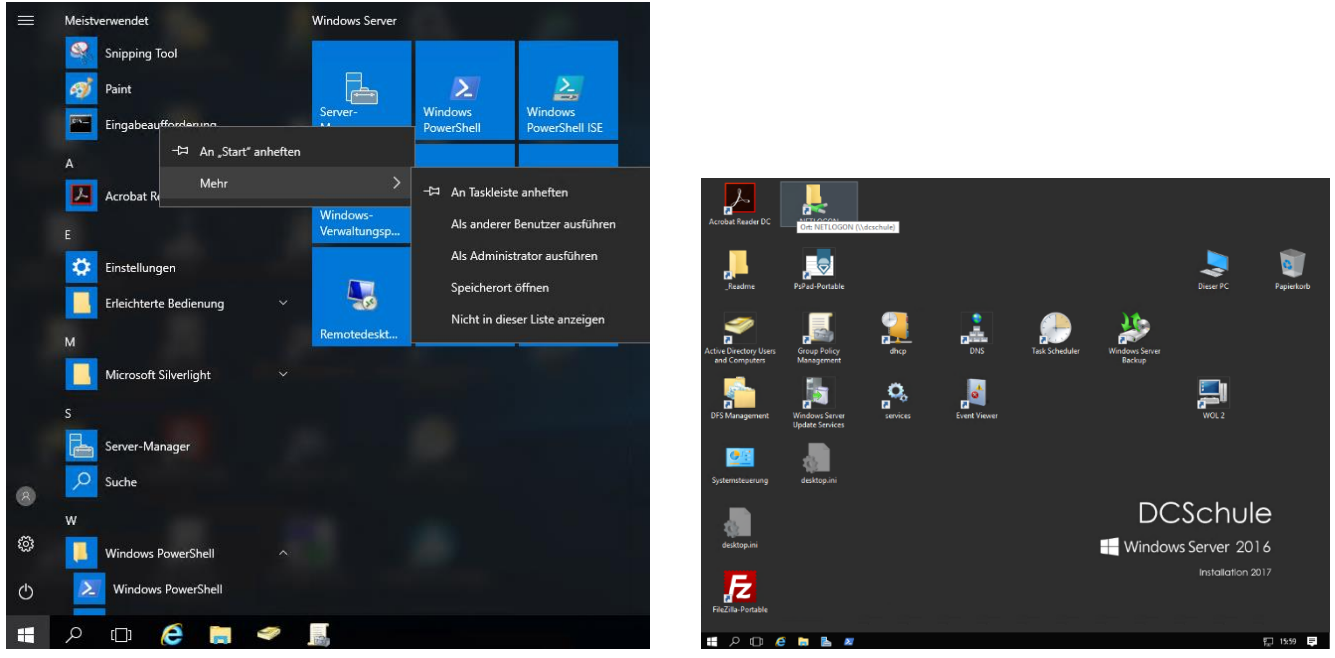

# 2.5. Rechnername

 $\blacksquare$  - X  $\rightarrow$  System  $\rightarrow$  Erweiterte Systemeinstellungen  $\rightarrow$  Computername  $\rightarrow$  Ändern

| Programme und Features                       | 2.5.1. DCSchule                                                                             | 2.5.2. Server                                                                                |
|----------------------------------------------|---------------------------------------------------------------------------------------------|----------------------------------------------------------------------------------------------|
| E <u>n</u> ergieoptionen                     | Ändern des Computernamens bzw. der Do 🗙                                                     | Ändern des Computernamens bzw. der Do 🗙                                                      |
| <u>E</u> reignisanzeige                      | Sie können den Namen und die Mitgliedschaft des Computers                                   | Sie können den Namen und die Mitgliedschaft des Computers                                    |
| S <u>y</u> stem                              | ändem. Änderungen wirken sich möglicherweise auf den Zugriff<br>auf Netzwerkressourcen aus. | ändern. Änderungen wirken sich möglicherweise auf den Zugriff<br>auf Netzwerkressourcen aus. |
| <u>G</u> eräte-Manager                       | $\frown$                                                                                    |                                                                                              |
| Datent <u>r</u> ägerverwaltung               | Computemane:                                                                                | Computemame:                                                                                 |
| <u>C</u> omputerverwaltung                   | Vollständiger Computername:                                                                 | Vollständiger Computername:                                                                  |
| E <u>i</u> ngabeaufforderung                 | DCSchule                                                                                    | Server.schule.aps                                                                            |
| Eingabeaufforderung ( <u>A</u> dministrator) | Weitere                                                                                     | Weitere                                                                                      |
| Task-Manager                                 | Mitglied von                                                                                | Mitglied von                                                                                 |
| Systemste <u>u</u> erung                     | O <u>D</u> omäne:                                                                           | O Domäne:                                                                                    |
| E <u>x</u> plorer                            | Arbeitsgruppe:                                                                              | Arbeitsgruppe:                                                                               |
| <u>S</u> uchen                               | WORKGROUP                                                                                   | WORKGROUP                                                                                    |
| Aus <u>f</u> ühren                           |                                                                                             |                                                                                              |
| <u>D</u> esktop                              | OK Abbrechen                                                                                | OK Abbrechen                                                                                 |

# 2.6. Netzwerkeinstellungen

Öffnen des Netzwerk- und Freigabecenters

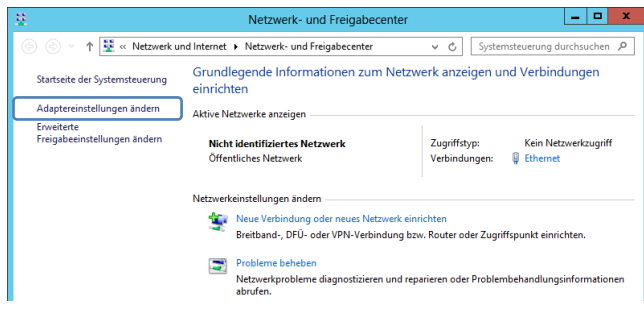

#### 2.6.1. DCSchule

<u>B</u>evorzugter DNS-Server: Alternativer DNS-Server:

Einstellungen beim Beenden überprüfen

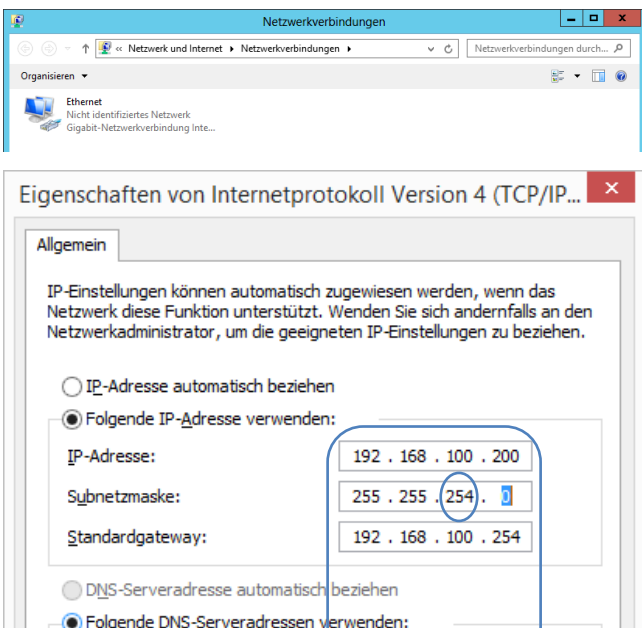

#### 2.6.2. Server

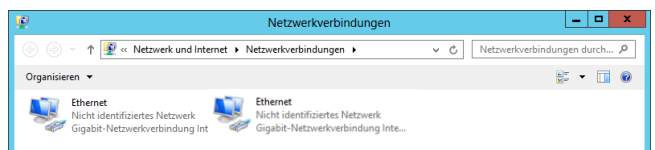

#### Bei zwei Server - Schnittstellen!

| Folgende IP-Adresse verwend                                                                                               | den:                                                                                                   |  |  |
|----------------------------------------------------------------------------------------------------|----------------------------------------------------------------------------------------------------|--|--|
| IP-Adresse:                                                                                                    | 192.168.100.201                                                                                        |  |  |
| Subnetzmaske:                                                                                                    | 255 . 255 . 254 . 0                                                                                    |  |  |
| Standardgateway:                                                                                                    | 192.168.100.254                                                                                        |  |  |
| ODNS-Serveradresse automatis                                                                                              | sch beziehen                                                                                           |  |  |
| Folgende DNS-Serveradresse                                                                                                | en verwenden:                                                                                          |  |  |
| Bevorzugter DNS-Server:                                                                                                   | 192.168.100.200                                                                                        |  |  |
|                                                                                                    |                                                                                                    |  |  |
| Folgende IP-Adresse verwenden:                                                                                            |                                                                                                    |  |  |
| IP-Adresse:                                                                                                    | 192.168.100.202                                                                                        |  |  |
|                                                                                                    |                                                                                                    |  |  |
| Subnetzmaske:                                                                                                    | 255.255.254.0                                                                                          |  |  |
| Subnetzmaske:<br>Standardgateway:                                                                                         | 255.255.254.0           192.168.100.254                                                                |  |  |
| Subnetzmaske:<br>Standardgateway:<br>ODNS-Serveradresse automatic                                                         | 255 . 255 . 254). 0<br>192 . 168 . 100 . 254<br>sch beziehen                                           |  |  |
| Subnetzmaske:<br>Standardgateway:<br>DNS-Serveradresse automatis                                                          | 255 . 255 . 254 . 0<br>192 . 168 . 100 . 254<br>sch beziehen<br>en verwenden:                          |  |  |
| Subnetzmaske:<br>Standardgateway:<br>DNS-Serveradresse automati:<br>Folgende DNS-Serveradresse<br>Bevorzugter DNS-Server: | 255 . 255 . 254 . 0<br>192 . 168 . 100 . 254<br>sch beziehen<br>en verwenden:<br>192 . 168 . 100 . 200 |  |  |

# 2.7. Erweiterte Freigabeeinstellungen

192 . 168 . 100 . 200

OK

Erweitert...

Abbrechen

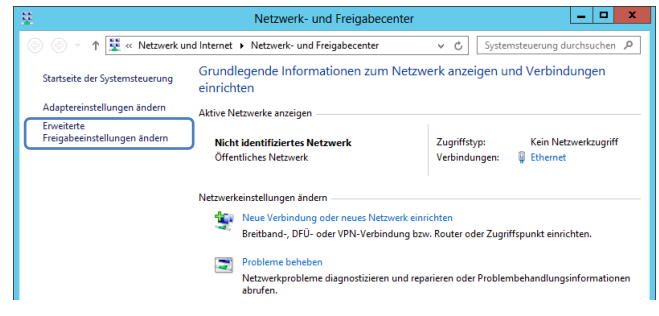

# Freigabeoptionen für unterschiedliche Netzwerkprofile ändern

Für jedes von Ihnen verwendete Netzwerk wird unter Windows ein separates Netzwerkprofil erstellt. Für die einzelnen Profile können Sie bestimmte Optionen auswählen.

| Privat                                                                                                    | $\odot$ |
|----------------------------------------------------------------------------------------------------|---------|
| Gast oder Öffentlich (aktuelles Profil)                                                                                                    | $\odot$ |
| Netzwerkerkennung                                                                                                    |         |
| Wenn die Netzwerkerkennung eingeschaltet ist, kann dieser Computer andere Netzwerkcompute<br>und -geräte sehen, und er ist selbst sichtbar für andere Netzwerkcomputer. | r       |
| Itetzwerkerkennung einschalten                                                                                                    |         |
| 🖯 Netzwerkerkennung ausschalten                                                                                                    |         |
| Datei- und Druckerfreigabe                                                                                                    |         |
| Wenn die Freigabe von Dateien und Druckern aktiviert ist, können Netzwerkbenutzer auf Dateien<br>und Drucker zugreifen, die Sie von diesem Computer freigeben.          |         |
| 💽 🕽 atei- und Druckerfreigabe aktivieren                                                                                                    |         |
| 🔵 Datei- und Druckerfreigabe deaktivieren                                                                                                    |         |

Alle Netzwerke

 $\odot$ 

# 2.8. Windows Updates

Einstellungen

|                                                                                                    |                                                                    |                                                                        | Windows-Eins                                              | tellungen                                                       |                                                             |
|----------------------------------------------------------------------------------------------------|--------------------------------------------------------------------|------------------------------------------------------------------------|-----------------------------------------------------------|-----------------------------------------------------------------|-------------------------------------------------------------|
|                                                                                                    |                                                                    | Г                                                                      | Finstellung suchen                                        | Q                                                               |                                                             |
|                                                                                                    |                                                                    | L                                                                      |                                                           |                                                                 |                                                             |
| Suche                                                                                              |                                                                    | 口                                                                      |                                                           | $\bigoplus$                                                     | <u>A</u>                                                    |
| w                                                                                                  | Ben                                                                | System<br>Anzeige, Blu<br>achrichtigungen, Apps,                       | Geräte<br>letooth, Drucker, Maus                          | Netzwerk und Internet<br>WLAN, Flugzeugmodus,<br>VPN            | Personalisierung<br>Hintergrund,<br>Sperrbildschirm, Farben |
| Windows PowerShell                                                                                 |                                                                    | Stromversorgung                                                        |                                                           |                                                                 |                                                             |
| Einstellungen Windows-System 🗸                                                                     |                                                                    | Ronten (                                                               | A字                                                        |                                                                 | Datenschutz                                                 |
| 🖉 📘 Windows-Verwaltungsprogra 🗸                                                                    | Syr                                                                | Ihre Konten, E-Mail, Spr<br>nchronisierung, Arbeit,<br>andere Kontakte | acherkennung, Region,<br>Datum                            | Sprachausgabe,<br>Bildschirmlupe, hoher<br>Kontrast             | Standort, Kamera                                            |
| 🖒 📕 Windows-Zubehör ~                                                                              |                                                                    |                                                                        |                                                           |                                                                 |                                                             |
| 📲 🎗 🖽 🤗 🔚 🤗                                                                                        | Up                                                                 | date und Sicherheit<br>Windows Update,<br>Wiederherstelluna.           |                                                           |                                                                 |                                                             |
| Startseite Updatestatus                                                                            |                                                                    |                                                                        |                                                           |                                                                 |                                                             |
| Einstellung suchen  P Es sind Updates verfügbar.  • Definitionsupdate für Windows Defend           | ler – KB2267602 (Definition                                        |                                                                        |                                                           |                                                                 |                                                             |
| Update und Sicherheit 1.243.39.0)<br>Updates stehen zur Installation bereit.                       |                                                                    |                                                                        |                                                           |                                                                 |                                                             |
| C Windows Update Jetzt installieren                                                                |                                                                    |                                                                        |                                                           |                                                                 |                                                             |
| Windows Defender                                                                                   |                                                                    | Nutzungszeit                                                           |                                                           |                                                                 |                                                             |
| 3 Wiederherstellung                                                                                |                                                                    | Durch die Nutzungs<br>Abschließen einer U                              | zeit erfahren wir, wann Sie<br>pdateinstallation ein Neus | das Gerat gewohnlich verwe<br>tart erforderlich ist, wird Ihr G | erät während der                                            |
| ⊘ Aktivierung Updateeinstellungen                                                                  |                                                                    | Nutzungszeit nicht a                                                   | automatisch neu gestartet                                 |                                                                 |                                                             |
| II Für Entwickler Verfügbare Updates werden automatisch<br>getakteten Verbindungen (für die möglic | n heruntergeladen, außer bei<br>cherweise Gebühren anfallen). Nach | Hinweis: Vor dem N                                                     | eustart wird überprüft, ob                                | Sie dieses Gerät verwenden.                                     |                                                             |
| dem Herunterladen wirst du zur Installat                                                           | ion der Updates autgefordert.                                      | Startzeit                                                              | 00                                                        |                                                                 |                                                             |
| Neustartoptionen                                                                                   |                                                                    | Endzeit                                                                |                                                           |                                                                 |                                                             |
| Erweiterte Optionen                                                                                |                                                                    | 19                                                                     | 00                                                        |                                                                 |                                                             |
| Suchen Sie Infos zu den neuesten Undat                                                             | es?                                                                |                                                                        |                                                           |                                                                 |                                                             |
| Weitere Informationen                                                                              |                                                                    |                                                                        |                                                           | Speicher                                                        | Abbrechen                                                   |
|                                                                                                    |                                                                    |                                                                        |                                                           |                                                                 |                                                             |

# 2.9. Integrationsdienst für das Herunterfahren des Gasts

Um sicherzustellen, dass DCSchule und Server vor dem Herunterfahren/Neustart des Hosts auch sauber herunterfahren, muss der Dienst für das Herunterfahren des Gasts sowohl auf dem DCSchule als auch am Server laufen.

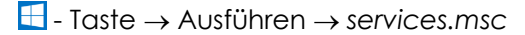

| Q.                                                                                                    | Dienste 📃 🗖 🗙                                                                                                    |
|----------------------------------------------------------------------------------------------------|----------------------------------------------------------------------------------------------------|
| Datei Aktion Ansicht ?                                                                                                    |                                                                                                    |
|                                                                                                    | Eigenschaften von Hyper-V-Dienst zum Herunterfahre                                                                                                    |
| Dienste (Lokal)     Name     Druckwarteschlange     Dr. Rollenserver     Echtzeit-Datenträgerprüfung     Enumeratordienst für tragbare Geräte     Erkennung interaktiver Dienste     Erkensible Authentication-Protokoll     Funktionssuche-Ressourcenveröffentlichun     Gatewaydienst auf Anwendungsebene     Geräteinstallations-Manager     Geräteinstallations-Manager     Geräteinstallations-Kensourcenveröffentlichun     Geräteinstallations-Kensourcenveröffentlichun     Geräteinstallations-Manager     Geräteinstallations-Manager     Geräteinstallations-Manager     Geräteinstallations-Manager     Geräteinstallations-Manager     Geräteinstallations-Manager     Geräteinstallations-Manager     Geräteinstallations-Manager     Geräteinstallations-Manager     Geräteinstallations-Vendenstensteinen     Hifsprogramm für spezielle Verwaltungskoi     Hyper-V-Dienst zum Herunterfahren des Ga     Hyper-V-Dienst zum Herunterfahren des Ga     Hyper-V-Taktdienst     Hyper-V-Taktdienst     KE- und AuthIP IPsec-Schlüsselerstellungsr     Erweitert Standard / | Allgemein       Anmelden       Wiederhenstellung       Abhängigkeiten         Dienstname:       Imitesthut/down!         Anzeigename:       Hyper-V-Dienst zum Herunterfahren des Gasts         Beschreibung:       Beltie einen Mechanismus zum Herunterfahren des         Pfad zur EXE-Datei:       C://Windows/system32/svochost.exe -k. LocalSystemNetwork/Restricted         Startyp:       Automatisch         Unterstützung beim Konfigurieren der Startoptionen für Dienste         Dienstatatus:       Wird ausgeführt         Starten       Beenden       Anhalten         Starten       Beenden       Anhalten         Starten       Beenden       Anhalten         Starten       Beenden       Anhalten         Starten       Beenden       Anhalten         Starten       Beenden       Anhalten         Startparameter:       OK       Abbrechen         OK       Abbrechen       Obernehmen |
|                                                                                                    |                                                                                                    |

# 2.10. Kontrolle des Geräte-Managers

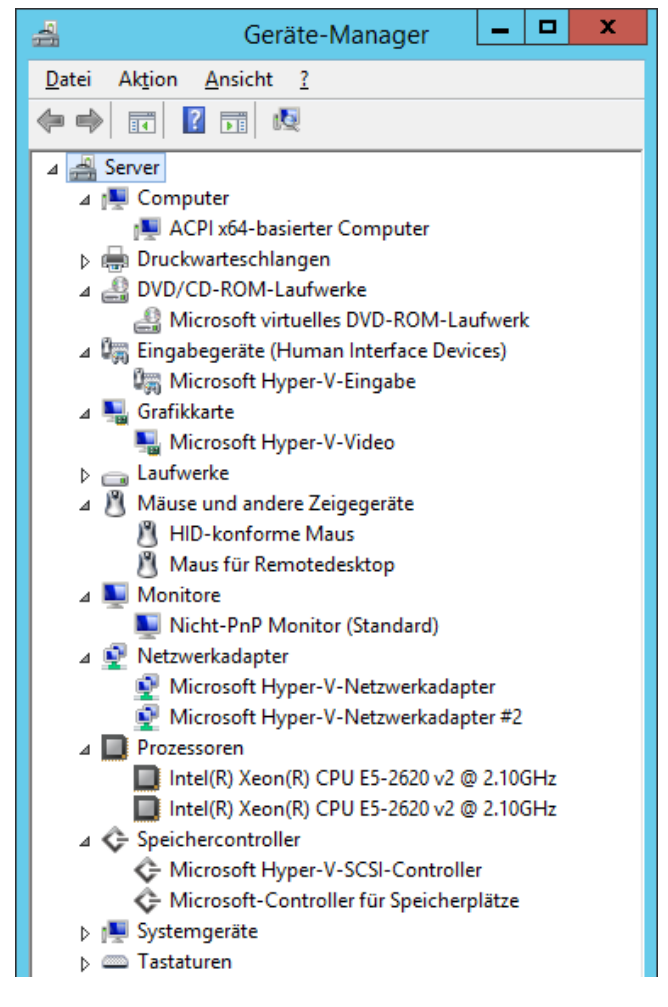

# 3. DCSchule (Domänencontroller)

# 3.1. Installation von Rollen

Der DCSchule wird "nur" die Rollen des Domänencontrollers übernehmen, also Active Directory Services (ADS), Domain Name System (DNS), Dynamic Host Configuration Protocol (DHCP) und Windows Deployment Services (WDS).

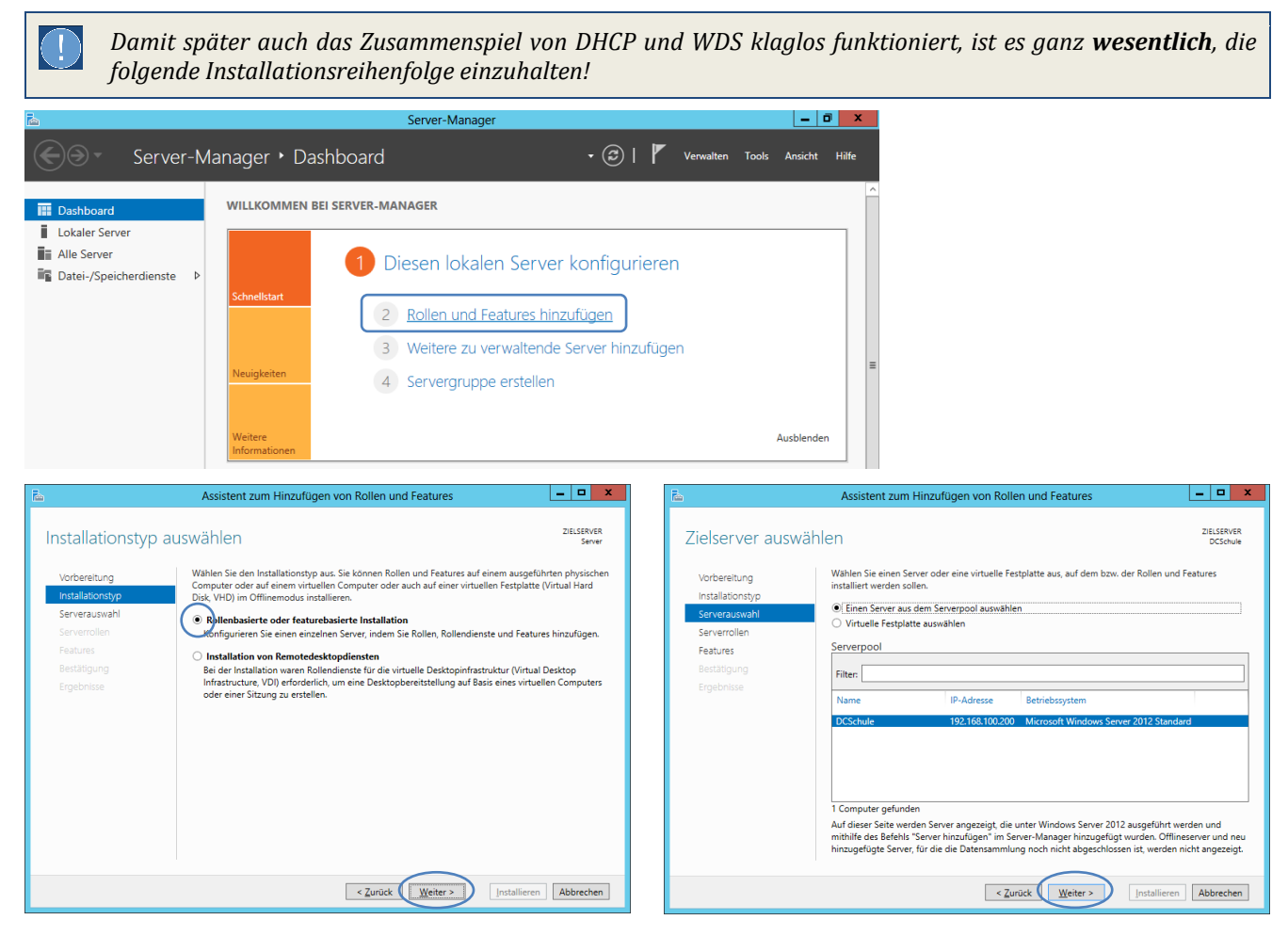

# 3.1.1. Active Directory Services (ADS)

Active Directory speichert Informationen über Netzwerkobjekte (z.B. Benutzerkennungen und freigegebene Drucker), verwaltet den Netzwerkzugriff von Benutzern, einschließlich Anmeldung, Authentifizierung und Zugriff auf freigegebene Ressourcen. Active Directory konfiguriert diesen Server als Domänencontroller und richtet DNS ein, falls dies im Netzwerk noch nicht verfügbar ist. Eine formatierte Partition mit der NTFS-Version von Windows 2008 - Server wird als

[Tools] Gruppenrichtlinienverwaltung Host für Active Directory benötigt. ▲ Remoteserver-Verwaltungstools Assistent zum Hinzufügen von Rollen und Features \_ 🗆 X ▲ Rollenverwaltungstools ▲ AD DS- und AD LDS-Tools ZIELSERVER Serverrollen auswählen Active Directory-Modul für Windows PowerShell Wählen Sie mindestens eine Rolle aus, die auf dem ausgewählten Server installiert werden soll Vorbereitung ▲ AD DS-Tools Reschreibung Installationstyp Rollen [Tools] Active Directory-Verwaltungscenter Serverauswah Von den Active Directo Active Directory Lightweight Directory Services Domänendiensten (AD DS) werden Informationen zu Objekten im Netzwerk gespeichert. Die Informationen werden dann Benutzere und Serverroller Active Directory-Domänendienste [Tools] AD DS-Snap-Ins und -Befehlszeilentools Features AD DS Active Directory-Verbunddienste Informationen werden dann Benutzern und Netzwerkadministratoren bereitgestellt. Von AD DS werden Domänencontroller verwendet, um Netzwerkbenutzern nach einer einmaligen Anmeldung Zugriff auf zugelassene Ressourcen im gesamten Netzwerk zu ermöglichen. Bestätigung Active Directory-Zertifikatdienste Anwendungsserver Verwaltungstools einschließen (falls vorhanden) DHCP-Server DNS-Serve Features hinzufügen Abbrechen Druck- und Dokumentdienste Faxserve Faxserver
Hyper-V Netzwerkrichtlinien- und Zugriffsdienste Remotedesktondie Remotezugriff < Zurück Weiter > Installieren Abbrechen 📥 Assistent zum Hinzufügen von Rollen und Features × - 🗆 X Assistent zum Hinzufügen von Rollen und Featur ZIELSERVER Active Directory-Domänendienste ZIELSERVER DCSchule Features auswählen Die Active Directory-Domänendienste (AD DS) speichern Informationen zu Benutzern, Computern und anderen Geräten im Netzwerk. Sie unterstützen Administratoren bei der sicheren Verwaltung dieser Informationen und erleichtern die Ressourcenfreigabe und Zusammenarbeit zwischen Benutzern. Wählen Sie die auf dem ausgewählten Server zu installie Vorbereitung Vorbereitung Installationstyp Installationstyp Features Beschreibung Serverauswahl .NET Framework 3.5 kombiniert die Leistung der .NET Framework 2.0-APIs mit neuen Technologien zum Serverauswah chtige Hin .NET Framework 3.5-Funktion Serverrollen APIs mit neuen Technologien zum Erstellen von Anwendungen, die attraktive Benutzeroberflächen bieten, Informationen zur persönlichen Identität des Kunden Features obarflächan und Infrastruktur (Installia Zum Verwenden der AD DS muss ein DNS-Server im Netzwerk installiert sein. Wenn kein DNS-Server installiert ist, werden Sie aufgefordert, die Rolle des DNS-Servers auf diesem Computer zu AD DS AD DS BitLocker-Laufwerkverschlüsselung Bestätigung Bestätigung BitLocker-Netzwerkentsperrung installierer chützen, nahtlose und sichere communikation ermöglichen und nit denen sich eine Reihe von Seschäftsprozessen abbilden lässt BranchCache Client für NFS Der separate Onlinedienst Azure Active Directory bietet vereinfachte Identitäts- und Zugrifforwanktung, Sicherheitsberichte sowie einmaliges Anmelden bei Cloud- und Ioklann Weh-Appa. Erfahren Sie mehr über Azure Active Directory Data Center Bridging
 Einfache TCP/IP-Dienste Enveitertes Speichern Failoverclustering
 Freihand- und Handschriftdienste figurieren Sie Office 365 mit Azure Active Directory Connect Gruppenrichtlinienverwaltung IIS-Erweiterung für OData Services for Manager .... < Zurück Weiter > Installieren Abbrechen < Zurüc Weiter > Installieren Abbrechen \_ 🗆 X Assistent zum Hinzufügen von Rollen und Feature ZIELSERVER Installationsauswahl bestätigen Klicken Sie auf "Installieren", um die folgenden Rollen, Rollendienste und Features auf dem ausgewählten Server zu installieren. Vorbereitung Installationstyp Zielserver bei Bedarf automatisch neu starten Serverauswahl Optionale Features (z. 8. Verwaltungstools) können auf dieser Seite angezeigt werden, da sie automatisch augewählt wurden. Wenn Sie diese optionalen Features nicht automatisch installieren möchten, klicken Sie auf "Zurück", um die entsprechenden Kontrollkästchen zu deaktivieren. Opti Serverrollen Features Active Directory-Doman X Gruppenrichtlinienverwaltung Assistent zum Hinzufügen von Rollen und Features teserver-Verwaltungsto enverwaltungstools AD DS- und AD LDS-Tools Active Directory-Modul für Windows PowerSh Dieser Server wird bei Bedarf ohne weitere Benachrichtigung AD DS-Tools Active Directory-Verwaltungscenter automatisch neu gestartet. Soll ein automatischer Neustart zulässig sein? AD DS-Snap-Ins und -Befehlszeilentools Konfigurationseinstellungen exportieren Alternativen Quellpfad angeben Ja <u>N</u>ein < Zurück Weiter > Installieren bbrechen

合

Die für die Installation zusätzlich notwendigen Rollen und Features werden automatisch hinzugefügt.

Sollen für Active Directory-Domänendienste

erforderliche Features hinzugefügt werden?

Sie können Active Directory-Domänendienste nur installieren, wenn auch die folgenden Rollendienste oder Features installiert werden.

Assistent zum Hinzufügen von Rollen und Features

13/81

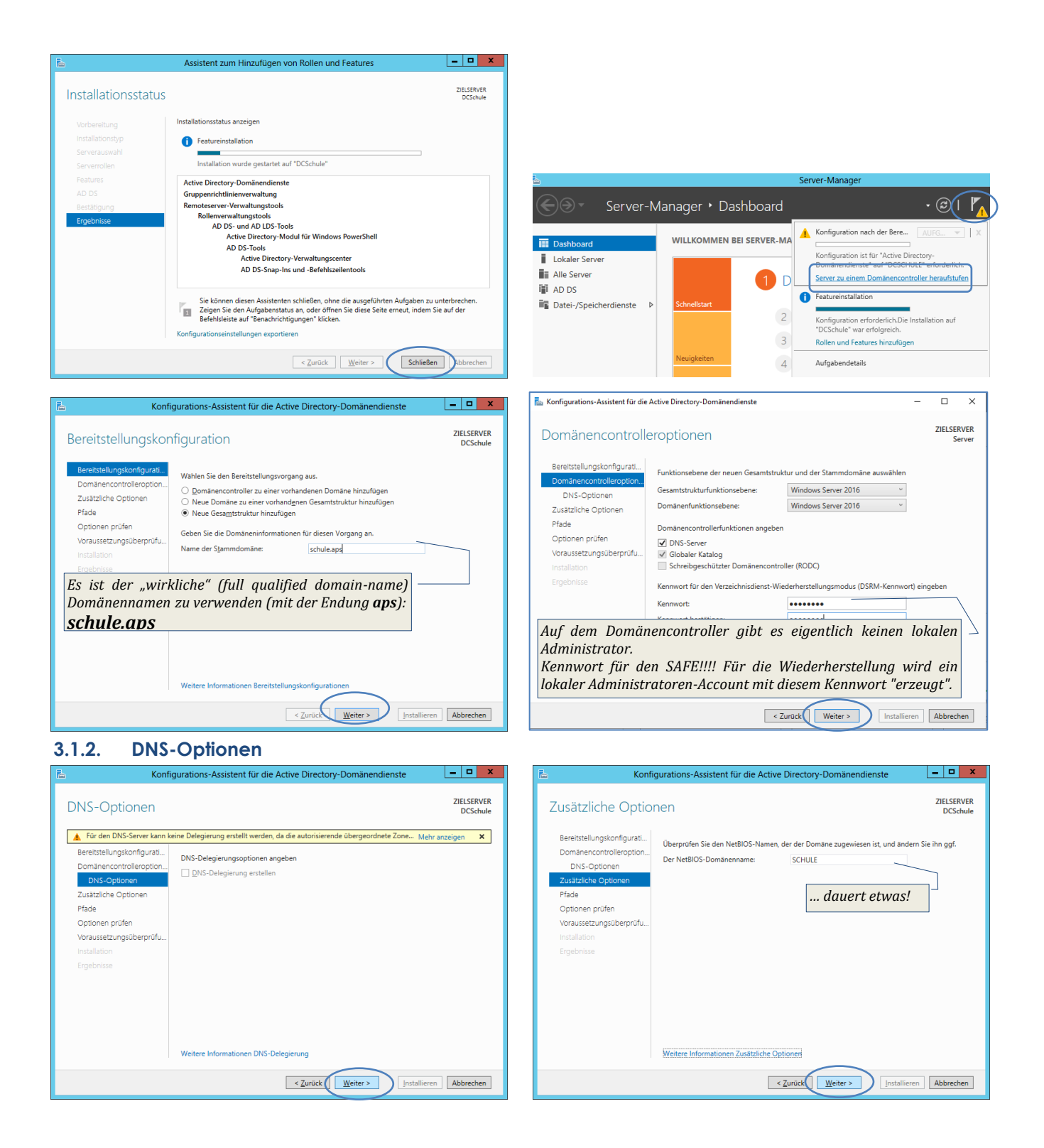

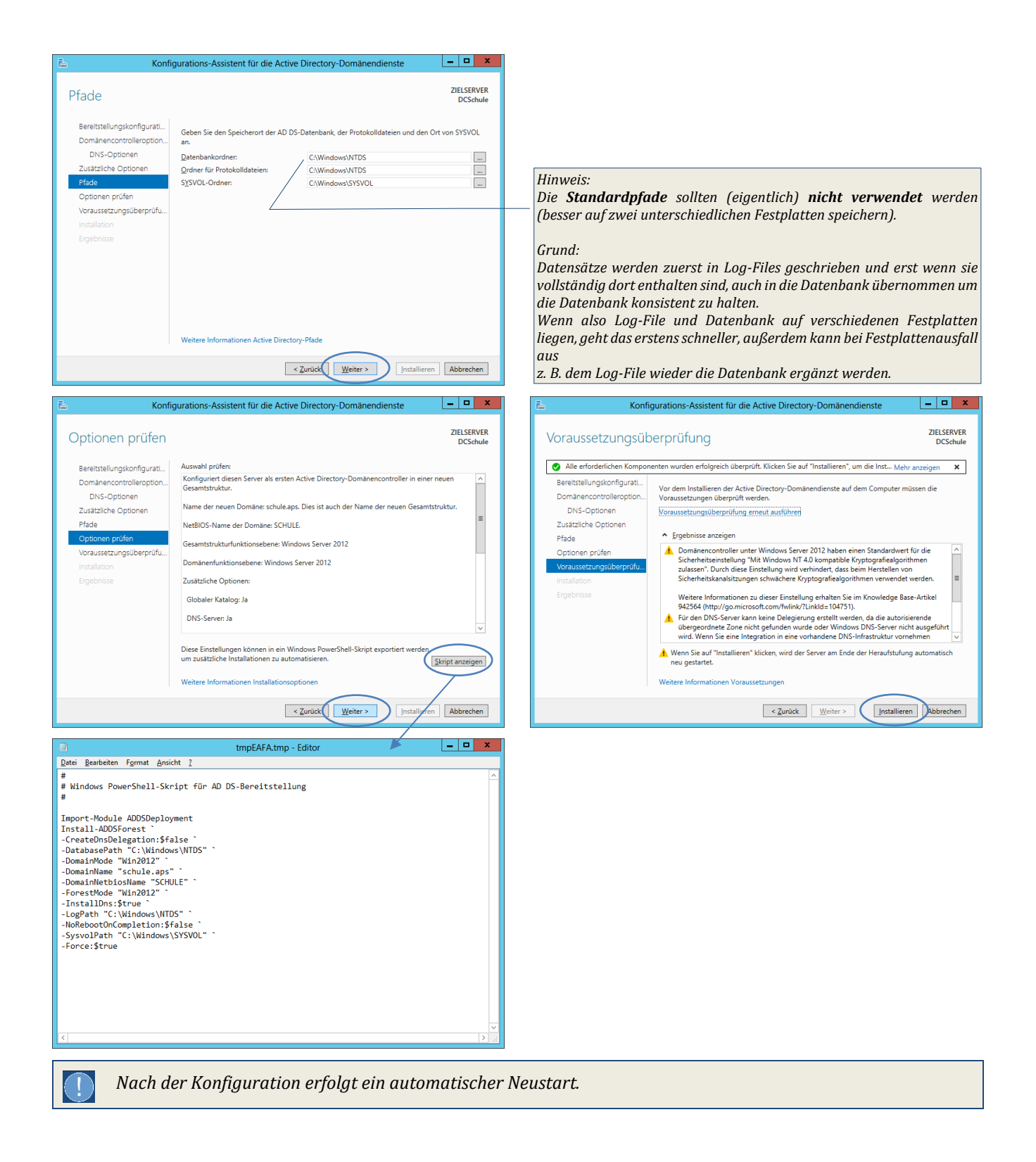

# 3.1.3. DHCP-Server

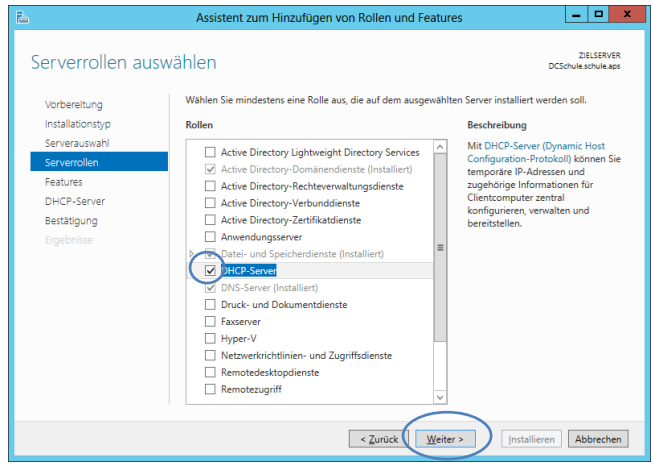

Die für die Installation zusätzlich notwendigen Rollen und Features werden automatisch hinzu-gefügt.

Assistent zum Hinzufügen von Rollen und Features

х Assistent zum Hinzufügen von Rollen und Features A Sollen für DHCP-Server erforderliche Features hinzugefügt werden? Die folgenden Tools sind zum Verwalten dieses Features erforderlich, sie müssen jedoch nicht auf demselben Server installiert sein. ▲ Remoteserver-Verwaltungstools ▲ Rollenverwaltungstools [Tools] DHCP-Servertools ✓ Verwaltungstools einschließen (falls vorhanden) Features hinzufügen Abbrechen - 🗆 X \_ 🗆 X Assistent zum Hinzufügen von Rollen und Features ZIELSERVER DCSchule.schule.aps ZIELSERVER DCSchule schule ans DHCP-Server DHCP (Dynamic Host Configuration-Protokoll) ermöglicht das servergestützte Zuweisen (oder Lessen) von IP-Adressen an Computer und andere Gerätz, die als DHCP-Clensk konfiguriert sind. Wenn Sie im Netzwerk einen DHCP-Senser bereitztellen werden Computern und anderen TO/IP-basierten Natzwerkgeräten gültige IP-Adressen zugewiesen. Zudem werden die erforderlichen Konfigurationsparameter (IDHCP-Optionen) bereitgestellt. Dadurch können von den Geräten Verbindungen mit anderen Netzwerkressourcen wie DNS-Servern, WINS-Servern und Routen hergestellt werden. Vorbereitung Installationstyp Serverauswahl Serverrollen Features DHCP-Serv Wichtige Hinweise Bestätigung - A mo composition, au oresem Computer mindestens eine statische IP-Adresse zu konfigurieren.
 - Planen Sie vor der Installation des DHCP-Servers zunächst die erforderlichen Subnetze, Bereiche und Ausschlüsse. Bewahren Sie den Plan an einem sicheren Ort auf, um später darauf zugreifen zu können. Es wird empfohlen, auf diesem Computer mindestens eine statische IP-Adresse zu konfigurieren. Weitere Informationen über den DHCP-Server < Zurück Weiter > Installieren Abbrechen \_ 🗆 🗙 - • × Assistent zum Hinzufügen von Rollen und Features ZIELSERVER ZIELSERVER Installationsstatus Installationsstatus anzeigen Featureinstallation Installation wurde gestartet auf "DCSchule.schule.aps" . allieren DHCP-Server Remoteserver-Verwaltungstools Rollenverwaltungstools DHCP-Servertools Sie können diesen Assistenten schließen, ohne die ausgeführten Aufgaben zu unterbrechen. Zeigen Sie den Aufgabenstatus an, oder öffnen Sie diese Seite erneut, indem Sie auf der Befehlsleiste auf "Benachrichtigungen" klicken. Konfigurationseinstellungen exportieren < Zurück Weiter > Schließen Abbrechen

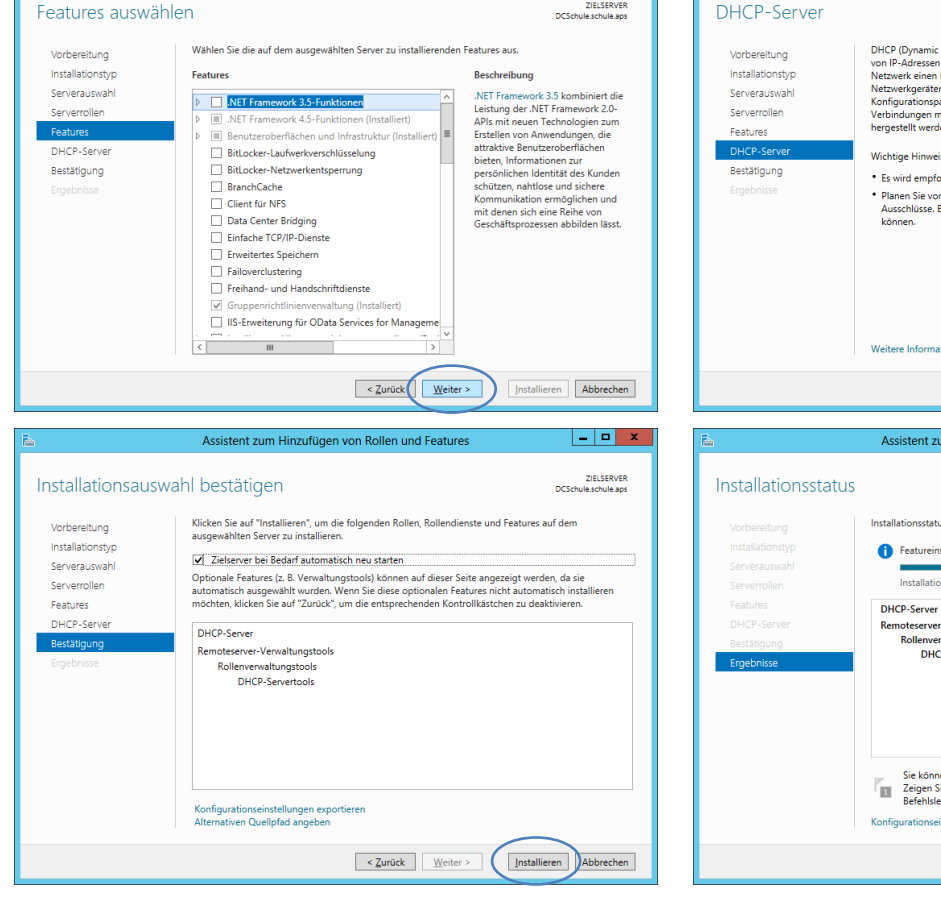

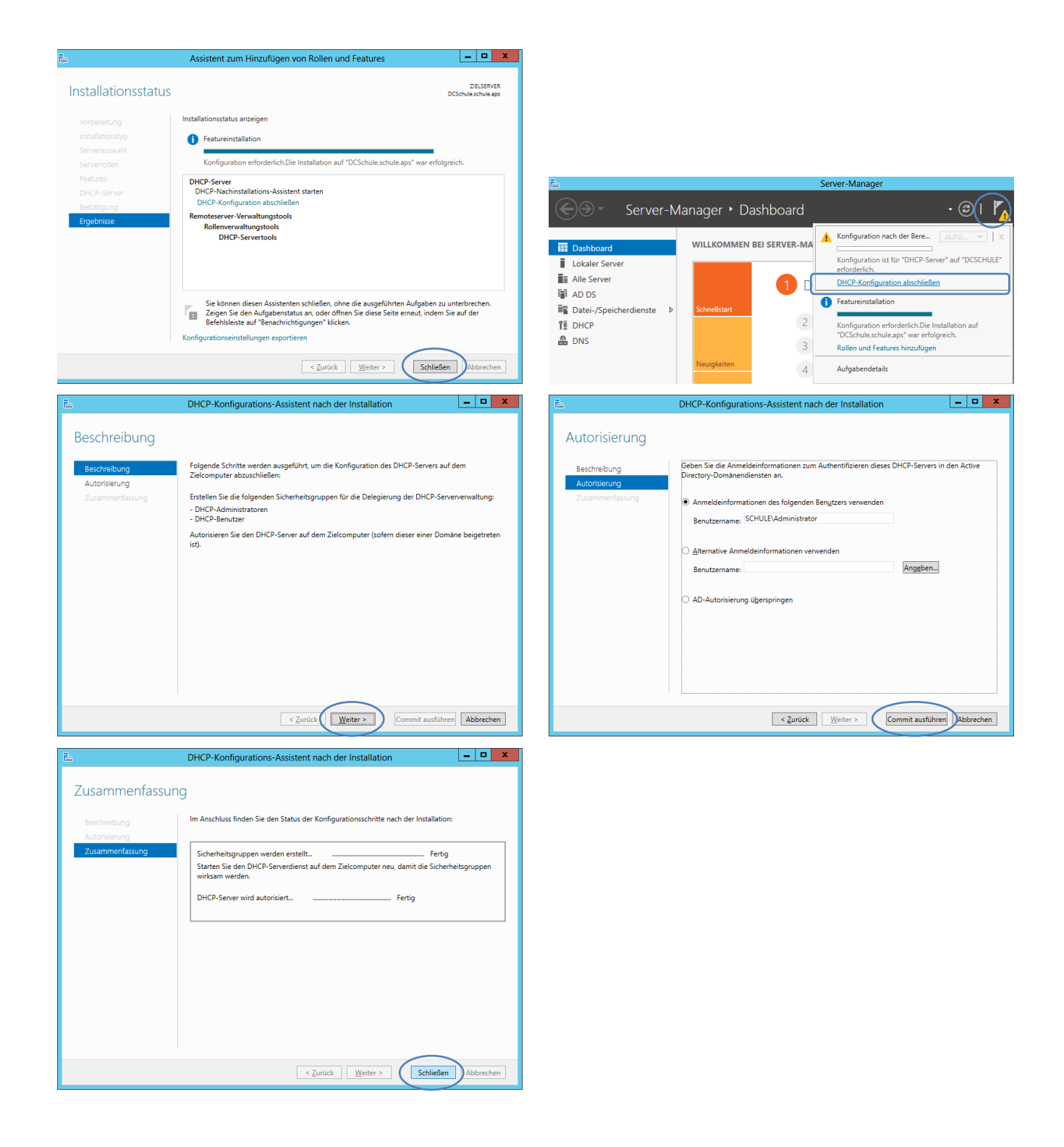

#### 3.1.4. Weitere Rollen und Features

#### 3.1.4.1. Druck- und Dokumentendienste

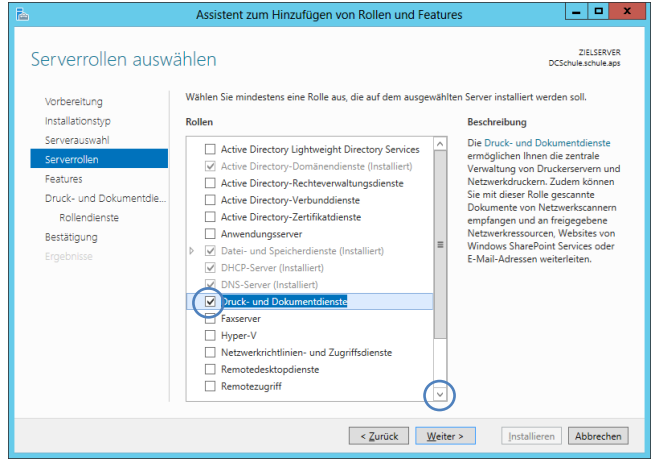

| S<br>F<br>D<br>er<br>se | ollen für Druck- und Dokumentdienste erforderliche<br>eatures hinzugefügt werden?<br>ie folgenden Tools sind zum Verwalten dieses Features<br>forderlich, sie müssen jedoch nicht auf demselben Server installier<br>in. |
|-------------------------|----------------------------------------------------------------------------------------------------|
| F<br>D<br>se            | eatures hinzugefügt werden?<br>ie folgenden Tools sind zum Verwalten dieses Features<br>forderlich, sie müssen jedoch nicht auf demselben Server installier<br>in.                                                       |
| D<br>er<br>se           | ie folgenden Tools sind zum Verwalten dieses Features<br>forderlich, sie müssen jedoch nicht auf demselben Server installier<br>in.                                                                                      |
| ŀ                       | A Pamatasanas Vanualturasta als                                                                                                    |
|                         | Remoteserver-verwaltungstools                                                                                                    |
|                         | ▲ Rollenverwaltungstools                                                                                                    |
|                         |                                                                                                    |
|                         | Verwaltungstools einschließen (falls vorhanden)                                                                                                    |
|                         | Features hinzufügen Abbrecher                                                                                                    |
| Þ                       | Assistent zum Hinzufügen von Rollen und Features                                                                                                    |
| <                       | ollen für Netzwerkrichtlinien- und Zugriffsdienste                                                                                                    |
| e                       | rforderliche Features hinzugefügt werden?                                                                                                    |
| D<br>er<br>se           | ie folgenden Tools sind zum Verwalten dieses Features<br>forderlich, sie müssen jedoch nicht auf demselben Server installier<br>in.                                                                                      |
|                         | Remoteserver-Verwaltungstools                                                                                                    |
| · ·                     | 4 Dellas concelto neste ele                                                                                                    |
|                         | A Kollenverwaltungstools                                                                                                    |
|                         | Tools] Tools für Netzwerkrichtlinien- und Zugriffsdienste                                                                                                    |

#### 3.1.4.2. Netzwerkrichtlinien- und Zugriffsdienst Assistent zum Hinzufügen von Rollen und Features

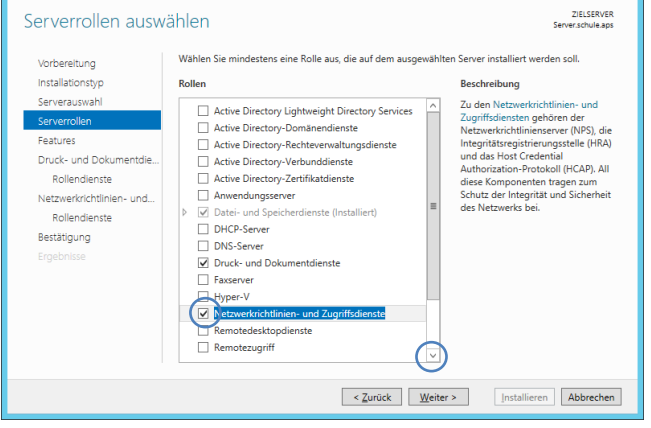

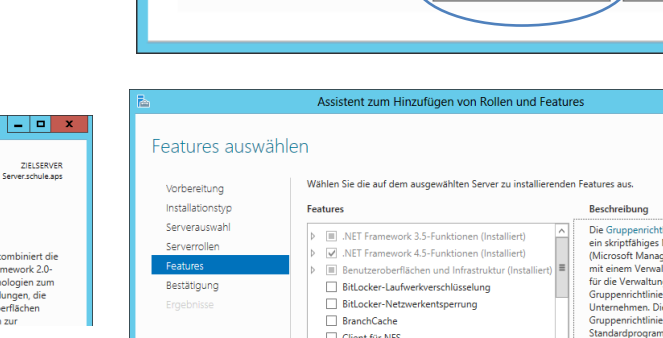

Verwaltungstools einschließen (falls vorhanden)

# 3.1.4.3. .NET Framework 3.5-Funktionen

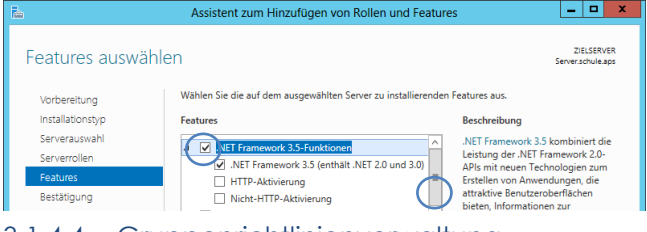

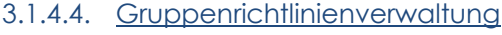

18/81

Das Feature Gruppenrichtlinienverwaltung ist beim Domänencontroller seit Windows Server 2012 selbstverständlicher Bestandteil und muss nicht (mehr) eigens aktiviert werden.

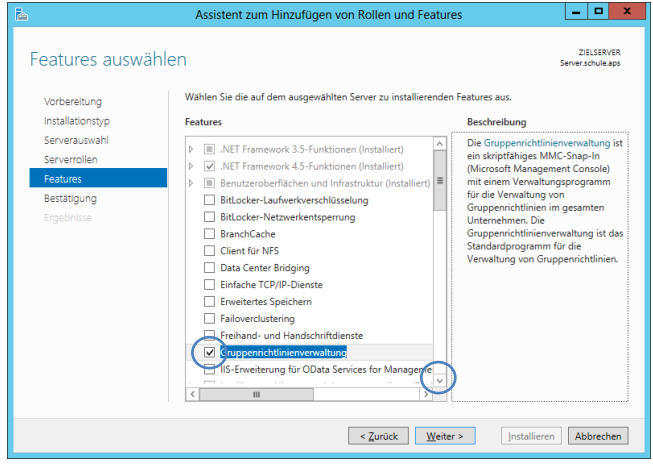

Features hinzufügen

Abbrechen

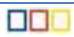

## 3.1.4.5. <u>Intelligenter</u> <u>Hintergrundübertragungsdienst (BITS)</u>

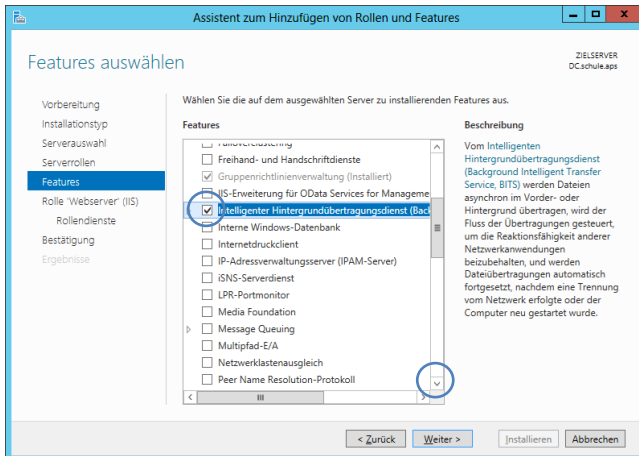

#### Sie können Intelligenter Hintergrundübertragungsdienst (Background Intelligent Transfer Service, BITS) nur installieren, wenn auch die folgenden Rollendienste oder Features installiert werden. $\sim$ ▲ Remoteserver-Verwaltungstools ▲ Featureverwaltungstools ≣ [Tools] Tools für BITS-Servererweiterungen ⊿ Webserver (IIS) ⊿ Verwaltungsprogramme ▲ Kompatibilität mit der IIS 6-Verwaltung IIS 6-Metabasiskompatibilität [Tools] IIS-Verwaltungskonsole ⊿ Webserver $\sim$ Verwaltungstools einschließen (falls vorhanden) Features hinzufügen Abbrechen

#### 3.1.4.6. <u>Remoteserver-Verwaltungstools</u>

Um vom DC aus auch die auf dem Server installierten Rollen verwalten zu können, werden die Features Rollenverwaltungstools für

- Windows-Server Update Services, die
- Tools für Dateidienste, die
- Tools für Druck- und Dokumentendienste, sowie die
- Tools für Windows-Bereitstellungsdienste hinzugefügt.

Assistent zum Hinzufügen von Rollen und Featu - 0 × ZIELSERVER DC schule and Features auswählen Wählen Sie die auf dem ausgewählten Server zu installierenden Features aus. Vorbereitung Installationstyp Features Beschreibung Serverauswahl Die Konsole der Volun Remotedifferenzialkomprimierung naktiv Serverroller verwendet werden, um Volumenaktivierungs-Lizenzschlüssel auf einem KMS-Host (Key ▲ 
 Remoteserver-Verwaltungstools (Installiert) Lizenzschussel auf einem KMS-Host (Key Managemet Seivic, Schlüsselverwaltungsteinst) oder in den Active Directory-Domänendinesten zu verwalten. Sie können die Volumenaktivierungstools verwenden, um einen oder mehrere Volumenaktivierungs-Lizenzschlüssel zu installieren, zu aktivieren und zu verwalten und KMS-Einstellungen zu konfigurieren. Featureverwaltungstools (Installiert) Bestätigung Rollenverwaltungstools (Installiert) AD DS- und AD LDS-Tools (Installiert) Hyper-V-Verwaltungstools Tools für die Remotedesktopdienste Windows Server Update Services-Tools DHCP-Servertools (Installiert) DNS-Servertools (Installiert) Faxservertools Tools für Active Directory-Rechteverwaltungsdienste ools für Active Directory-Zertifikatdienste 🖌 🗹 🕽 ools für Dateidienste DFS-Verwaltungstools Dienste f
ür die Netzwerkdateisvstem-Verwaltungstools Tools für den Ressourcen-Manager für Dateiserver Tools für Freigabe- und Speicherverwaltung ools für die Remotezugriffsverwaltung ools für Druck- und Dokumentdienste ols für Netzwerkrichtlinien- und Zug ools für Windows-Bereitstellungsdienste took Ш < Zurück Weiter > Installieren Abbrechen

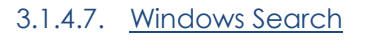

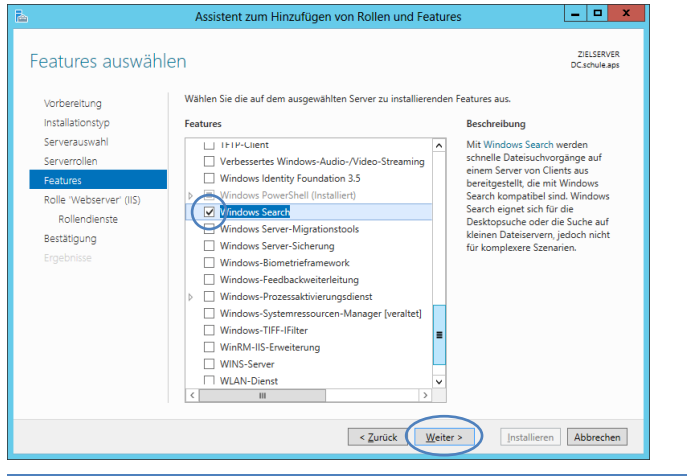

19/81

#### 3.1.4.8. Installation

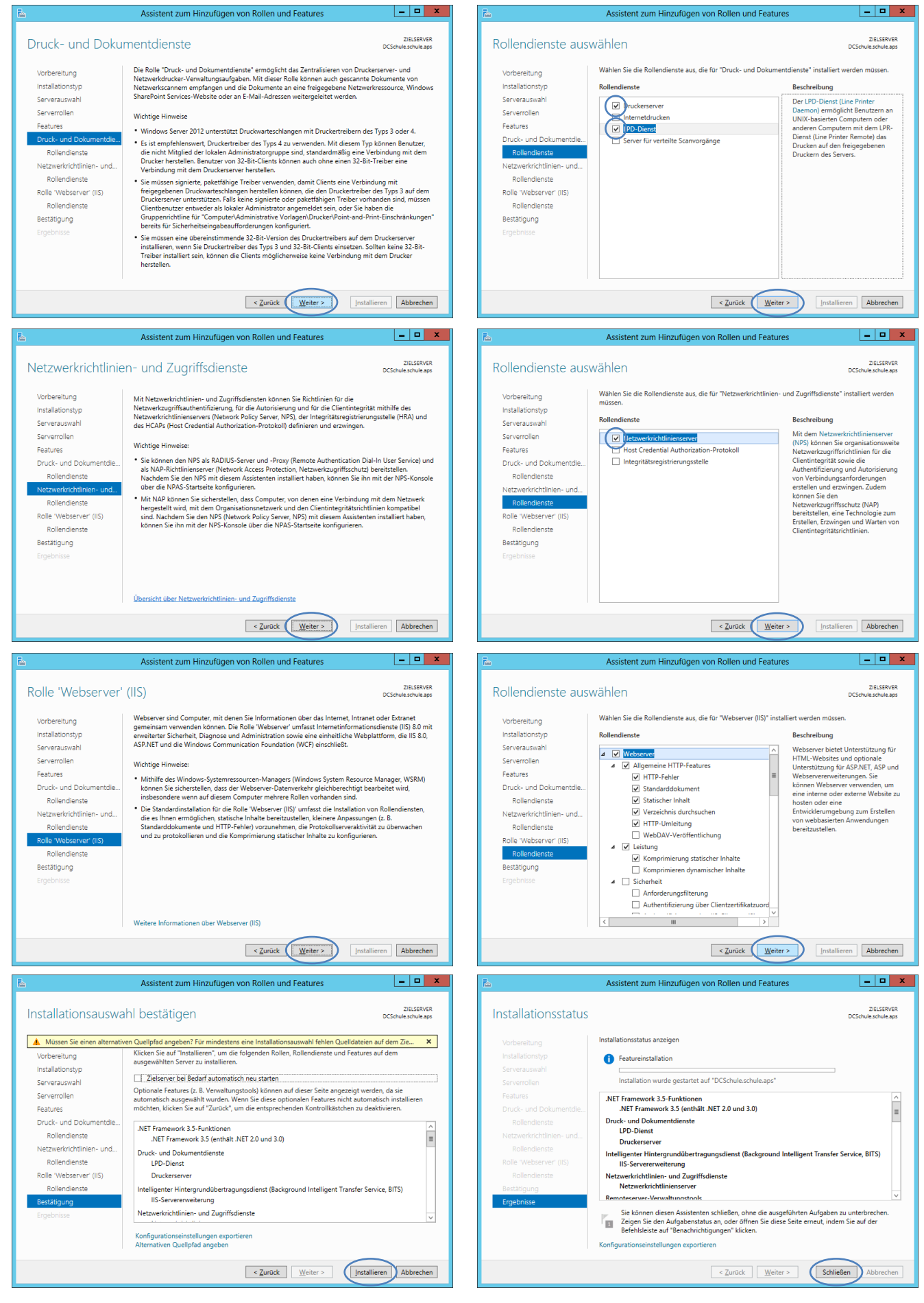

20 / 81

# 3.2. Konfiguration

# 3.2.1. DHCP-Konfiguration

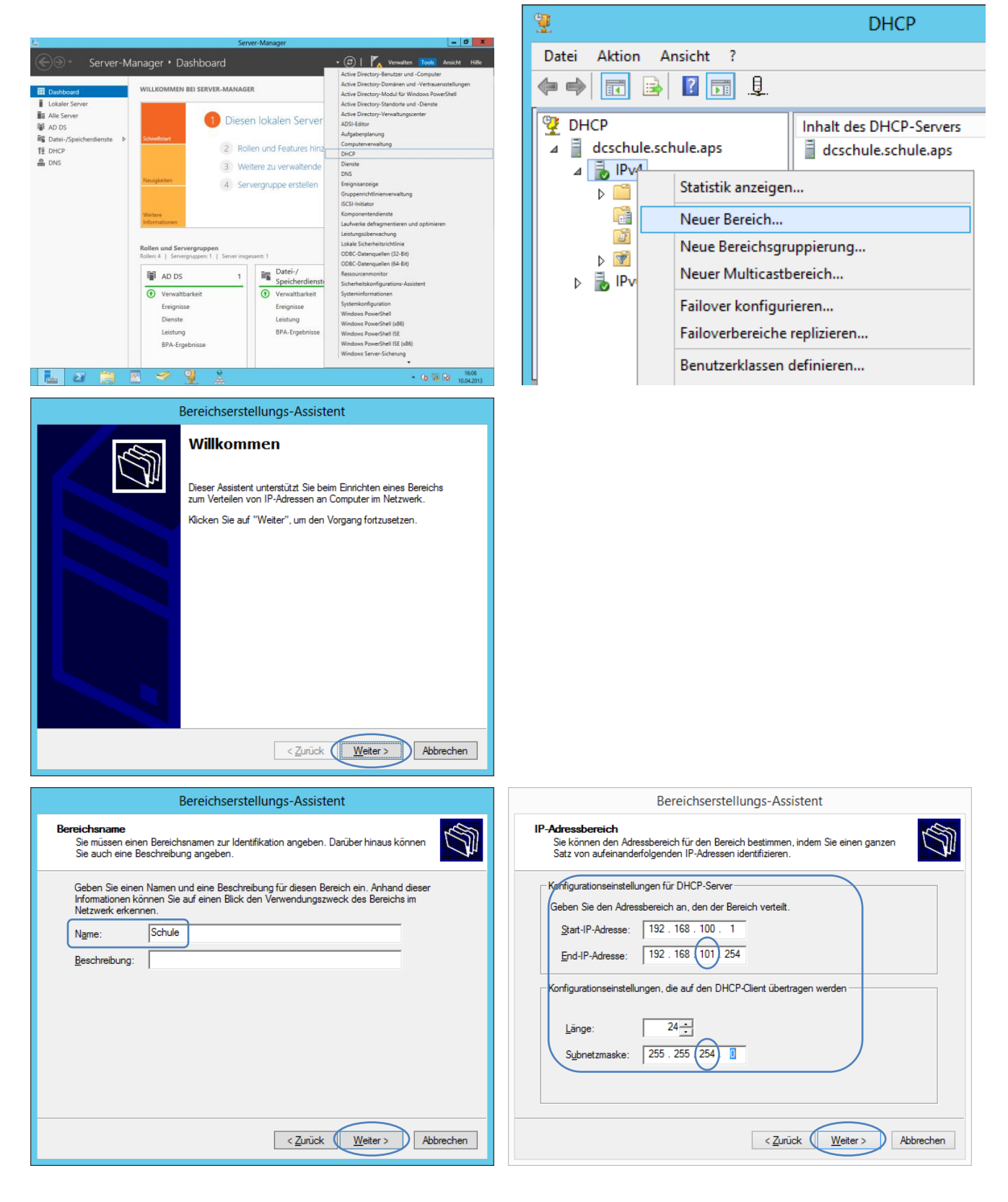

| Bereichserstellungs-Assistent                                                                                                    | Bereichserstellungs-Assistent                                                                                                    |
|----------------------------------------------------------------------------------------------------|----------------------------------------------------------------------------------------------------|
| Ausschlüsse und Verzögerung hinzufügen<br>Ausschlüsse sind vom Server nicht verteilte Adressen oder Adressbereiche. Eine<br>Verzögerung ist die Zeitdauer, um die die Übertragung einer DHCPOFFER-Meldung<br>vom Server verzögert wird.                                                                                                    | Ausschlüsse und Verzögerung hinzufügen<br>Ausschlüsse sind vom Server nicht verteilte Adressen oder Adressbereiche. Eine<br>Verzögerung ist die Zeitdauer, um die die Übertragung einer DHCPOFFER-Meldung<br>vom Server verzögert wird.                                                                                                    |
| Geben Sie den IP-Adressbereich ein, den Sie ausschließen möchten. Wenn Sie eine einzelne IP-Adresse ausschließen möchten, geben Sie nur eine Adresse unter "Start-IP-Adresse:       Image: Start-IP-Adresse: End-IP-Adresse:         192.168.100.200       192.168.100.255       Hinzufügen         Ausgeschlossener Adressbereich:       Entfernen         Subnetzverzögerung in Millisekunden:       0                                                                                                    | Geben Sie den IP-Adressbereich ein, den Sie ausschließen möchten. Wenn Sie eine<br>einzelne IP-Adresse ausschließen möchten, geben Sie nur eine Adresse unter<br>"Start-IP-Adresse":<br>192.168.101.0<br>Ausgeschlossener Adressbereich:<br>192.168.100.200 nach 192.168.100.255<br>Egtfemen<br>Subnetzverzögerung in Millisekunden:<br>0 ±                                                                                                    |
| < Zurück Weiter > Abbrechen                                                                                                    | < Zurück Weiter > Abbrechen                                                                                                    |
| Bereichserstellungs-Assistent                                                                                                    | Bereichserstellungs-Assistent                                                                                                    |
| Leasedauer<br>Die Leasedauer bestimmt, für wie lange ein Client eine Adresse aus diesem Bereich<br>verwenden kann.                                                                                                    | DHCP-Optionen konfigurieren<br>Sie müssen die am häufigsten verwendeten DHCP-Optionen konfigurieren, bevor<br>Clients diesen Bereich verwenden können.                                                                                                    |
| Die Leasedauer entspricht üblicherweise der durchschnittlichen Zeit, für die der Computer<br>mit dem gleichen physischen Netzwerk verbunden ist. Bei mobien Netzwerken, die<br>hauptsächlich tragbare Computer oder DFU-Clients enthalten, empfieht sich unter<br>Umstanden die Verwendung einer kürzeren Leasedauer.<br>Für ein stabiles Netzwerk, das überwiegend aus nicht tragbaren Desktopcomputem besteht,<br>empfieht sich die Verwendung einer längeren Leasedauer.<br>Legen Sie die Bereichsleasedauer bei Verteilung durch diesen Server fest.<br>Begrenzt auf:<br><u>jage:</u> Studjen: Minuten:<br><u>0 ÷</u> 0 ÷ 0 ÷ | Wenn Clients eine Adresse beziehen, erhalten sie entsprechende DHCP-Optionen wie         Router-IP-Adressen (Standardgateways), DNS-Server und WINS-Einstellungen für         diesen Bereich.         Die hier ausgewählten Einstellungen geten für diesen Bereich und setzen die         Einstellungen außer Kraft, die im Ordner "Serveroptionen" für diesen Server konfiguriert         wurden.         Möchten Sie die DHCP-Optionen für diesen Bereich jetzt konfigurieren?         Image: Server Advectories         Image: Server Advance         Image: Server Advance         Image: Serv |
| < <u>Z</u> urück (Weter > Abbrechen                                                                                                    | < Zurück (Weiter > Abbrechen                                                                                                    |
| Bereichserstellungs-Assistent                                                                                                    |                                                                                                    |
| Router (Standardgateway)         Sie können die Router oder Standardgateways angeben, die von diesem Bereich verteilt werden sollen.         Geben Sie weiter unten eine IP-Adresse ein, um die Adresse für einen von Clients verwendeten Router hinzuzufügen.         IP-Adresse         192. 168. 100. 254       Hinzufügen         Entfermen                                                                                                    |                                                                                                    |
| Nach gben<br>Nach unten                                                                                                    |                                                                                                    |

| Bereichserstellungs-Assistent                                                                                                    | Bereichserstellungs-Assistent                                                                                                    |
|----------------------------------------------------------------------------------------------------|----------------------------------------------------------------------------------------------------|
| Domänenname und DNS-Server<br>Das DNS (Domain Name System) ordnet Domänennamen zu und übersetzt die von<br>Clients im Netzwerk verwendeten Domänennamen. | WINS-Server<br>Computer, auf denen Windows ausgeführt wird, können WINS-Server dazu<br>verwenden, NetBIOS-Computernamen in IP-Adressen umzuwandeln.                    |
| Sie können die übergeordnete Domäne angeben, die von den Clientcomputem im Netzwerk für<br>die DNS-Namensauflösung verwendet werden soll.                | Die Angabe von Server-IP-Adressen emröglicht Windows Clients, WINS abzufragen, bevor<br>Broadcasts zur Registrierung und Auflösung von NetBIOS-Namen verwendet werden. |
| Übergeordnete Domäne:                                                                                                    | Servemame: I <u>P</u> -Adresse:                                                                                                    |
| Wenn Sie Bereichsclients für die Verwendung von DNS-Servern im Netzwerk konfigurieren                                                                    | · · · Hinzufügen                                                                                                    |
| Mocriten, geben ble die IP-Adressen dieser Server an.<br>Servemame: IP-Adresse:                                                                          | Autiosen                                                                                                    |
| DCSchule Hinzufügen                                                                                                    | Nach gben                                                                                                    |
| Auflösen 192.168.100.200                                                                                                    | Nach unten                                                                                                    |
| Nach gben<br>Nach unten                                                                                                    | Andem Sie in den Bereichsoptionen die Option 046 (WINS/NBT-Knotentyp), um dieses<br>Verhalten für Windows DHCP-Clients zu ändem.                                       |
| < Zurück Weiter > Abbrechen                                                                                                    | < <u>Z</u> urück (Weiter>) Abbrechen                                                                                                    |
|                                                                                                    |                                                                                                    |
| Bereichserstellungs-Assistent                                                                                                    | Bereichserstellungs-Assistent                                                                                                    |
| Clients können nur Adressleases ermitteln, wenn ein Bereich aktiviert ist.                                                                               | Fertigstellen des Assistenten                                                                                                    |
| No days for these Branch and Jackson 2                                                                                                    | Der Bereichserstellungs-Assistent wurde erfolgreich<br>abgeschlossen.                                                                                                  |
| Mocriten Sie diesen bereich jetzt aktivieren     O a. diesen Bereich ietzt aktivieren                                                                    |                                                                                                    |
| C <u>N</u> ein, diesen Bereich später aktivieren                                                                                                    |                                                                                                    |
|                                                                                                    |                                                                                                    |
|                                                                                                    | Wenn es sich bei dem Bereich um einen Bereich mit hoher<br>Verfügbarkeit handeln soll, konfigurieren Sie das Fallover für                                              |
|                                                                                                    | den neu hinzugerugten bereich, kurcken sie nierzu mit den<br>rechten Maustaste auf den Bereich, und klicken Sie<br>anschließend auf "Failover konfigurieren".          |
|                                                                                                    | Klicken Sie "Fertig stellen", um den Assistenten zu schließen.                                                                                                    |
|                                                                                                    |                                                                                                    |
|                                                                                                    |                                                                                                    |
| Zwiek Walters Abbusher                                                                                                    | 2 Turish (Estimatellan) Abhurahan                                                                                                    |
|                                                                                                    |                                                                                                    |
| 9                                                                                                    | DHCP                                                                                                    |
| Datei Aktion Ansicht ?                                                                                                    | Date: Aktion Ansicht <u>í</u><br>$\langle \bullet \bullet \bullet \rangle$ <u>2</u> $\square$ $\square$ $\square$ $\square$ $\square$ $\square$                        |
| ←   ▶   ⊅   ☴   ★   □   ☆   ➡   □   □   □                                                                                                    | P         Optionsname         Hersteller         Aktionen           Accelula schula and         P00.0         Film der der der der der der der der der der             |
|                                                                                                    | a bereichsopti ▲<br>Bereichsopti ▲<br>Bereichsopti ▲<br>Weitere Akti ►                                                                                                 |
| DHCP Name                                                                                                    | Adresspool                                                                                                    |
| Bindungen hinzufügen/entfernen                                                                                                    |                                                                                                    |
| Autorisieren                                                                                                    |                                                                                                    |
| Sichern                                                                                                    |                                                                                                    |
| Wiederherstellen                                                                                                    | ▶ B Pv6                                                                                                    |
|                                                                                                    |                                                                                                    |
| IP     Alle Aufgaben                                                                                                    |                                                                                                    |
|                                                                                                    |                                                                                                    |
| OR Der Bereich von 192.168. <b>100.1</b> bis 192.168. <b>100.1</b>                                                                                       | 99 soll zur DHCP-Verteilung dienen,                                                                                                    |

der Bereich von 192.168.**101.1** bis 192.168.**101.254** für DHCP-**Reservierungen.** 

#### 3.2.1.1. Deaktivierung von Netbios

| 👮 DHCP                                                |                                                                                                    | -               |                       | x                       | -10 |
|-------------------------------------------------------|----------------------------------------------------------------------------------------------------|-----------------|-----------------------|-------------------------|-----|
| Datei Aktion Ansicht ?                                |                                                                                                    |                 |                       |                         |     |
| 🗢 🄿 🙇 🖬 🙆 🚺                                           | <b>1</b>                                                                                                    |                 |                       |                         |     |
| DHCP IPv4 IPv4 Serveroptionen Richtlinien Filter IPv6 | Optionen - Server         Allgemein       Erweitert         Herstellerklasse:       Microsoft Windows         Zur Verfügung stehende Optionen       Image: Consoft - Freigabeoption der DHCP-Le         002 Microsoft - Freigabeoption der DHCP-Le       003 Microsoft - Standard - Routerbasismetrik         < | on<br>ease beim | tionen<br>Herunterfa. | Be     Op     Mic     > |     |
|                                                       |                                                                                                    |                 |                       |                         |     |
|                                                       | ОК                                                                                                    | Abbreche        | en Über               | nehmen                  |     |

# 3.2.2. DNS-Konfiguration

#### 3.2.2.1. Vorbemerkung

Das Active Directory baut auf der DNS Namensauflösung auf. Das bedeutet, dass alle Domänennamen DNS-kompatibel sind. Das DNS (Domain Name System) wandelt Rechnernamen oder Domänennamen in die von den Computern benötigten TCP/IP-Adressen um.

Bei den meisten von Clients durchgeführten DNS-Anfragen handelt es sich um Forward-Lookups. Dies ist eine Suche anhand des DNS-Namens eines anderen Computers, der in einem Adress-Ressourceneintrag (A-Eintrag) gespeichert ist. Bei dieser Abfrage wird eine IP-Adresse als Antwort erwartet.

Das DNS bietet auch Reverse-Lookup, wobei Clients eine bekannte IP-Adresse für eine Namensabfrage verwenden können, um einen Computernamen anhand der Adresse zu suchen. Reverse-Lookup wird in Form einer Frage durchgeführt, beispielsweise "Wie lautet der DNS-Name des Computers mit der IP-Adresse 192.168.100.20"?

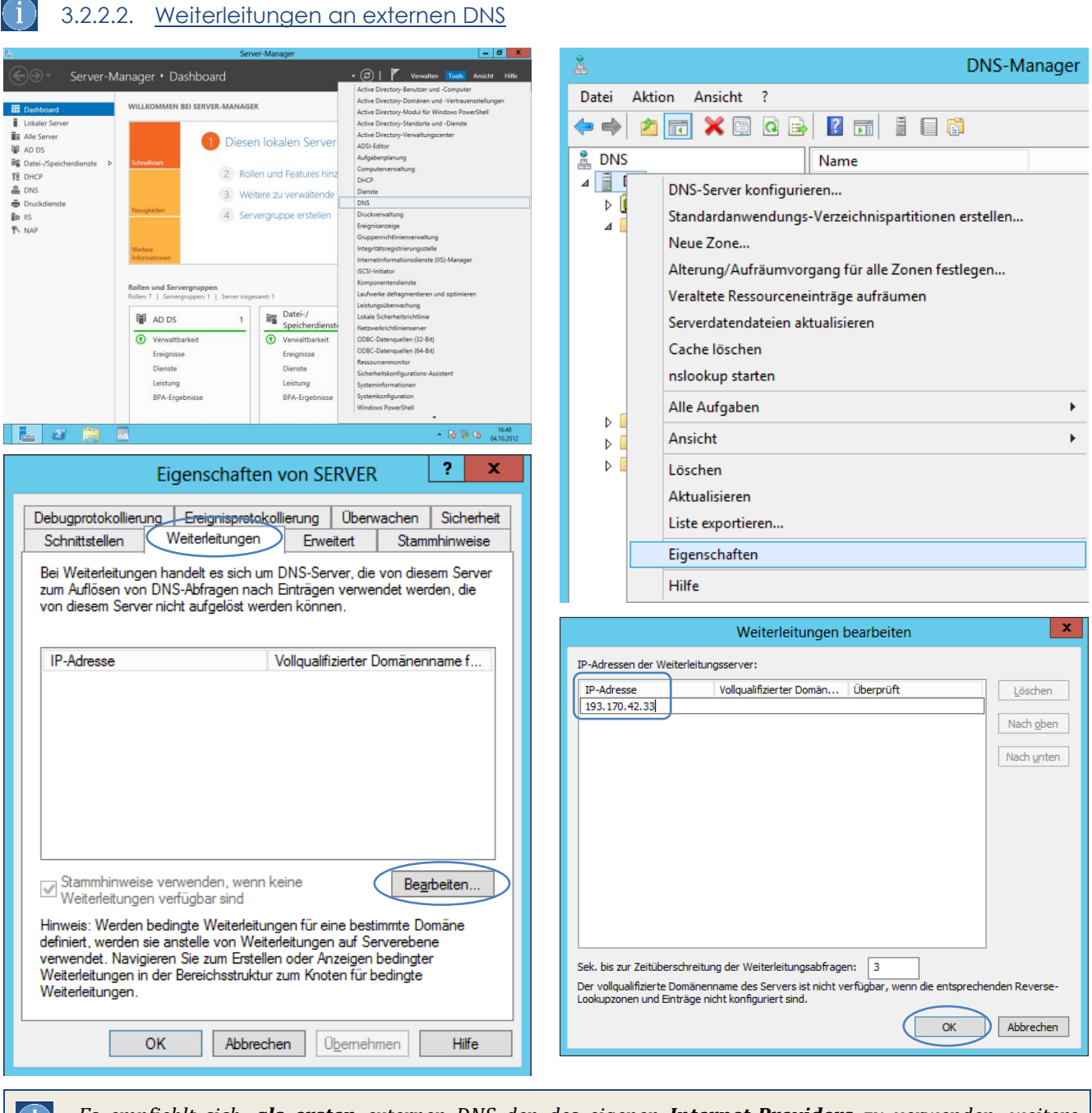

Es empfiehlt sich, **als ersten** externen DNS den des eigenen **Internet-Providers** zu verwenden; weitere eingetragene externe DNS-Server dienen der Ausfallsicherheit.

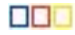

| Provider | bevorzugter     | alternativer DNS | Provider | bevorzugter    | alternativer DNS |
|----------|-----------------|------------------|----------|----------------|------------------|
| AON      | 195.3.96.67     | 195.3.96.68      | Teleport | 194.183.128.35 | 194.183.128.36   |
| AON      | 213.33.99.70    | 80.120.17.70     | ASN      | 193.170.42.33  | 193.170.42.34    |
| UPC      | 212.186.238.209 | 212.186.216.25   | Google   | 8.8.8.8        | 8.8.4.4          |

Schnittstellen

IP-Adresse

195.3.96.67

193.170.42.33

|                                                                                                    | Weiterleitungen bea                                                                                                    | rbeiten                        | x              |
|----------------------------------------------------------------------------------------------------|----------------------------------------------------------------------------------------------------|--------------------------------|----------------|
| IP-Adressen der Weiterleitu                                                                                                    | ngsserver:                                                                                                    | $\overline{}$                  |                |
| IP-Adresse<br><hier ip-adres<="" klicken,="" th="" um=""><th>Vollqualifizierter Domän Üb<br/>se oder DNS-Name hinzuzufügen&gt;</th><th>erprüft</th><th>Löschen</th></hier> | Vollqualifizierter Domän Üb<br>se oder DNS-Name hinzuzufügen>                                                             | erprüft                        | Löschen        |
| 993.170.42.33<br>195.3.96.67                                                                                                    | ns1.asn-vbg.ac.at Un<br><auflösung ok<="" th="" versuc="" wird=""><th>ibekannte<br/>S</th><th>Nach unten</th></auflösung> | ibekannte<br>S                 | Nach unten     |
| Sek. bis zur Zeitüberschreit.<br>Der vollqualifizierte Domäne<br>Lookupzonen und Einträge r                                                                                | ng der Weiterleitungsabfragen:<br>nname des Servers ist nicht verfü<br>icht konfiguriert sind.                            | 3<br>gbar, wenn die entspreche | enden Reverse- |
|                                                                                                    |                                                                                                    | ОК                             | Abbrechen      |

3.2.2.3. Reverse Lookupzone (IPv4) hinzufügen

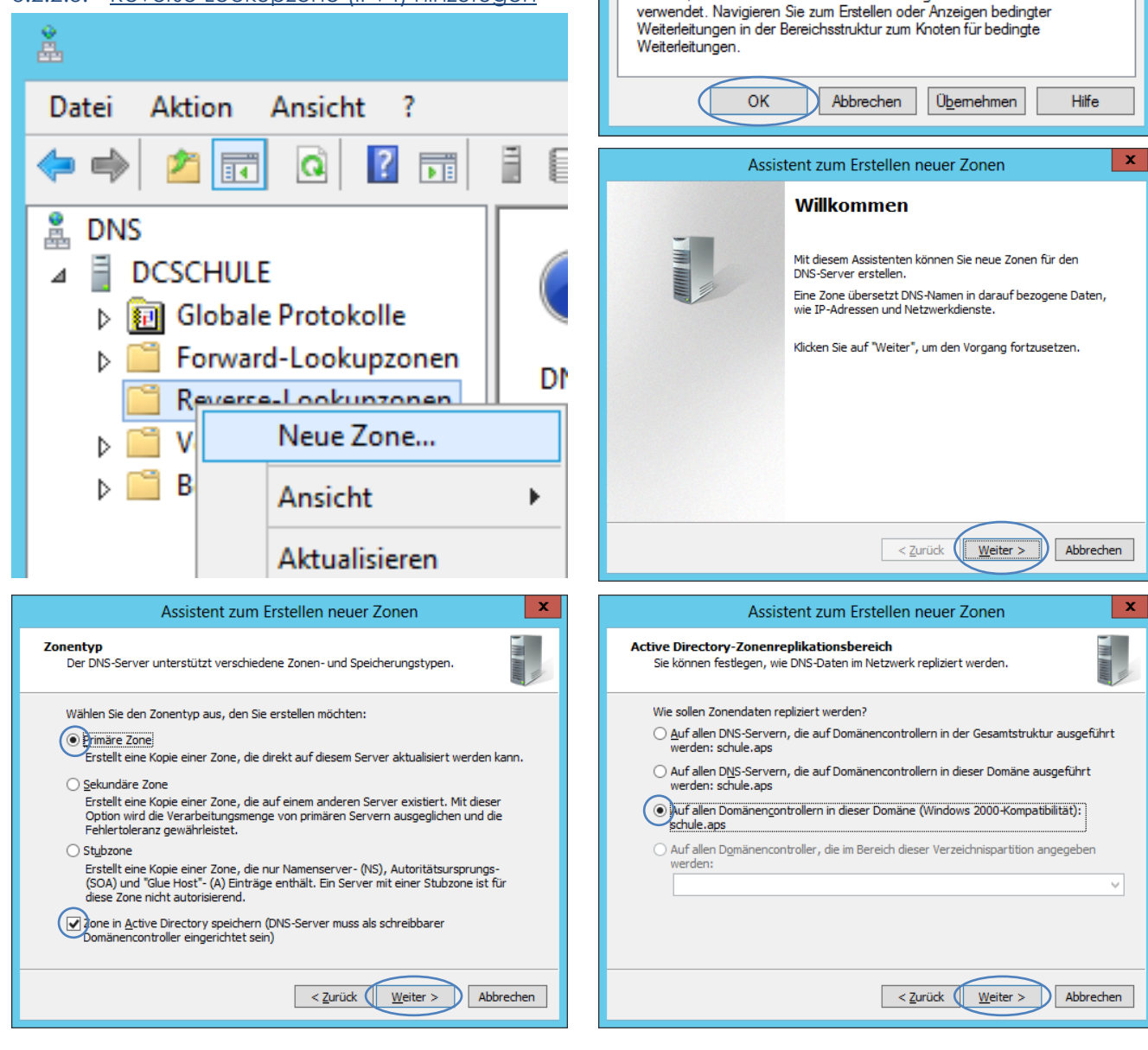

26 / 81

¥

? X

Stammhinweise

Bearbeiten..

Eigenschaften von SERVER

Debugprotokollierung Ereignisprotokollierung Überwachen Sicherheit

Bei Weiterleitungen handelt es sich um DNS-Server, die von diesem Server zum Auflösen von DNS-Abfragen nach Einträgen verwendet werden, die von diesem Server nicht aufgelöst werden können.

Hinweis: Werden bedingte Weiterleitungen für eine bestimmte Domäne

definiert, werden sie anstelle von Weiterleitungen auf Serverebene

Erweitert

ns1.asn-vbg.ac.at

ns1.aon.at

Vollgualifizierter Domänenname f...

Weiterleitungen

Stammhinweise verwenden, wenn keine Weiterleitungen verfügbar sind

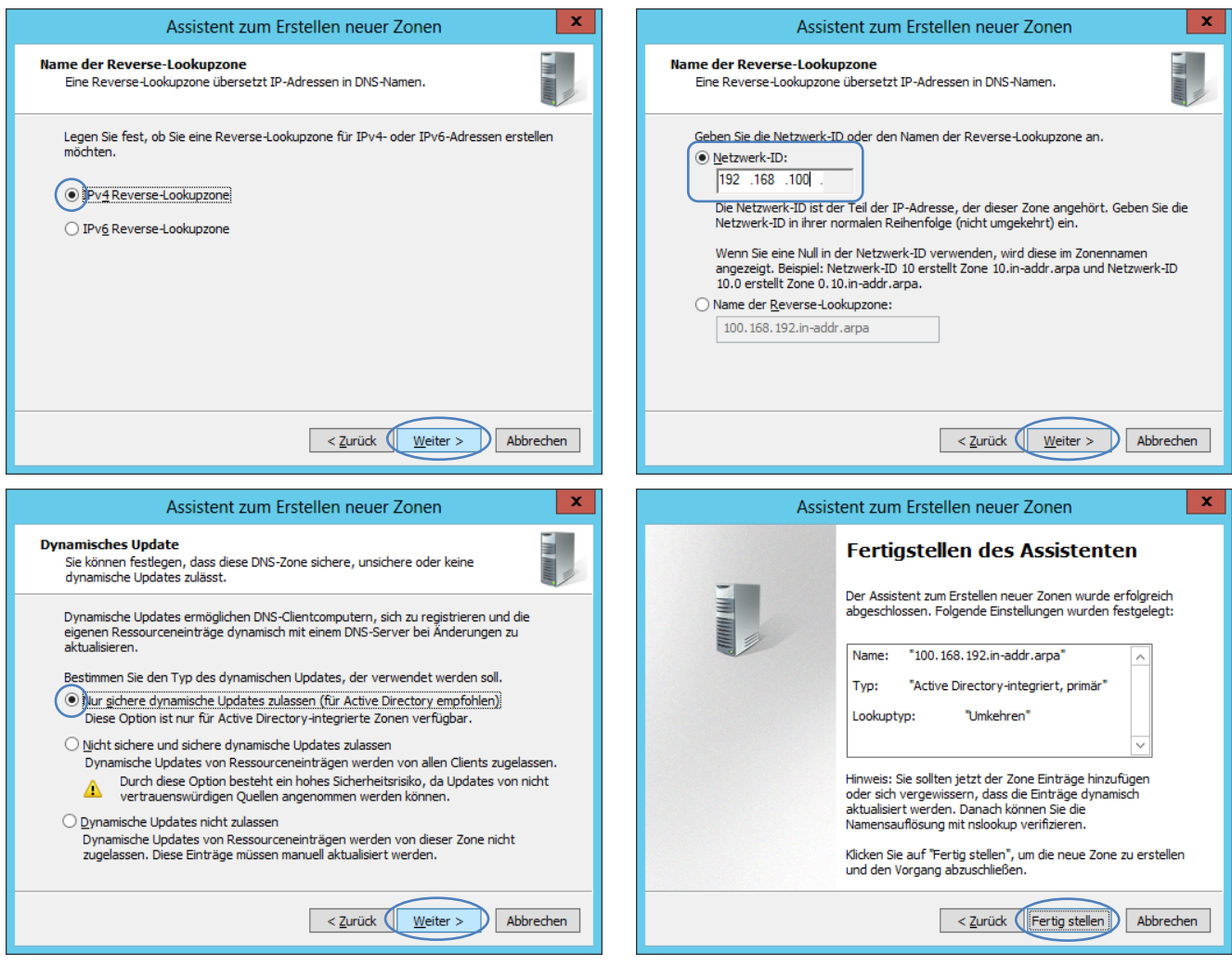

### 3.2.2.4. Test

Ein reibungsloser Betrieb einer Server-Clientumgebung in der Domäne ist nur gewährleistet, wenn das DNS richtig konfiguriert worden ist; aus diesem Grund ist ein Test unumgänglich!

#### • [RM] auf DC $\rightarrow$ Alle Aufgaben $\rightarrow$ Neu starten

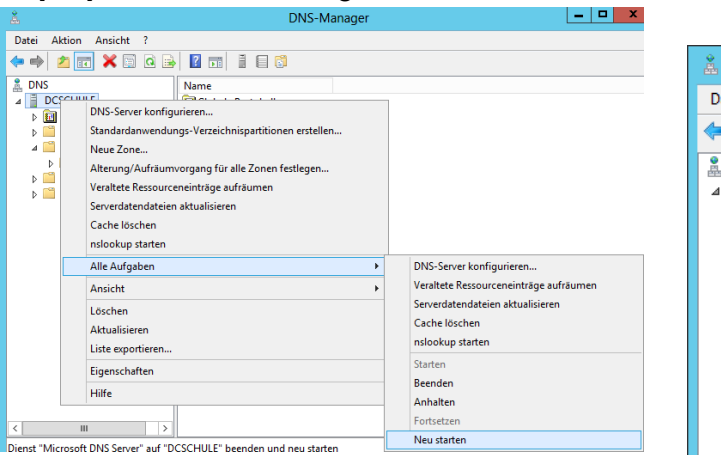

 [RM] auf DC → Alle Aufgaben → nslookup starten

| å                                                                                                    |      | DNS-Manager                                                                                                    |
|----------------------------------------------------------------------------------------------------|------|----------------------------------------------------------------------------------------------------|
| Datei Aktion                                                                                                    | Ansi | icht ?                                                                                                    |
| 🗢 🄿 🗖                                                                                                    |      |                                                                                                    |
|                                                                                                    |      | Name                                                                                                    |
| <ul> <li>▲ DCSCHU</li> <li>▶ ∰ Globa</li> <li>▶ ➡ Forwa</li> <li>▲ ➡ Rever</li> <li>▶ ➡ 10</li> <li>▶ ➡ Vertra</li> <li>▶ ➡ Bedin</li> </ul> |      | DNS-Server konfigurieren<br>Standardanwendungs-Verzeichnispartitionen erstellen<br>Neue Zone<br>Alterung/Aufräumvorgang für alle Zonen festlegen<br>Veraltete Ressourceneinträge aufräumen<br>Serverdatendateien aktualisieren |
|                                                                                                    |      | Cache loschen<br>nslookup starten                                                                                                    |
|                                                                                                    |      | Alle Aufgaben                                                                                                    |

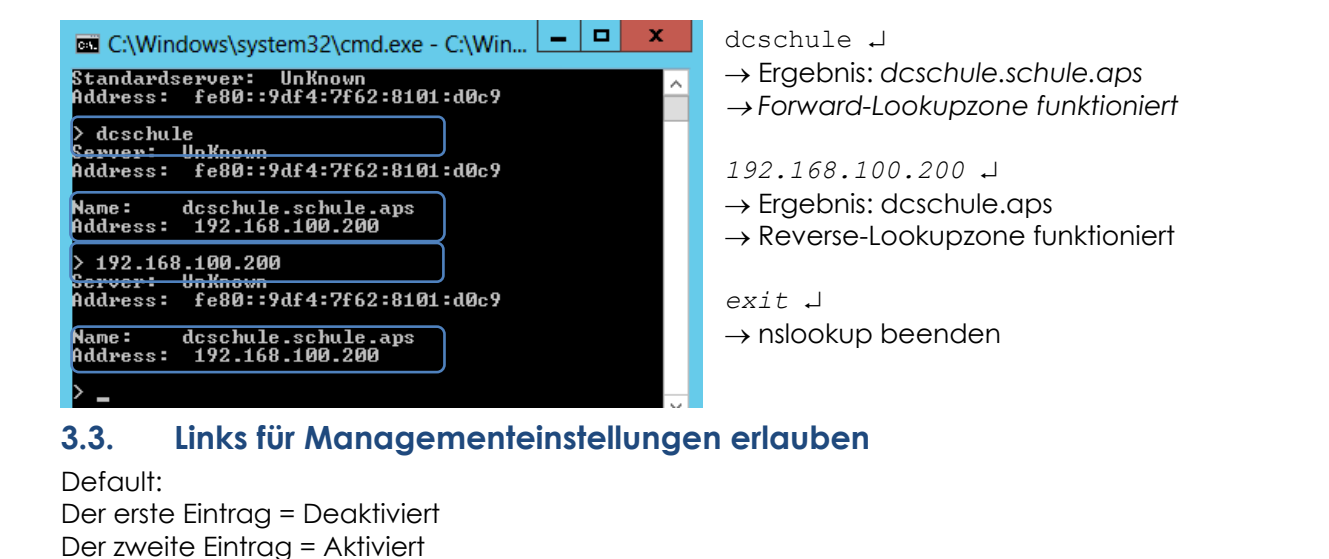

|   | 🧾 Richtlinien für Lokaler Computer      | ^               | Richtlinie 📩                    | Sich                                                                                                    | erheits                     | ^                    |             |   |
|---|-----------------------------------------|-----------------|---------------------------------|----------------------------------------------------------------------------------------------------|-----------------------------|----------------------|-------------|---|
|   | 🗸 🐏 Computerkonfiguration               |                 | Benutzerkontensteuerung: Admi   | inistratorgenehmigungsmo Akti                                                                                    | viert                       | ≡                    |             |   |
|   | > 🧮 Softwareeinstellungen               |                 | Benutzerkontensteuerung: Alle A | Administratoren im Adminis Deal                                                                                  | ktiviert                    |                      |             |   |
|   | 🗸 🚞 Windows-Einstellungen               | =               | Benutzerkontensteuerung: Anwe   | endungsinstallationen erken Akti                                                                                 | viert                       |                      |             |   |
|   | > 📔 Namensauflösungsrichtlinie          |                 | Benutzerkontensteuerung: Bei Be | enutzeraufforderung nach e Akti                                                                                  | viert                       |                      |             |   |
|   | Skripts (Start/Herunterfahren)          |                 | Benutzerkontensteuerung: Datei  | - und Registrierungsschreib Akti                                                                                 | viert                       |                      |             |   |
|   | > 📖 Bereitgestellte Drucker             |                 | Benutzerkontensteuerung: Erhök  | te Rechte nur für IIIAccess- Akti                                                                                | viert                       |                      |             |   |
|   | 🗸 🚡 Sicherheitseinstellungen            |                 | Benutzerkontensteuerung. Nur a  | usführhare Dataion herzufst – Daa                                                                                | lativiant                   |                      |             |   |
|   | > 📴 Kontorichtlinien                    |                 | Benutzerkontensteuerung: Nur a  | aus Anwendungen hönnen. Des                                                                                      | kuviert<br>Isti sisset      |                      |             |   |
|   | 🗸 📴 Lokale Richtlinien                  |                 | Benutzerkontensteuerung: UIAco  | cess-Anwendungen konnen Dea                                                                                      | ktiviert                    |                      |             |   |
|   | > 🔀 Überwachungsrichtlinie              |                 | Benutzerkontensteuerung: Verha  | lten der Eingabeaufforderu Eing                                                                                  | Jabeaut                     |                      |             |   |
|   | > 📕 Zuweisen von Benutzerrechten        |                 | Benutzerkontensteuerung: Verha  | ilten der Eingabeaufforderu Eing                                                                                 | Jabeauf                     |                      |             |   |
|   | > 🔀 Sicherheitsoptionen                 |                 | DCOM: Computerstarteinschrän    | kungen in Security Descript Nich                                                                                 | nt defin                    | $\overline{}$        |             |   |
|   | 3.4.1. Domänen- und Vertrauen           | sste            | Active Direct                   | tory-Domänen und -Vertrauensstellungen<br>Ansicht ?                                                              |                             |                      | — [         | _ |
|   |                                         |                 |                                 | 1 🖻 🔒 🛛 🖬                                                                                                    |                             |                      | ,           |   |
|   |                                         |                 | Active Di Do                    | omänenfunktionsebene heraufstufen                                                                                |                             |                      | ×           |   |
|   |                                         |                 | De                              | omänenname:                                                                                                    |                             |                      |             |   |
|   |                                         |                 | sc                              | chule.aps                                                                                                    |                             |                      |             |   |
|   |                                         |                 | Ak                              | ktuelle Domänenfunktionsebene:                                                                                   |                             |                      |             |   |
|   | - 🗆 ×                                   |                 |                                 | /indows Server 2016                                                                                              |                             |                      |             |   |
|   | 🕶 🗊   🚩 Verwalten 🚺 Tools Ansicht Hilfe |                 | Di "H                           | iese Domäne wird auf der höchstmöglichen Funktionsebe<br>lilfe", um weitere Informationen über Domänenfunktionse | ne ausgefüh<br>benen zu erh | nt. Klick<br>halten. | ken Sie auf |   |
| ľ | Active Directory-Benutzer un            | I -Com          | puter                           |                                                                                                    |                             |                      |             |   |
|   | Active Directory-Domänen ur             | d -Ver          | trauensstellungen               |                                                                                                    | Schließe                    | en                   | Hilfe       |   |
|   | Active Directory-Modul fur w            | nuow:<br>d -Die | nste                            |                                                                                                    |                             |                      |             |   |
|   | Active Directory Standorte an           |                 |                                 |                                                                                                    |                             |                      |             |   |
|   | Active Directory-Verwaltungs            | :enter          |                                 |                                                                                                    |                             |                      |             |   |

# 3.4.2. Papierkorb

Um auch gelöschte ADS-Objekte (innerhalb von 180 Tagen) wieder herstellen zu können, wird der ADS-Papierkorb aktiviert (Achtung: Dieser Vorgang kann nicht rückgängig gemacht werden!).

 $\bullet \ Servermanager \rightarrow Tools \rightarrow \textbf{Active Directory-Verwaltungscenter}$ 

ADSI-Editor

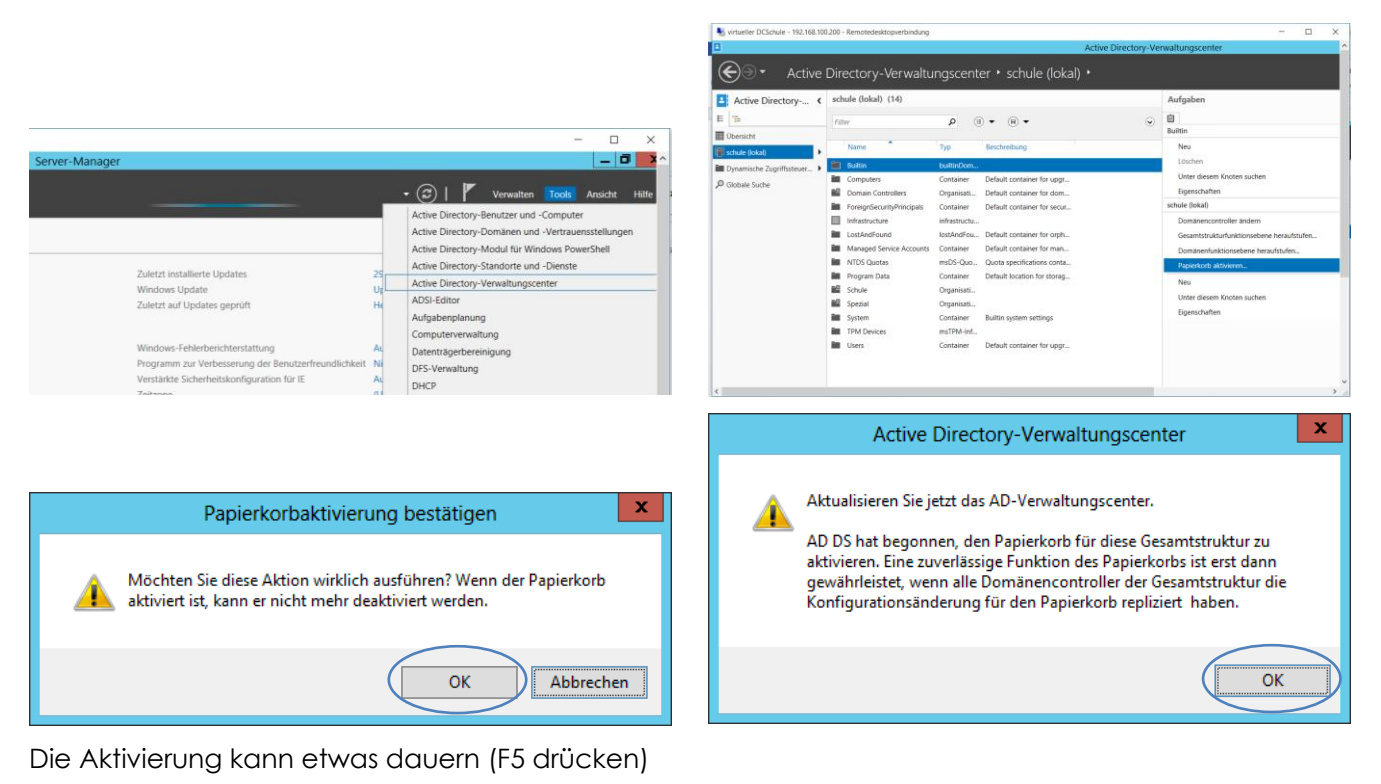

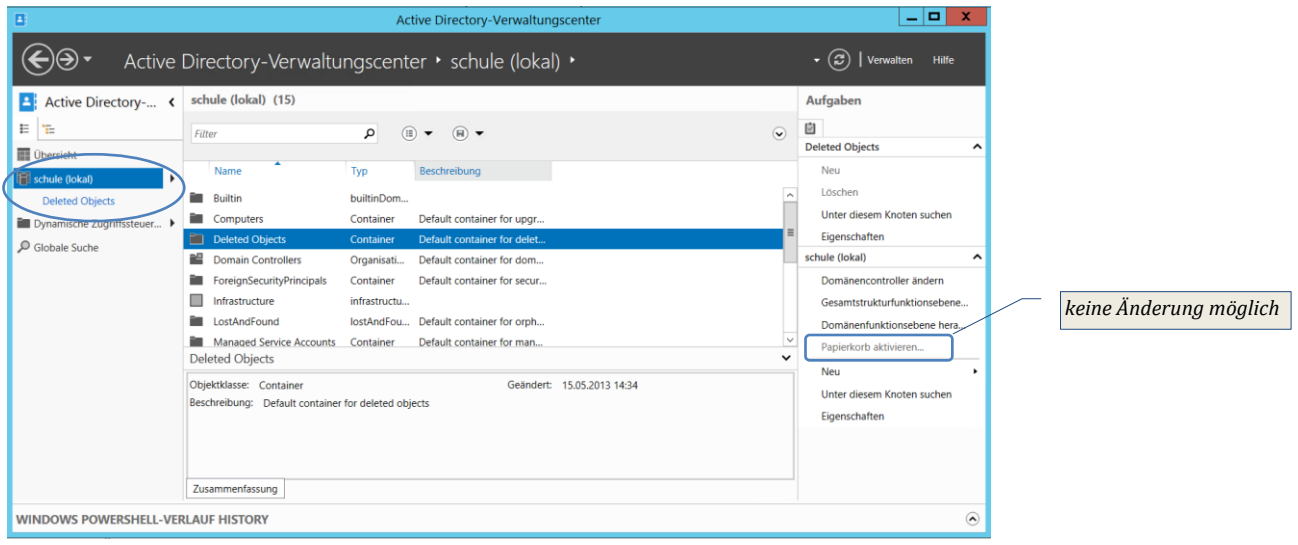

# 3.5. Admin-User

- Für Administrationszwecke im Netz richten wir uns einen Benutzer mit Domänen-Admin-Rechten ein
- Diesen Benutzer aktivieren wir **ausschließlich** für Installationsarbeiten, ... ansonsten bleibt dieser Benutzer deaktiviert!

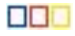

[D11] if Adr minict v . 1

| <ul> <li>[KIVI] OUT AAMIN</li> </ul>           | $\frac{1}{3}$         | ppieren →                                                                                                    | Objekt kopieren - Benutzer                                               |
|------------------------------------------------|-----------------------|----------------------------------------------------------------------------------------------------|--------------------------------------------------------------------------|
| Active Dire                                    | ectory-Benutzer und   | -Computer 🗕 🗖 🗙                                                                                                    |                                                                          |
| Datei Aktion Ansisht 2                         | and a second and      |                                                                                                    | Catallas in a set de ser d la se                                         |
|                                                | 3 G B <b>V</b> = 4    | to the two in the two in two in the two in the two in t | Erstellen in: schule.aps/ Users                                          |
|                                                |                       |                                                                                                    |                                                                          |
| Active Directory-Benutzer und -C               | Comput Name           |                                                                                                    | Vomame:                                                                  |
| Gespeicherte Abfragen                          | Abgelehnte H          | ODC-Kennwortrepli Sicherheits                                                                                                    |                                                                          |
| b I Builtin                                    | & DHCP-Adr            | Kopieren                                                                                                    | Nachname:                                                                |
| Computers                                      | & DHCP-Ben            | Einer Gruppe hinzufügen                                                                                                    |                                                                          |
| Domain Controllers EoreignSecurityPrincipals   | 8 DnsAdmin            | Konto deaktivieren                                                                                                    |                                                                          |
| Managed Service Account                        | its 🕼 Domänen         | Kennwort zurücksetzen                                                                                                    | Beni tzeranmaldaname :                                                   |
| ▷ 3 Schule                                     | & Domanen-            | Verschieben                                                                                                    | admin                                                                    |
| Spezial                                        | & Domänen-            | Homepage öffnen                                                                                                    |                                                                          |
|                                                | 8 Domänenc            | E-Mail senden                                                                                                    | B <u>e</u> nutzeranmeldename (Prä-Windows 2000):                         |
| K III                                          |                       | Alle Aufgaben                                                                                                    | SCHULE\ admin                                                            |
| Erstellt einen neuen Benutzer, Indem           | informationen vom ge  | Ausschneiden                                                                                                    |                                                                          |
|                                                |                       | Löschen                                                                                                    |                                                                          |
|                                                |                       | Umbenennen                                                                                                    |                                                                          |
|                                                |                       | Eigenschaften                                                                                                    | < Zuruck Weiter > Abbrechen                                              |
|                                                |                       | Hilfe                                                                                                    |                                                                          |
|                                                |                       |                                                                                                    |                                                                          |
| Obje                                           | ekt kopieren - Bei    | nutzer 📉                                                                                                    | Objekt kopieren - Benutzer                                               |
|                                                |                       |                                                                                                    |                                                                          |
|                                                |                       |                                                                                                    | 3                                                                        |
| Erstellen in:                                  | schule.aps/Users      |                                                                                                    | Erstellen in: schule.aps/Users                                           |
|                                                |                       |                                                                                                    |                                                                          |
| Kananisti                                      |                       |                                                                                                    | Wenn Sie auf "Fertig stellen" klicken, wird das folgende Obiekt erstellt |
| Nennwort:                                      |                       |                                                                                                    |                                                                          |
| Kennwort <u>b</u> estätigen:                   | •••••                 |                                                                                                    | Kopieren von: Administrator                                              |
|                                                |                       |                                                                                                    | Vollständiger Name: admin                                                |
| Benutzer <u>m</u> uss Kennwort                 | bei der nächsten Anme | ldung ändem                                                                                                    | Annaldanama das Danatana adais Grabula ana                               |
| Benutzer kann Kennwort                         | nicht ändem           |                                                                                                    | Anmeloename des Benutzers: admin@schule.aps                              |
|                                                |                       |                                                                                                    | Das Kennwort läuft nie ab.                                               |
| Ilennwort lauft nie ab                         |                       |                                                                                                    |                                                                          |
| Konto ist <u>d</u> eaktiviert                  |                       |                                                                                                    |                                                                          |
|                                                |                       |                                                                                                    |                                                                          |
|                                                |                       |                                                                                                    | ✓                                                                        |
|                                                |                       |                                                                                                    |                                                                          |
|                                                |                       |                                                                                                    |                                                                          |
|                                                | < <u>Z</u> urück (    | Weiter > Abbrechen                                                                                                    | < <u>Z</u> urück (Fertig stellen Abbrechen                               |
|                                                |                       |                                                                                                    |                                                                          |
|                                                |                       |                                                                                                    | Eigenschaften von admin                                                  |
|                                                |                       |                                                                                                    |                                                                          |
|                                                |                       |                                                                                                    | Mitglied von Einwählen Umgebung Sitzungen                                |
|                                                |                       |                                                                                                    | Remoteüberwachung Remotedesktopdienste-Profil COM+                       |
|                                                |                       |                                                                                                    | Allgemein Adresse Konto Profil Rufnummem Organisation                    |
|                                                |                       |                                                                                                    | Benutzemrofil                                                            |
|                                                |                       |                                                                                                    |                                                                          |
|                                                |                       |                                                                                                    | Profilpfad:                                                              |
|                                                |                       |                                                                                                    | Anmeldeskript:                                                           |
|                                                |                       |                                                                                                    |                                                                          |
|                                                |                       |                                                                                                    | Basisordoar                                                              |
| _                                              |                       |                                                                                                    |                                                                          |
| Active Direct                                  | ctory-Benutzer und -C | computer                                                                                                    | ● <u>L</u> okaler Pfad:                                                  |
| Datei Aktion Ansicht ?                         |                       |                                                                                                    | Verbinden von:                                                           |
| 🗢 🔿 🙋 🖬 🤞 🔀 🗐                                  | 0 🖻 🛛 🖬 💲             | 🤽 🛅 🍸 🗾 🍇                                                                                                    |                                                                          |
| Active Directory-Benutzer und -Co              | omput Name            | Тур                                                                                                    |                                                                          |
| Gespeicherte Abfragen<br>Gespeicherte Abfragen | Abgelehnte RO         | DC-Kennwortrepli Sicherheits                                                                                                    |                                                                          |
| ▷ Builtin                                      | & Administrator       | Kopieren                                                                                                    |                                                                          |
| Computers                                      | & DHCP-Adminis        | Einer Gruppe hinzufügen                                                                                                    |                                                                          |
| Domain Controllers ForeignSecurityPrincipals   | B DHCP-Benutze        | Konto deaktivieren                                                                                                    |                                                                          |
| Managed Service Accounts                       | 5 S DnsUndateProv     | Kennwort zurücksetzen                                                                                                    |                                                                          |
| Schule                                         | & Domänen-Adm         | Verschieben                                                                                                    |                                                                          |
| Deziai                                         | & Domänen-Beni        | Homepage öffnen                                                                                                    |                                                                          |
| <                                              | > < Domänencomp       |                                                                                                    |                                                                          |
| Öffnet die Eigenschaften des aktuellen         | Objekts.              | Alle Autgaben                                                                                                    |                                                                          |
|                                                | ,                     | Ausschneiden                                                                                                    |                                                                          |
|                                                |                       | Loschen                                                                                                    |                                                                          |
|                                                |                       | Generaliant                                                                                                    |                                                                          |
|                                                |                       | Liste                                                                                                    | OK Abbrechen U <u>b</u> ernehmen Hilfe                                   |
|                                                | l                     | Hilfe                                                                                                    |                                                                          |

# 3.6. Active Directory-Webdienste

Um die "ungefährliche" aber unschöne Fehlermeldung im Ereignisprotokoll des DCSchule los zu werden, wird dieser Dienst verzögert gestartet. – Servermanager->Tools->Dienste

|                                                                                                    | Ereigniseigenschafte                                                                                                    | en - Ereignis 1202,                                                        | ADWS                                      | X                                                                                                    |
|----------------------------------------------------------------------------------------------------|----------------------------------------------------------------------------------------------------|----------------------------------------------------------------------------|-------------------------------------------|----------------------------------------------------------------------------------------------------|
| Allgemein Details                                                                                                    |                                                                                                    |                                                                            |                                           |                                                                                                    |
| Auf diesem Computer<br>diese von Active Direct<br>Webdiensten wird in re<br>Verzeichnisinstanz: NT<br>LDAP-Port der Verzeic | wird nun die angegebene Ver.<br>tory-Webdiensten nicht bedier<br>egelmäßigen Abständen erneu<br>IDS<br>:hnisinstanz: 389 | zeichnisinstanz gehost<br>nt werden. Von Active<br>ıt versucht, den Vorgaı | et, doch kor<br>Directory-<br>ng auszufüh | Eigenschaften von Active Directory-Webdienste (Lokal X                                                                |
| <u>P</u> rotokollname:                                                                                                    | Active Directory-Webdienste                                                                                              | e                                                                          |                                           | Allgemein Anmelden Wiederherstellung Abhängigkeiten                                                                   |
| <u>O</u> uelle:                                                                                                    | ADWS                                                                                                    | P <u>r</u> otokolliert:                                                    | 12.06.2014                                | Dienstname: ADWS                                                                                                    |
| Ereignis-ID:                                                                                                    | 1202                                                                                                    | A <u>u</u> fgabenkategorie:                                                | ADWS-Ins                                  | Anzeigename: Active Directory-Webdienste                                                                              |
| <u>B</u> enutzer:                                                                                                    | Fehler<br>Nicht zutreffend                                                                                               | Schl <u>u</u> sselworter:<br><u>C</u> omputer:                             | Klassisch<br>DCSchule                     | Beschreibung: Mit diesem Dienst wird eine Webdienstschnittstelle A<br>für Instanzen des Verzeichnisdiensts (AD DS und |
| <u>O</u> pCode:<br>Weitere <u>I</u> nformationen:                                                                           | <u>Onlinehilfe</u>                                                                                                    |                                                                            |                                           | Pfad zur EXE-Datei:<br>C:\windows\ADWS\Microsoft.ActiveDirectory.WebServices.exe                                      |
| Kopieren                                                                                                    |                                                                                                    |                                                                            |                                           | Starttyp:                                                                                                    |
|                                                                                                    |                                                                                                    |                                                                            |                                           | Dienststatus: Wird ausgeführt                                                                                         |
|                                                                                                    |                                                                                                    |                                                                            |                                           | Starten Beenden Anhalten Fortsetzen                                                                                   |
|                                                                                                    |                                                                                                    |                                                                            |                                           | Sie können die Startparameter angeben, die übernommen werden sollen,<br>wenn der Dienst von hier aus gestartet wird.  |
|                                                                                                    |                                                                                                    |                                                                            |                                           | Startpara <u>m</u> eter:                                                                                              |
|                                                                                                    |                                                                                                    |                                                                            |                                           |                                                                                                    |
|                                                                                                    |                                                                                                    |                                                                            |                                           | OK Abbrechen Obernehmen                                                                                               |

# 3.7. Aufgabenplanung

# 3.7.1. LAN- und DHCP-Neustart

Da nach dem (Neu)Start des DCSchule häufig die Netzwerkverbindung des DCSchule ein "Öffentliches Netzwerk" aufweist (Folgen: DHCP, WDS, … funktionieren nicht ordnungsgemäß, eine Remoteverbindung zum DCSchule schlägt fehl, …), wird nach dem Start die Netzwerkverbindung deaktiviert und wieder aktiviert und anschließend der DHCP-Serverdienst neu gestartet.

#### vorher

| Netzwerk- und Freigabecenter                             |                                                      |                               | - 0         | ×   |
|----------------------------------------------------------|------------------------------------------------------|-------------------------------|-------------|-----|
| ← → × ↑ 🚆 « Alle System                                  | steuerungsel > Netzwerk- und Freiga                  | abecenter v さ                 | Systemste   | م.  |
| Startseite der Systemsteuerung                           | Grundlegende Informatione<br>Verbindungen einrichten | en zum Netzwerk a             | inzeigen un | d ^ |
| Adaptereinstellungen ändern                              | Aktive Netzwerke anzeigen                            |                               |             |     |
| Erweiterte<br>Freigabeeinstellungen ändern<br>Siehe auch | Netzwerk 6<br>Öffentliches Netzwerk                  | Zugriffstyp:<br>Verbindungen: | Internet    |     |
| internetoptionen                                         | Netzwerkeinstellungen ändern                         |                               |             |     |
| nachher                                                  |                                                      |                               |             |     |
| Erweiterte<br>Freigabeeinstellungen ändern<br>Siehe auch | -<br>schule.aps<br>Domänennetzwerk                   | Zugriffstyp:<br>Verbindungen: | Internet    |     |

#### Lösung

| Ausführen eines Tasks beim Systemstart, der das Skript                   |  |
|--------------------------------------------------------------------------|--|
| C:\Skript\ <b>LAN+DHCP_deaktivieren+aktivieren_DCSchule.bat</b> aufruft. |  |

| Aufgabenplanung                                                |                                                      | - 🗆 X                                                 |                                        |  |  |  |
|----------------------------------------------------------------|------------------------------------------------------|-------------------------------------------------------|----------------------------------------|--|--|--|
| <u>D</u> atei Ak <u>t</u> ion <u>A</u> nsicht <u>?</u>         |                                                      |                                                       |                                        |  |  |  |
|                                                                |                                                      |                                                       |                                        |  |  |  |
| Aufgabenplanung (Lokal)                                        | Name Status Trigger                                  | Aktionen                                              |                                        |  |  |  |
| <ul> <li>Aufgabenplanungsbibliot</li> <li>Missosoft</li> </ul> | CreateExplor Wird ausgeführt Bei Aufgabenerstellung  | Aufgabenplanungsbibliothek 🔺 🔺                        |                                        |  |  |  |
|                                                                | LAN+DHCP Bereit Beim Systemstart                     | 💿 Einfache Aufgabe erstellen                          |                                        |  |  |  |
|                                                                | < >>                                                 | 🐌 Aufgabe erstellen                                   |                                        |  |  |  |
|                                                                | Allgemein Trigger Aktionen Bedingungen Einste        | Aufgabe importieren                                   |                                        |  |  |  |
|                                                                | Name: I AN+DHCP neu starten                          | Alle aktiven Aufgaben anzeigen                        |                                        |  |  |  |
|                                                                |                                                      | Verlauf für alle Aufgaben deakti                      |                                        |  |  |  |
|                                                                | Speicherort:                                         | Meuer Ordner                                          |                                        |  |  |  |
|                                                                | Autor: SCHULE\Administrator                          | Ansicht                                               |                                        |  |  |  |
|                                                                | Beschreibung:                                        | Aktualisieren                                         |                                        |  |  |  |
| < >                                                            | ×                                                    | V AKLUBIISIEIEII                                      |                                        |  |  |  |
|                                                                |                                                      |                                                       |                                        |  |  |  |
| (B) Figenschaften von L∆N+DHCP neu et                          | tarten (I okaler Computer)                           | Figenschaften von LAN+DHCP neu starten /Lobaler C     | omputer) ×                             |  |  |  |
|                                                                |                                                      |                                                       |                                        |  |  |  |
| Allgemein Trigger Aktionen Beding                              | gungen Einstellungen Verlauf                         | Allgemein Trigger Altionen Bedingungen Einste         | llungen Verlauf                        |  |  |  |
| Name: LAN+DHCP_neu_s                                           | starten                                              | Beim Erstellen einer Aufgabe können Sie die Bedingung | jen angeben, die die Aufgabe auslösen. |  |  |  |
| Autor: SCHULE\Administr                                        | alor                                                 | Trigger Details                                       | Status                                 |  |  |  |
| Beschreibung:                                                  |                                                      | Beim Start Beim Systemstart                           | Aktiviert                              |  |  |  |
|                                                                |                                                      |                                                       |                                        |  |  |  |
|                                                                |                                                      |                                                       |                                        |  |  |  |
| Sicherheitsoptionen                                            |                                                      |                                                       |                                        |  |  |  |
| Beim Ausführen der Aufgaben folger                             | ides Benutzerkonto verwenden:                        |                                                       |                                        |  |  |  |
| SYSTEM                                                         | Ben <u>u</u> tzer oder Gruppe ändern                 |                                                       |                                        |  |  |  |
| Nur austuhren, wenn der Benutze                                | r angemeldet ist                                     |                                                       |                                        |  |  |  |
| Kennwort nicht speichern. Die                                  | Aufgabe greift nur auf lokale Computerressourcen zu. |                                                       |                                        |  |  |  |
| Mit höchsten Privilegien ausführe                              | n                                                    |                                                       |                                        |  |  |  |
| Ausgeblendet Konfigurieren für:                                | Windows Vista", Windows Server'' 2008                | <u>N</u> eu <u>B</u> earbeiten <u>L</u> öschen        |                                        |  |  |  |
|                                                                | OK Abbrechen                                         |                                                       | OK Abbrechen                           |  |  |  |
| Eigenschaften von LAN+DHCP_neu_s                               | tarten (Lokaler Computer) X                          | C:\Skript\LAN+DHCP_dea                                | ktivieren+aktivieren_DCSchule.bat      |  |  |  |
| Alloemein Trigger Aktionen Redin                               | aungen Finstellungen Verlauf                         |                                                       |                                        |  |  |  |
| Beim Erstellen einer Aufgabe müsse                             | n Sie die beim Start auszuführende Aufgabe angeben   |                                                       |                                        |  |  |  |
|                                                                |                                                      |                                                       |                                        |  |  |  |
| Aktion Details                                                 |                                                      |                                                       |                                        |  |  |  |
| Programm starten C:\Skript\LAN+                                | DHCP_deaktivieren+aktivieren_DCSchule.bat            |                                                       |                                        |  |  |  |
|                                                                | -                                                    |                                                       |                                        |  |  |  |
|                                                                | ·                                                    | Uber Erfolg oder Misserfolg i                         | nformiert ein Logfile <i>Info.log</i>  |  |  |  |
|                                                                |                                                      | im Skriptordner                                       |                                        |  |  |  |
|                                                                |                                                      |                                                       |                                        |  |  |  |
|                                                                |                                                      | 16.05.2019 - 13:26:17,36: Dienst                      | DHCP-Server" ist gestartet -           |  |  |  |
|                                                                |                                                      | 16.05.2019 - 13:26:17,36: LAN und                     | d DHCP neu starten.                    |  |  |  |
|                                                                |                                                      | 16.05.2019 - 13:26:18,85: LAN neu                     | gestaretet [Errorlevel: 0]             |  |  |  |
| <                                                              | >                                                    | 10.05.2019 - 13:26:35,14:<br>[Errorlevel: 0]          | "DHCF-Server" neu gestaretet           |  |  |  |
| <u>N</u> eu <u>B</u> earbeiten <u>L</u>                        | öschen                                               | 16.05.2019 - 13:26:35,14: Anzahl                      | der Wiederholungen: 0                  |  |  |  |
|                                                                | OK Abbrechen                                         |                                                       |                                        |  |  |  |
|                                                                |                                                      |                                                       |                                        |  |  |  |

# 3.8. Zeitgeberdienst (w32time)

Nachdem der DCSchule einmal PDC geworden ist, kann die Internetzeit nicht mehr mittels Dialog (wie bei der Erstkonfiguration) verändert werden. Die Einstellung für die Zeitsynchronisation mit einem externen NTP-Server ist "verschwunden".

ok

| Einstellungen                     | - 🗆 X                                                         |
|-----------------------------------|---------------------------------------------------------------|
| Startseite                        | Einige Einstellungen werden von Ihrer Organisation verwaltet. |
| Einstellung suchen                | Datum und Uhrzeit                                             |
| Zeit und Sprache                  | 17:12, Dienstag, 9. Mai 2017                                  |
| 🗟 Datum und Uhrzeit               | Uhrzeit automatisch festlegen                                 |
| A <sup>*</sup> Region und Sprache | Ein                                                           |
| Spracherkennung                   | Zeitzone automatisch festlegen<br>Aus                         |
|                                   | Datum und Uhrzeit ändern<br>Ändern                            |
|                                   | Zeitzone                                                      |
|                                   | (UTC+01:00) Amsterdam, Berlin, Bern, Rom, Stockholm, Wien     |
|                                   | Automatisch an Sommerzeit anpassen                            |
|                                   | Ein                                                           |
| Um den (extern                    | en) NTP-Server zu kontrollieren                               |
| C:\>w32tm /que                    | ry /configuration ↓                                           |

#### Um den PDC zu ermitteln

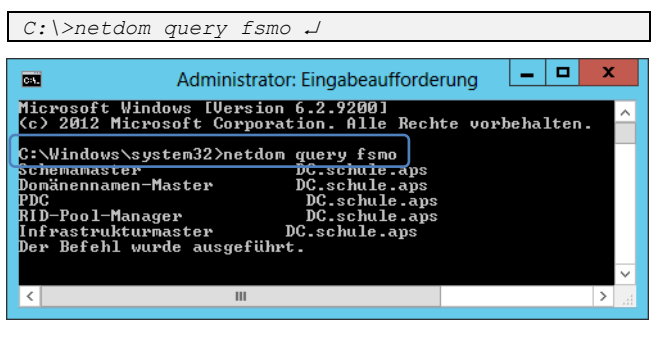

| Um den (externen) NTP-Server zu kontrollieren                                                                                         | Administrator: Eingabeaufforderung 📃 🗖 🗙                                                                                                    |  |  |  |
|----------------------------------------------------------------------------------------------------|----------------------------------------------------------------------------------------------------|--|--|--|
| C:\>w32tm /query /configuration ↓                                                                                                    | C:\Windows\system32>w32tm /query /configuration                                                                                                    |  |  |  |
|                                                                                                    | Event.Gorflags: 2 (Lokal)<br>AnnouncePlags: 10 (Lokal)<br>TimedumpfuditOffset: 28800 (Lokal)<br>MinPollInterval: 6 (Lokal)<br>MaxPollInterval: 10 (Lokal)<br>MaxPosPhaseCorrection: 172800 (Lokal)<br>MaxPosPhaseCorrection: 172800 (Lokal)<br>MaxAllowedPhaseOffset: 300 (Lokal)<br>FrequencyCorrectRate: 4 (Lokal)<br>PollAdjustFactor: 5 (Lokal)<br>LargePhaseOffset: 50000000 (Lokal)<br>SpikeWatchPeriod: 900 (Lokal)<br>LocalClockDispersion: 10 (Lokal)<br>HoldPeriod: 5 (Lokal)<br>PhaseCorrectRate: 7 (Lokal)<br>HoldPeriod: 5 (Lokal)<br>HoldPeriod: 5 (Lokal) |  |  |  |
|                                                                                                    | [Zeitanbieter]                                                                                                    |  |  |  |
| Ergebnis:<br>Unser PDC ist sein eigener Zeitserver.<br>Es findet <b>keine</b> Synchronisation mit einem externen<br>Zeitserver statt! | <pre>MtpClient (Lokal) D1lName: C:\Windows\system32\w32time.dll (Lokal) Enabled: 1 (Lokal) InputProvider: 1 (Lokal) CrossSiteSyncFlags: 2 (Lokal) AllowNonstandardModeCombinations: 1 (Lokal) ResolvePeerBackoffMinutes: 15 (Lokal) ResolvePeerBackoffMaxTimes: 7 (Lokal) CompatibilityFlags: 2147483648 (Lokal) EventLogFlags: 1 (Lokal) LargeSampleSkew: 3 (Lokal) SpecialPollInterval: 3600 (Lokal) Type: NT5DS (Lokal)</pre>                                                                                                    |  |  |  |
|                                                                                                    | NtpServer (Lokal)<br>DllName: C:Windows\system32\w32time.dll (Lokal)<br>Enabled: 1 (Lokal)<br>InputProvider: 0 (Lokal)<br>AllowNonstandardModeCombinations: 1 (Lokal)                                                                                                    |  |  |  |
|                                                                                                    | UMICTimeProvider (Lokal)<br>D11Name: C:\Uindows\System32\vmictimeprovider.dll (Lokal)<br>Enabled: 1 (Lokal)<br>InputProvider: 1 (Lokal)                                                                                                    |  |  |  |
|                                                                                                    | C:\Windows\system32>                                                                                                    |  |  |  |
| Die Zeitsynchronisation ist nur noch mittels                                                                                          | Administrator: Eingabeauf Stoppt den Zeitgeberdienst                                                                                                    |  |  |  |
| Kommandozeile änderbar:                                                                                                    | C:\Windows\system32>net stop w32time<br>Windows-Zeitgeber wird beendet.<br>Windows-Zeitgeber wurde erfolgreic <mark>Setzt die externen NTP-Server</mark>                                                                                                    |  |  |  |
| /manualpeerlist:"ts1.univie.ac.at,0.pool.ntp.or<br>g,1.pool.ntp.org,time.microsoft.com"                                               | C:\Windows\system32>w32tm /config /syncfromflags:manual /m<br>vie.ac.at,0.pool.ntp.org,1.pool.ntp.org,time.microsoft.com<br>Der Befehl wurde erfolgreich ausgeführt.                                                                                                    |  |  |  |
| w32tm /config /reliable:yes J                                                                                                    | C:\Windows\system32>w32tm /config /reliable:yes<br>Der Befehl wurde erfolgreich ausgeführt.                                                                                                    |  |  |  |
| w32tm /config /update J                                                                                                    | C:\Windows\system32>net start w32time<br>Windows-Zeitgeber wird gestartet.<br>Windows-Zeitgeber wurde erfolgreich gestartet.                                                                                                    |  |  |  |
| "Erklärt" den Clients, dass der Server ein zuverlässiger Zeitserver ist.                                                              | C:\Windows\sustem32>u32tm /config_/update                                                                                                    |  |  |  |
| startet den Zeitgeberdienst                                                                                                    | Der Befehl wurde erfolgreich ausgeführt.<br>C:\Windows\system32>_                                                                                                    |  |  |  |
| Bringt den Server dazu, die Änderungen auch wirklich auszuführen.                                                                     | <ul> <li>III</li> <li>X</li> </ul>                                                                                                    |  |  |  |

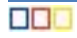

Um den (externen) NTP-Server wiederum zu kontrollieren
[Zeitanbieter]

KpClient (Lokal)
D1Name: C:\Windows\system32\w32time.dll (Lokal)
Enabled: 1 (Lokal)
Das Ergebnis sollte so aussehen

Type: NTP (Lokal)
Special Full Interwal: 3609 (Lokal)
Type: NTP (Lokal)
NtpServer (Lokal)
NtpServer (Lokal)
NtpServer (Lokal)
NtpServer (Lokal)
NtpServer (Lokal)
NtpServer (Lokal)
NtpServer (Lokal)
NtpServer (Lokal)
NtpServer (Lokal)
NtpServer (Lokal)
NtpServer (Lokal)
NtpServer (Lokal)
NtpServer (Lokal)
NtpServer (Lokal)
NtpServer (Lokal)
NtpServer (Lokal)
NtpServer (Lokal)
NtpServer (Lokal)
NtpServer (Lokal)
NtpServer (Lokal)
NtpServer (Lokal)
NtpServer (Lokal)
NtpServer (Lokal)
NtpServer (Lokal)
NtpServer (Lokal)
NtpServer (Lokal)
NtpServer (Lokal)
NtpServer (Lokal)
NtpServer (Lokal)
NtpServer (Lokal)
NtpServer (Lokal)
NtpServer (Lokal)
NtpServer (Lokal)
NtpServer (Lokal)
NtpServer (Lokal)
NtpServer (Lokal)
NtpServer (Lokal)
NtpServer (Lokal)
NtpServer (Lokal)
NtpServer (Lokal)
NtpServer (Lokal)
NtpServer (Lokal)
NtpServer (Lokal)
NtpServer (Lokal)
NtpServer (Lokal)
NtpServer (Lokal)
NtpServer (Lokal)
NtpServer (Lokal)
NtpServer (Lokal)
NtpServer (Lokal)
NtpServer (Lokal)
NtpServer (Lokal)
NtpServer (Lokal)
NtpServer (Lokal)
NtpServer (Lokal)
NtpServer (Lokal)
NtpServer (Lokal)
NtpServer (Lokal)
NtpServer (Lokal)
NtpServer (Lokal)
NtpServer (Lokal)
NtpServer (Lokal)
NtpServer (Lokal)
NtpServer (Lokal)
NtpServer (Lokal)
NtpServer (Lokal)
NtpServer (Lokal)
NtpServer (Lokal)
NtpServer (Lokal)
NtpServer (Lokal)
NtpServer (Lokal)
NtpServer (Lokal)
NtpServer (Lokal)
NtpServer (Lokal)
NtpServer (Lokal)
NtpServer (Lokal)
NtpServer (Lokal)
NtpServer (Lokal)
NtpServer (Lokal)
NtpServer (Lokal)
NtpServer (Lokal)
NtpServer (Lokal)
NtpServer (Lokal)
NtpServer (Lokal)
NtpServer (Lokal)
NtpServer (Lokal)
NtpServer (Lokal)
NtpServer (Lokal)
NtpServer (Lokal)
NtpServer (Lokal)
NtpServer (Lokal)
NtpServer (Lokal)
NtpServer (Lokal)
NtpServer (Lokal)
NtpServer (Lokal)
NtpServer (Lokal)
NtpServer (Lokal)
N

#### 3.9. Alternative Timeserver

| Beschreibung          | DNS-Name                                           |  |  |
|-----------------------|----------------------------------------------------|--|--|
| Universität Wien      | ts1.univie.ac.at, ts2.univie.ac.at                 |  |  |
| TU Berlin             | ntps1-0.cs.tu-berlin.de, ntps1-1.cs.tu-berlin.de   |  |  |
| Uni Erlangen-Nürnberg | ntp0.fau.de, ntp1.fau.de, ntp2.fau.de, ntp3.fau.de |  |  |
| EWETel                | ntp0.ewetel.de, ntp1.ewetel.de                     |  |  |
| Freenet               | ntp0.freenet.de, ntp1.freenet.de                   |  |  |
| Fujitsu               | ntp.fujitsu.com                                    |  |  |
| T-Online              | ntp1.t-online.de                                   |  |  |
| Web.de                | ntp.web.de                                         |  |  |

Die NTP Server der Physikalisch Technischen Bundesanstalt ptbtime1.ptb.de und ptbtime2.ptb.de sind **nicht** mehr öffentlich zugänglich!

# 3.10. Firewallregel (nur bei Bedarf)

Sollten die externen NTP-Server für den Server nicht erreichbar sein, so müssen eine eingehende und eine ausgehende Regel in den **Server**-Firewalleinstellungen für den UDP-Port 123 hinzugefügt werden.

| 👷 Assistent für neue eingehende Regel 🗾                          |                                                                          | 🌸 Assistent für neue eingeh                               | ende Regel                        |
|------------------------------------------------------------------|--------------------------------------------------------------------------|-----------------------------------------------------------|-----------------------------------|
| Protokoll und Ports                                              |                                                                          | Name                                                      |                                   |
| Geben Sie die Protokolle und Ports an, für die diese Regel gilt. |                                                                          | Geben Sie den Namen und die Beschreibung dieser Regel an. |                                   |
| Schritte:                                                        |                                                                          | Schritte:                                                 |                                   |
| Regetyp                                                          | Betrifft diese Regel TCP oder UDP?                                       | Regetyp                                                   |                                   |
| Protokoll und Ports                                              | C ICP                                                                    | Protokoll und Ports                                       |                                   |
| <ul> <li>Aktion</li> </ul>                                       | © UDP                                                                    | Aktion                                                    |                                   |
| <ul> <li>Profil</li> </ul>                                       |                                                                          | <ul> <li>Profil</li> </ul>                                | Name:                             |
| <ul> <li>Name</li> </ul>                                         | Gilt diese Regel für alle lokalen Ports oder für bestimmte lokale Ports? | <ul> <li>Name</li> </ul>                                  | NTP-Server-ODP                    |
|                                                                  | C. Alle lokalen Ports                                                    |                                                           | Beschreibung (optional):          |
|                                                                  | Bestimmte lokale Ports: 123                                              |                                                           |                                   |
|                                                                  | Beispiel: 80, 443, 5000-5010                                             |                                                           |                                   |
|                                                                  |                                                                          |                                                           |                                   |
|                                                                  |                                                                          |                                                           |                                   |
|                                                                  |                                                                          |                                                           |                                   |
|                                                                  |                                                                          |                                                           |                                   |
|                                                                  |                                                                          |                                                           |                                   |
|                                                                  |                                                                          |                                                           |                                   |
|                                                                  |                                                                          |                                                           |                                   |
|                                                                  | Weitere Informationen über Protokolle und Ports                          |                                                           |                                   |
|                                                                  |                                                                          |                                                           |                                   |
|                                                                  | <zurück weiter=""> Abbrechen</zurück>                                    |                                                           | < Zurück Eertig stellen Abbrechen |

#### 3.11. Microsoft Knowledge-Base (nur zur Ergänzung)

Gehen Sie folgendermaßen vor, um einen internen Zeitserver für die Synchronisierung mit einer externen Zeitquelle zu konfigurieren:

- 1. Ändern Sie den Servertyp in NTP. Gehen Sie hierzu folgendermaßen vor:
  - a. Klicken Sie auf Start, dann auf Ausführen, geben Sie regedit ein, und klicken Sie auf OK.
  - b. Klicken Sie auf den folgenden Unterschlüssel in der Registrierung:
  - HKEY\_LOCAL\_MACHINE\SYSTEM\CurrentControlSet\Services\W32Time\Parameters\Type
  - c. Klicken Sie im rechten Bereich mit der rechten Maustaste auf Type, und klicken Sie dann auf Ändern.
  - d. Geben Sie unter Wert bearbeiten in das Feld Wert den Wert NTP ein, und klicken Sie auf OK.
- 2. Setzen Sie AnnounceFlags auf 5. Gehen Sie dazu folgendermaßen vor:
  - Suchen Sie den folgenden Registrierungsunterschlüssel, und klicken Sie darauf:
    - HKEY\_LOCAL\_MACHINE\SYSTEM\CurrentControlSet\Services\W32Time\Config\AnnounceFlags
    - Klicken Sie im rechten Bereich mit der rechten Maustaste auf AnnounceFlags, und klicken Sie dann auf Ändern.
    - b. Geben Sie unter DWORD-Wert bearbeiten in das Feld Wert den Wert 5 ein, und klicken Sie auf OK.
- 3. Aktivieren Sie NTPServer. Gehen Sie hierzu folgendermaßen vor:

а.

- a. Klicken Sie auf den folgenden Unterschlüssel in der Registrierung:
  - HKEY\_LOCAL\_MACHINE\SYSTEM\CurrentControlSet\Services\W32Time\TimeProviders\NtpServer
  - b. Klicken Sie im rechten Bereich mit der rechten Maustaste auf Enabled, und klicken Sie dann auf Ändern.
  - c. Geben Sie unter DWORD-Wert bearbeiten in das Feld Wert den Wert 1 ein, und klicken Sie auf OK.
  - d. Geben Sie die Zeitquellen an. Gehen Sie hierzu folgendermaßen vor:
- 4. Klicken Sie auf den folgenden Unterschlüssel in der Registrierung:
  - HKEY\_LOCAL\_MACHINE\SYSTEM\CurrentControlSet\Services\W32Time\Parameters
  - a. Klicken Sie im rechten Bereich mit der rechten Maustaste auf **NtpServer**, und klicken Sie dann auf Ändern.
  - b. Geben Sie unter Wert bearbeiten in das Feld Wert den Wert Peers ein, und klicken Sie auf OK.
  - HinweisPeers ist ein Platzhalter für eine durch Leerzeichen getrennte Liste von Peers, von denen Ihr Computer Zeitstempel erhält. Die aufgeführten DNS-Namen müssen jeweils eindeutig sein. Sie müssen **,0x1** an das Ende der einzelnen DNS-Namen anhängen. Wenn Sie nicht **,0x1** an das Ende der einzelnen DNS-Namen anhängen, werden die in Schritt 5 vorgenommenen Änderungen nicht wirksam.
- 5. Wählen Sie das Pollintervall aus. Gehen Sie hierzu folgendermaßen vor:
  - a. Klicken Sie auf den folgenden Unterschlüssel in der Registrierung:
    - ${\tt HKEY\_LOCAL\_MACHINE\SYSTEM\CurrentControlSet\Services\W32Time\TimeProviders\NtpClient\SpecialPollInterval}$
  - b. Klicken Sie im rechten Bereich mit der rechten Maustaste auf SpecialPollInterval, und klicken Sie dann auf Ändern.
  - c. Geben Sie unter DWORD-Wert bearbeiten in das Feld Wert den Wert *TimelnSeconds* ein, und klicken Sie auf OK. HinweisTimelnSeconds ist ein Platzhalter für die Anzahl der Sekunden zwischen den einzelnen Polls. Der empfohlene Dezimalwert ist 900. Dieser Wert konfiguriert den Zeitserver für ein Pollintervall von 15 Minuten.
  - Konfigurieren Sie die Einstellungen für die Zeitkorrektur. Gehen Sie hierzu folgendermaßen vor:
    - c. Klicken Sie auf den folgenden Unterschlüssel in der Registrierung:
    - d. HKEY\_LOCAL\_MACHINE\SYSTEM\CurrentControlSet\Services\W32Time\Config\MaxPosPhaseCorrection
    - e. Klicken Sie im rechten Bereich mit der rechten Maustaste auf MaxPosPhaseCorrection, und klicken Sie dann auf Ändern.
    - f. Klicken Sie unter DWORD-Wert bearbeiten im Feld Basis auf Dezimal.
    - g. Geben Sie unter DWORD-Wert bearbeiten in das Feld Wert den Wert TimeInSeconds ein, und klicken Sie auf OK. Hinweis TimeInSeconds ist ein Platzhalter f
      ür einen sinnvollen Wert, z. B. 1 Stunde (3600) oder 30 Minuten (1800). Der Wert, den
    - Sie wählen, hängt vom Pollintervall, den Netzwerkbedingungen und der externen Zeitquelle ab. h. Klicken Sie auf den folgenden Unterschlüssel in der Registrierung:
    - ${\tt HKEY\_LOCAL\_MACHINE\SYSTEM\CurrentControlSet\Services\W32Time\Config\MaxNegPhaseCorrection}$
    - i. Klicken Sie im rechten Bereich mit der rechten Maustaste auf MaxNegPhaseCorrection, und klicken Sie dann auf Ändern.
    - j. Klicken Sie unter DWORD-Wert bearbeiten im Feld Basis auf Dezimal.

6.

- k. Geben Sie unter DWORD-Wert bearbeiten in das Feld Wert den Wert TimeInSeconds ein, und klicken Sie auf OK. Hinweis TimeInSeconds ist ein Platzhalter für einen sinnvollen Wert, z. B. 1 Stunde (3600) oder 30 Minuten (1800). Der Wert, den Sie wählen, hängt vom Pollintervall, den Netzwerkbedingungen und der externen Zeitquelle ab. Ι.
- Beenden Sie den Registrierungs-Editor.
- m. Geben Sie folgenden Befehl an der Eingabeaufforderung ein, um den Windows-Zeitdienst neu zu starten, und drücken Sie anschließend die EINGABETASTE:

net stop w32time && net start w32time
### Server (Mitgliedsserver) 4.

### 4.1. Server der Domäne hinzufügen

| $\blacksquare$ -Taste + X $\rightarrow$ System                         |                                  | System                                                                                                 | _ 🗆 X                      |
|------------------------------------------------------------------------|----------------------------------|----------------------------------------------------------------------------------------------------|----------------------------|
| Programme und Features                                                 | 🍥 💿 🔹 🕇 🛃 « Alle System          | nsteuerungselemente 🕨 System 🗸 🗸 Sys                                                                   | temsteuerung durchsuchen 👂 |
| E <u>n</u> ergieoptionen                                               | Startseite der Systemsteuerung   | Systemaioanschaften                                                                                    | x (? ^                     |
| <u>E</u> reignisanzeige<br>System                                      | Geräte-Manager                   |                                                                                                    |                            |
| <u>G</u> eräte-Manager                                                 | Remoteeinstellungen              | Computername Hardware Erweiter, Kemote                                                                 |                            |
| Datenträgerverwaltung                                                  | 😵 Erweiterte Systemeinstellungen | im Netzwerk verwendet.                                                                                 | Server <sup>®</sup> 2012   |
| <u>C</u> omputerverwaltung<br>Eingabeaufforderung                      |                                  | Computerbeschreibung:                                                                                  |                            |
| Eingabeaufforderung ( <u>A</u> dministrator)                           |                                  | Beispiel: "IIS-Produktionsserver" oder<br>"Kontoführungsserver".                                       | 0GHz 2,39 GHz (2           |
| Iask-Manager                                                           |                                  | Vollständiger Computername: Server                                                                     |                            |
| Systemsteuerung<br>Explorer                                            |                                  |                                                                                                    |                            |
| Suchen                                                                 |                                  | Andem su Andem , um diesen Computer<br>umzubenennen oder dessen Domäne oder<br>Arbeitsgruppe zu ändem. | pr ≡                       |
| Ausführen                                                              |                                  |                                                                                                    |                            |
| <u>D</u> esktop                                                        |                                  |                                                                                                    | Einstellungen              |
|                                                                        |                                  |                                                                                                    | ändern                     |
|                                                                        |                                  |                                                                                                    |                            |
|                                                                        |                                  |                                                                                                    |                            |
|                                                                        | Siehe auch<br>Wartungscenter     | OK Abbrechen Übernehme                                                                                 | n                          |
|                                                                        |                                  |                                                                                                    |                            |
| Ändern des Computernamens bzw. o                                       | ler Domäne                       | Andern des Computernamens bzw.                                                                         | der Domäne                 |
| Geben Sie Namen und Kennwort eines Kontos e<br>Domäne beitreten dürfen | n, mit dem Sie dieser            |                                                                                                    |                            |
|                                                                        |                                  | Willkommen in der Domäne sch                                                                           | ule and                    |
|                                                                        |                                  |                                                                                                    | aiciaps.                   |
| Administrator                                                          |                                  |                                                                                                    |                            |
|                                                                        |                                  |                                                                                                    | OK                         |
| <b>I I </b>                                                            |                                  |                                                                                                    | UK                         |
| Domäne: schule.aps                                                     |                                  |                                                                                                    |                            |
|                                                                        |                                  | Ändern des Computernamens bz                                                                           | w. der Domäne              |
|                                                                        | OK Abbrechen                     |                                                                                                    |                            |
|                                                                        |                                  | Der Computer muss neu g                                                                                | gestartet                  |
| Systemeigenschaft                                                      | en 🔼                             | 💙 werden, damit die Änderu                                                                             | ngen wirksam               |
| Computername Hardware Erweitert Remote                                 |                                  | werden.                                                                                                |                            |
| Eolgende Informationen werden zum Ide                                  | ntifizieren des Computers        | Speichern Sie alle geöffneten Date                                                                     | ien, und schließen         |
| im Netzwerk verwendet.                                                 | nunzieren des computers          | Sie alle Programme vor dem Neus                                                                        | tart.                      |
| Computerbeschreibung: Server                                           |                                  |                                                                                                    |                            |
| Beispiel: "IIS-Prod                                                    | luktionsserver" oder             |                                                                                                    | ОК                         |
| "Kontoführungsse                                                       | rver".                           |                                                                                                    |                            |
| Vollstandiger Computername: Server.schule.ap                           |                                  |                                                                                                    | ×                          |
| Domane: schule.aps                                                     |                                  | Microsoft Window                                                                                       | 'S 🔼                       |
| Klicken Sie auf "Åndem", um diesen Computer                            | Ă <u>n</u> dem                   | Der Computer muss peu gestert                                                                          | at wordon                  |
| Arbeitsgruppe zu ändem.                                                |                                  | damit die Änderungen wirksam                                                                           | wordon                     |
|                                                                        |                                  | damit die Anderungen wirksam                                                                           | werden.                    |
|                                                                        |                                  | Speichern Sie alle geöffneten Dateien, und                                                             | l schließen Sie alle       |
|                                                                        |                                  | Programme vor dem Neustart.                                                                            |                            |
|                                                                        |                                  |                                                                                                    |                            |
|                                                                        |                                  |                                                                                                    | <u>S</u> päter neu starten |
| Die Änderungen werden beim nächsten Neu<br>übernommen.                 | start des Computers              |                                                                                                    |                            |
|                                                                        |                                  |                                                                                                    |                            |
| Schließen /                                                            | bbrechen                         |                                                                                                    |                            |
|                                                                        |                                  |                                                                                                    |                            |

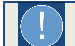

4.2. Domänenanmeldung

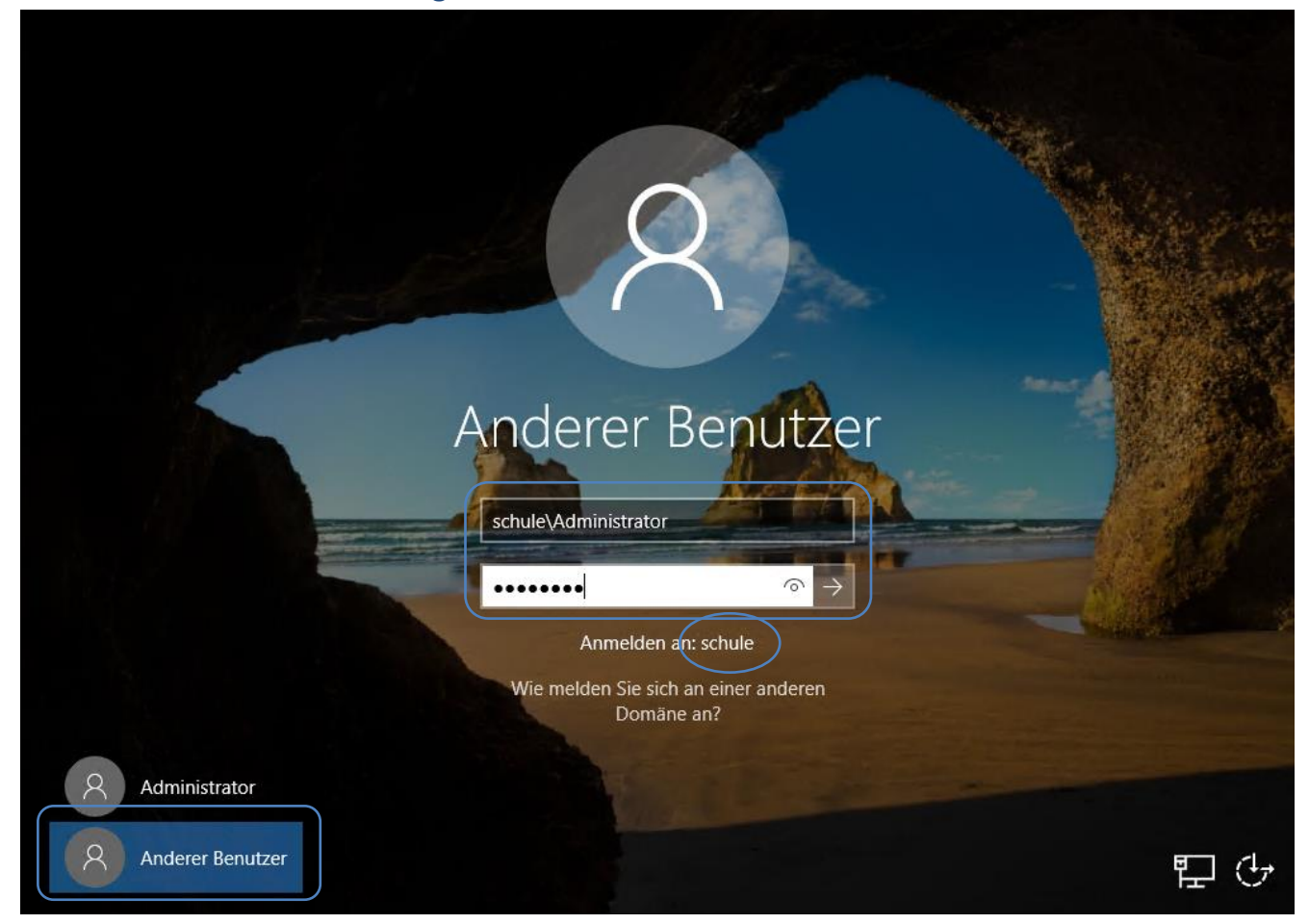

### 4.3. Installation von Rollen und Features

# 4.3.1. Windows Admin Center

### Start des Servermanagers

https://docs.microsoft.com/de-de/windows-server/manage/windows-admin-center/overview Das Admin Center wird NUR auf dem Server, NICHT auf dem DCSchule installiert. Das Admin Center funktioniert NICHT mit dem Internet Explorer.

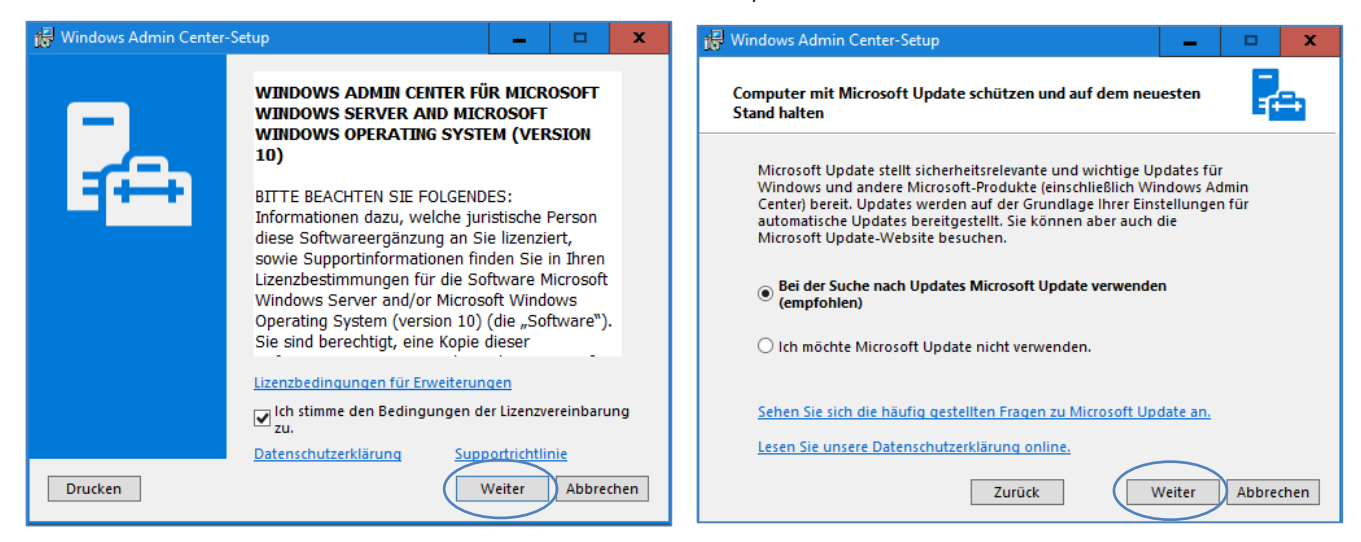

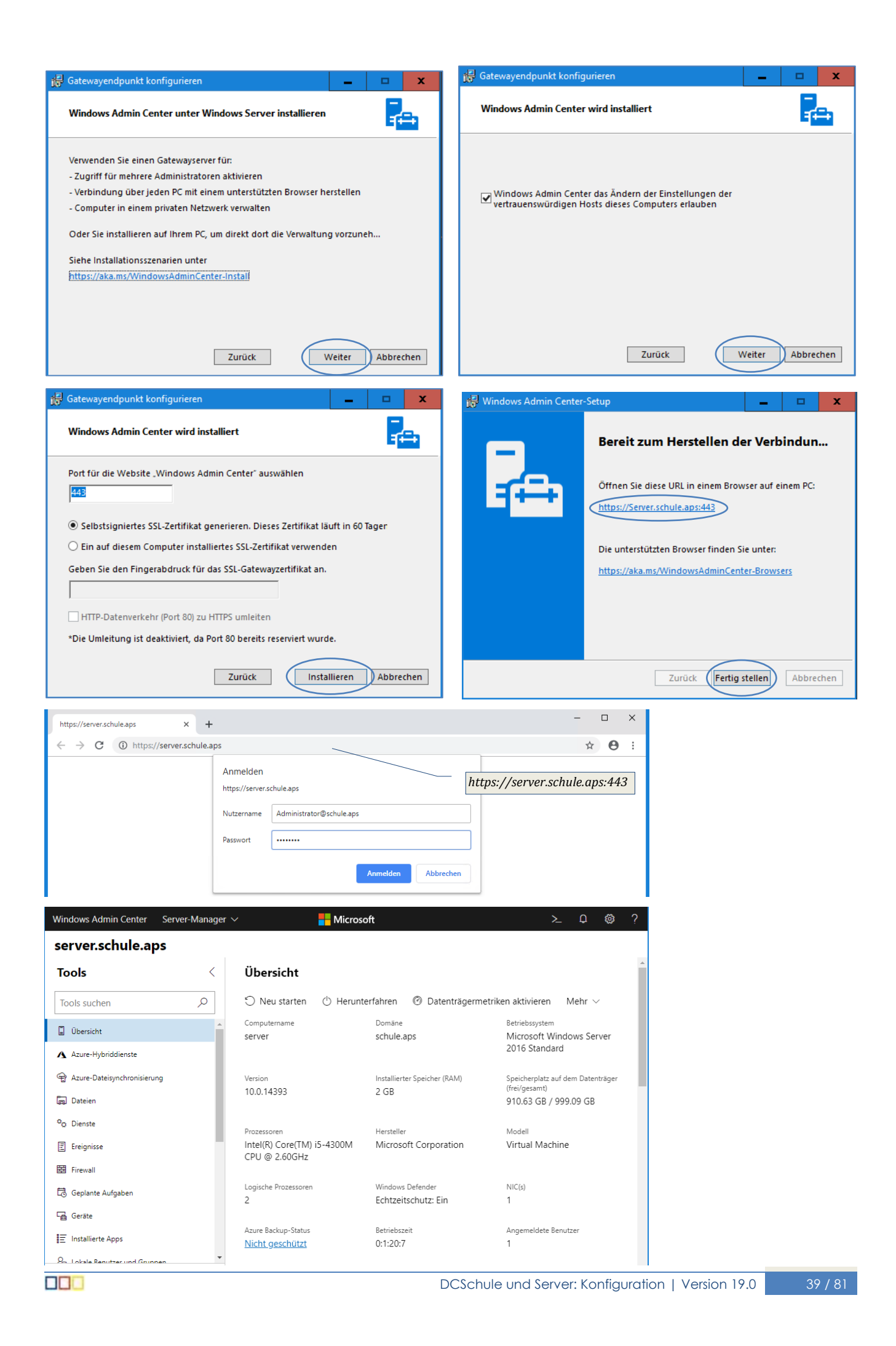

### 4.3.2. Rollen

### 4.3.2.1. Datei- und iSCSI-Dienste

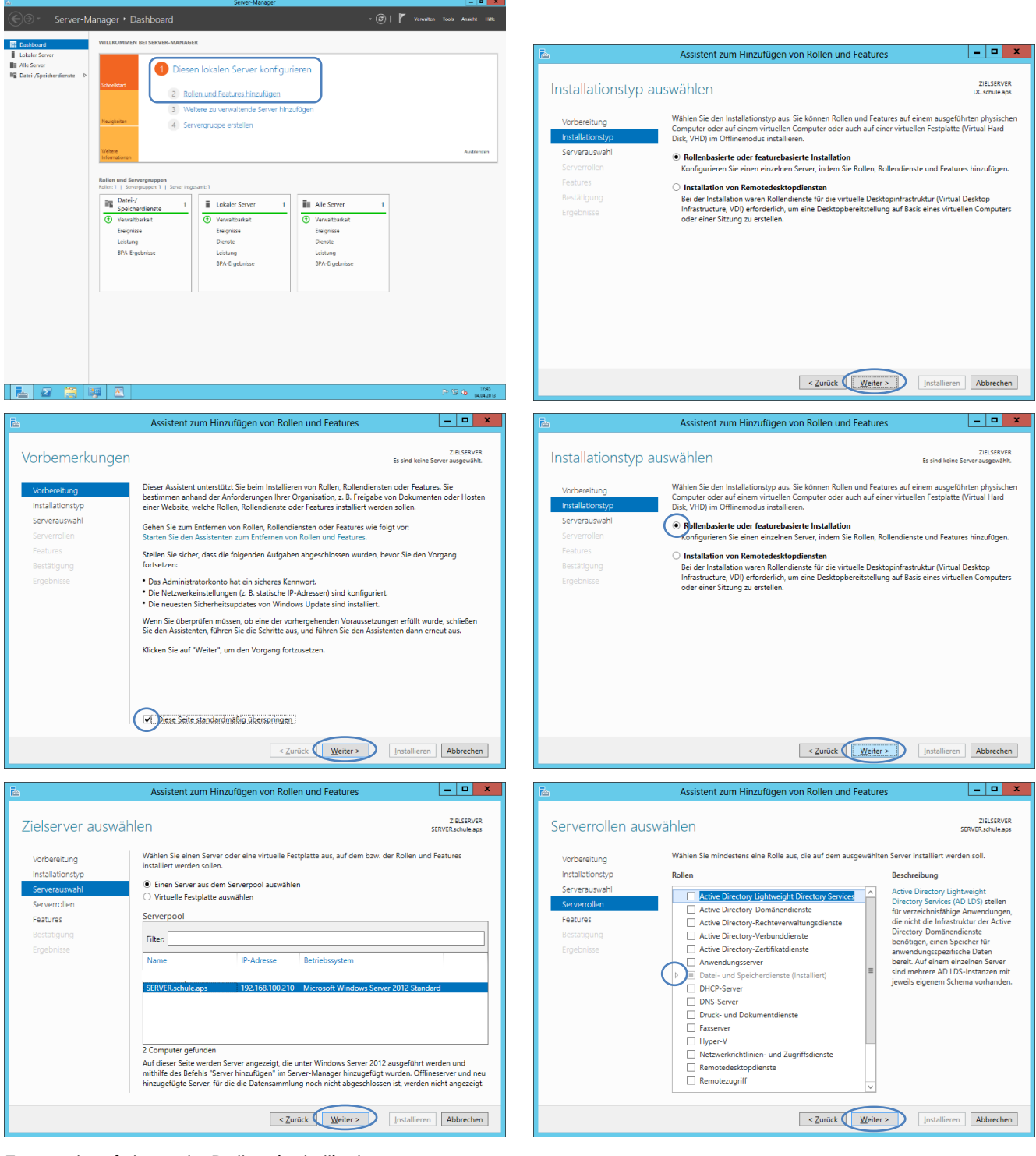

Es werden folgende Rollen installiert:

• Dateiserver

- Dateiserver-VSS-Agent-Dienst
- Datendeduplizierung
- DFS-Namespace
- DFS-Replikation
- Ressourcen-Manager für Dateiserver
- Windows Deployment Services

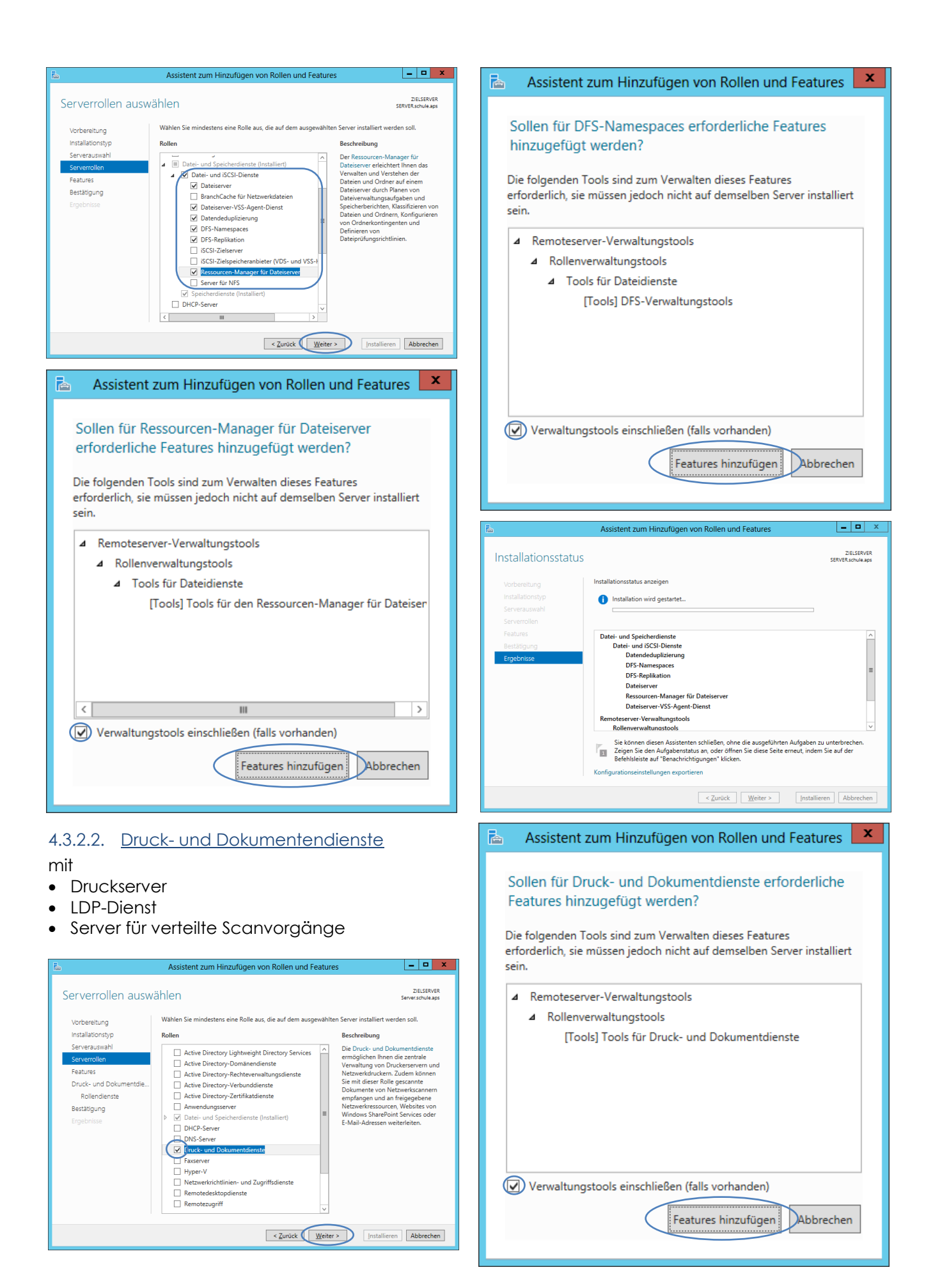

### 4.3.2.3. <u>Netzwerkrichtlinien- und Zugriffsdienste</u> mit

### • Netzwerkrichtlinienserver

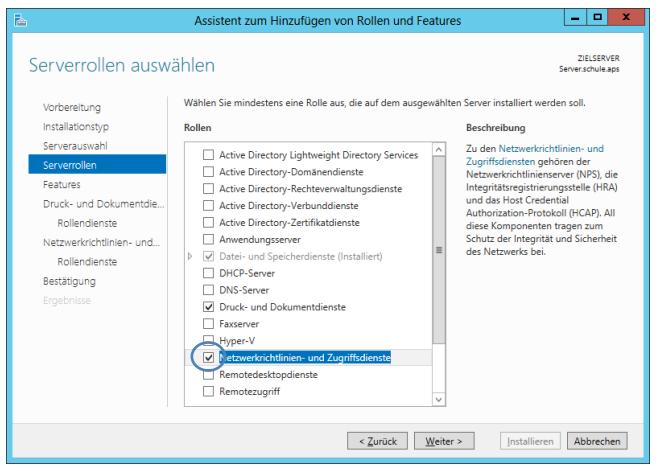

# Sollen für Netzwerkrichtlinien- und Zugriffsdienste erforderliche Features hinzugefügt werden? Die folgenden Tools sind zum Verwalten dieses Features erforderlich, sie müssen jedoch nicht auf demselben Server installiert sein. ⊿ Remoteserver-Verwaltungstools ▲ Rollenverwaltungstools [Tools] Tools für Netzwerkrichtlinien- und Zugriffsdienste Verwaltungstools einschließen (falls vorhanden) Features hinzufügen Abbrechen x Assistent zum Hinzufügen von Rollen und Features A Sollen für Windows Server Update Services (WSUS) erforderliche Features hinzugefügt werden? Sie können Windows Server Update Services (WSUS) nur installieren, wenn auch die folgenden Rollendienste oder Features installiert werden. $\wedge$ ▲ .NET Framework 4.5-Funktionen ASP.NET 4.5 ≣ Interne Windows-Datenbank ▲ Remoteserver-Verwaltungstools ▲ Rollenverwaltungstools ▲ Windows Server Update Services-Tools [Tools] Benutzeroberfläche der Verwaltungskonsole API- und PowerShell-Cmdlets $\sim$ < > ш Verwaltungstools einschließen (falls vorhanden) Features hinzufügen Abbrechen

Assistent zum Hinzufügen von Rollen und Features

A

### 4.3.2.4. <u>WSUS</u>

mit

- WID Database
- WSUS Services
- Speicherort: \\schule.aps\dfs\CDs\$\WSUS

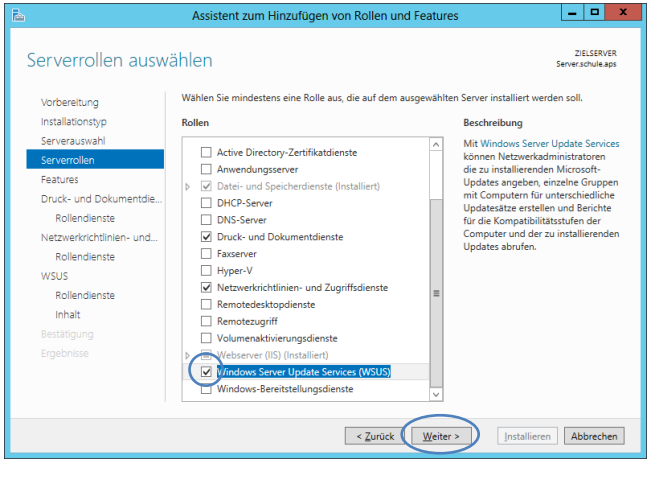

## 4.3.2.5. <u>Windows Bereitstellungsdienst (WDS)</u> mit

- Bereitstellungsservice
- Transportserver

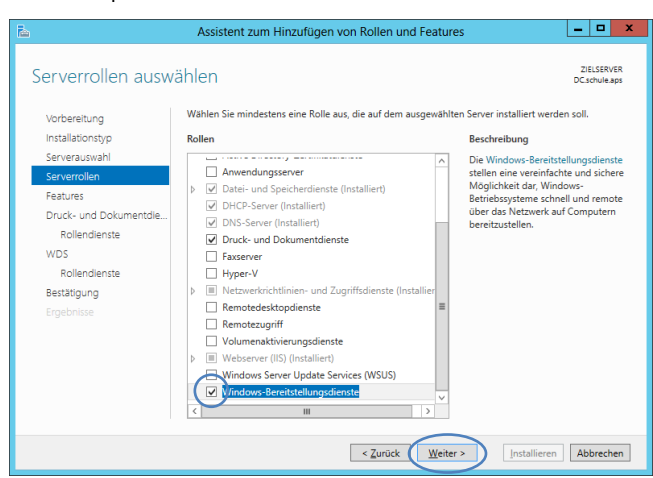

## 4.3.1. Features

Es werden folgende Features installiert:

- .NET Framework 3.5-Funktionen
- Intelligenter Hintergrundübertragungsdienst (BITS)
- LPR-Portmonitor
- Remoteserver-Verwaltungstools
  - o Rollenverwaltungstools
    - AD DS- und AD LDS-Tools
    - DHCP-Servertools
    - DNS-Servertools
- SMTP-Server
- SNMP-Dienst
- Windows Search

### Windows-Server-Sicherung

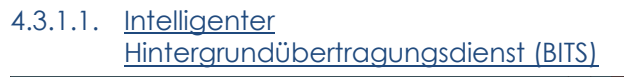

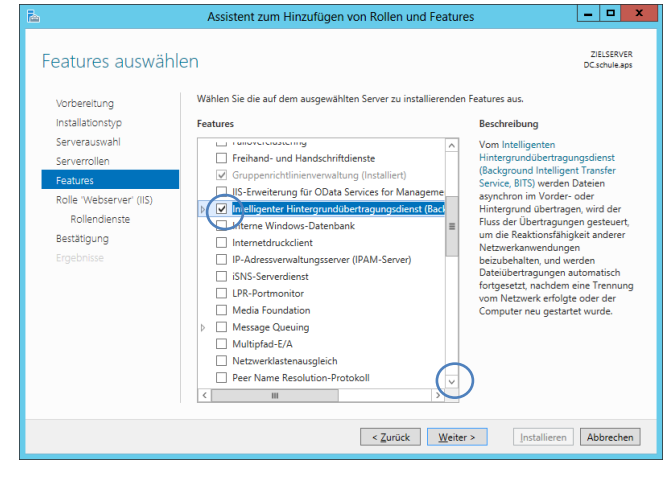

| Assistent zum Hinzufügen von Rollen und Features                                                                                       |
|----------------------------------------------------------------------------------------------------|
| Sollen für Windows-Bereitstellungsdienste                                                                                              |
| erforderliche Features hinzugefügt werden?                                                                                             |
| Die folgenden Tools sind zum Verwalten dieses Features erforderlich,<br>sie müssen jedoch nicht auf demselben Server installiert sein. |
| A Remoteserver-Verwaltungstools                                                                                                    |
| <ul> <li>Rollenverwaltungstools</li> </ul>                                                                                             |
| [100is] 100is für Windows-bereitstellungsdienste                                                                                       |
|                                                                                                    |
|                                                                                                    |
|                                                                                                    |
|                                                                                                    |
|                                                                                                    |
|                                                                                                    |
| Verwaltungstools einschließen (falls vorhanden)                                                                                        |
| Features hinzufügen Abbrechen                                                                                                    |
| reatures ninzulugen Abbrechen                                                                                                    |

### 4.3.1.2. .NET Framework 3.5-Funktionen

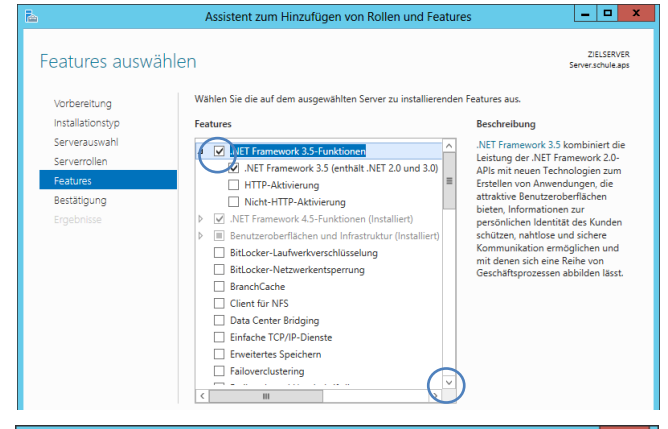

# Assistent zum Hinzufügen von Rollen und Features

Hintergrundübertragungsdienst (Background Intelligent Transfer Service, BITS) erforderliche Features hinzugefügt werden?

Sie können Intelligenter Hintergrundübertragungsdienst (Background Intelligent Transfer Service, BITS) nur installieren, wenn auch die folgenden Rollendienste oder Features installiert werden.

| ⊿ | Remoteserver-Verwaltungstools                               | ^  |  |
|---|-------------------------------------------------------------|----|--|
|   | ▲ Featureverwaltungstools                                   |    |  |
|   | [Tools] Tools für BITS-Servererweiterungen                  | ≡  |  |
| ⊿ | Webserver (IIS)                                             |    |  |
|   | ▲ Verwaltungsprogramme                                      |    |  |
|   | <ul> <li>Kompatibilität mit der IIS 6-Verwaltung</li> </ul> |    |  |
|   | IIS 6-Metabasiskompatibilität                               |    |  |
|   | [Tools] IIS-Verwaltungskonsole                              |    |  |
|   | ⊿ Webserver                                                 | ~  |  |
| ~ | Verwaltungstools einschließen (falls vorhanden)             |    |  |
|   | Features hinzufügen Abbrech                                 | en |  |

### 4.3.1.3. LPR-Portmonitor

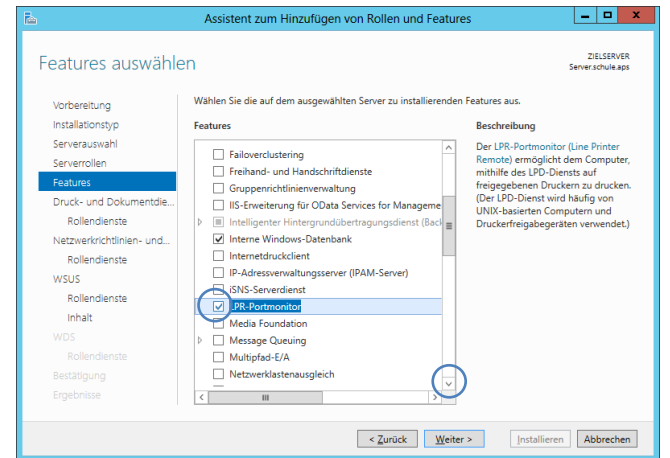

### 4.3.1.4. <u>Remoteserver-Verwaltungstools</u>

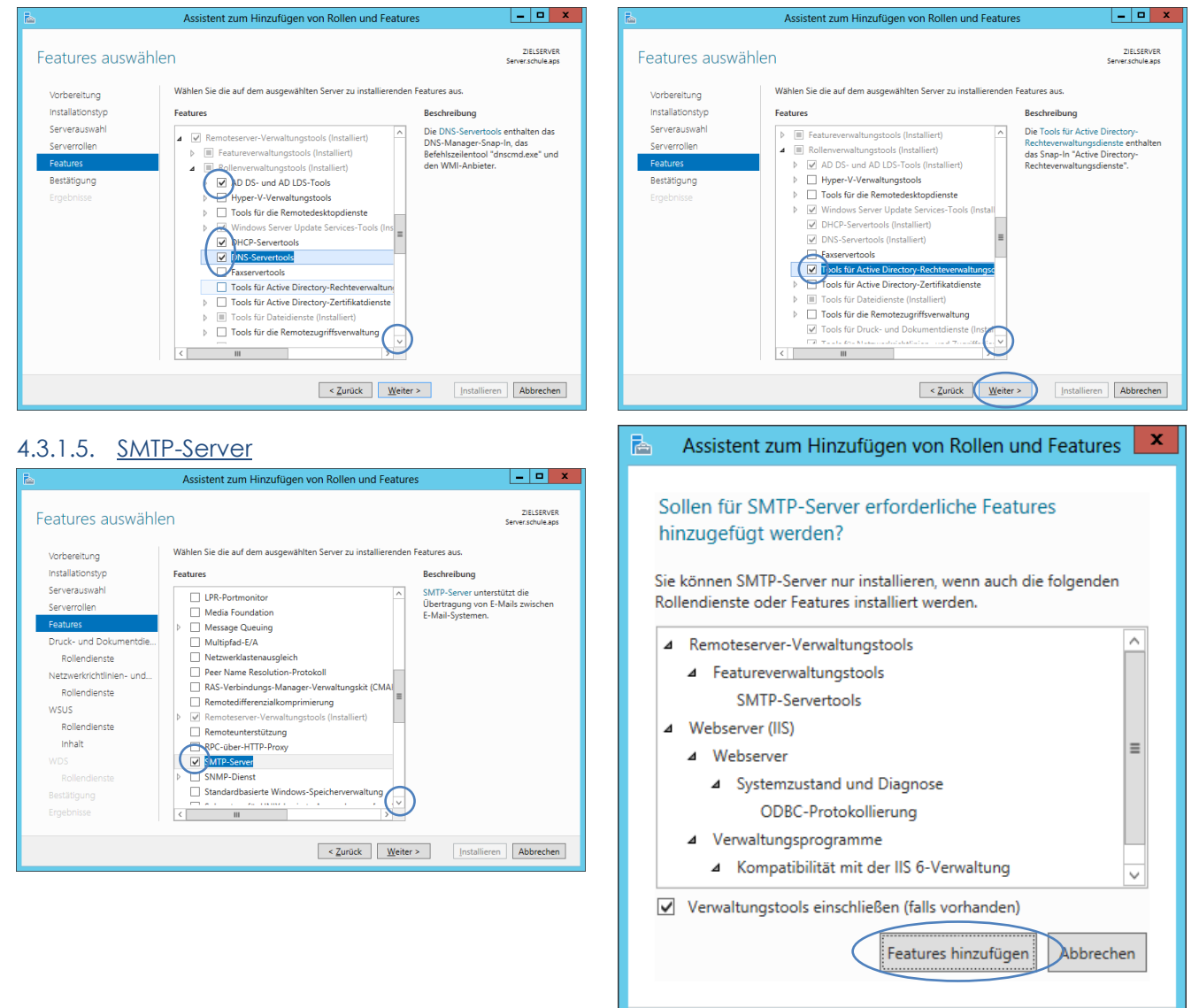

DCSchule und Server: Konfiguration | Version 19.0

### 4.3.1.1. <u>Windows Search</u>

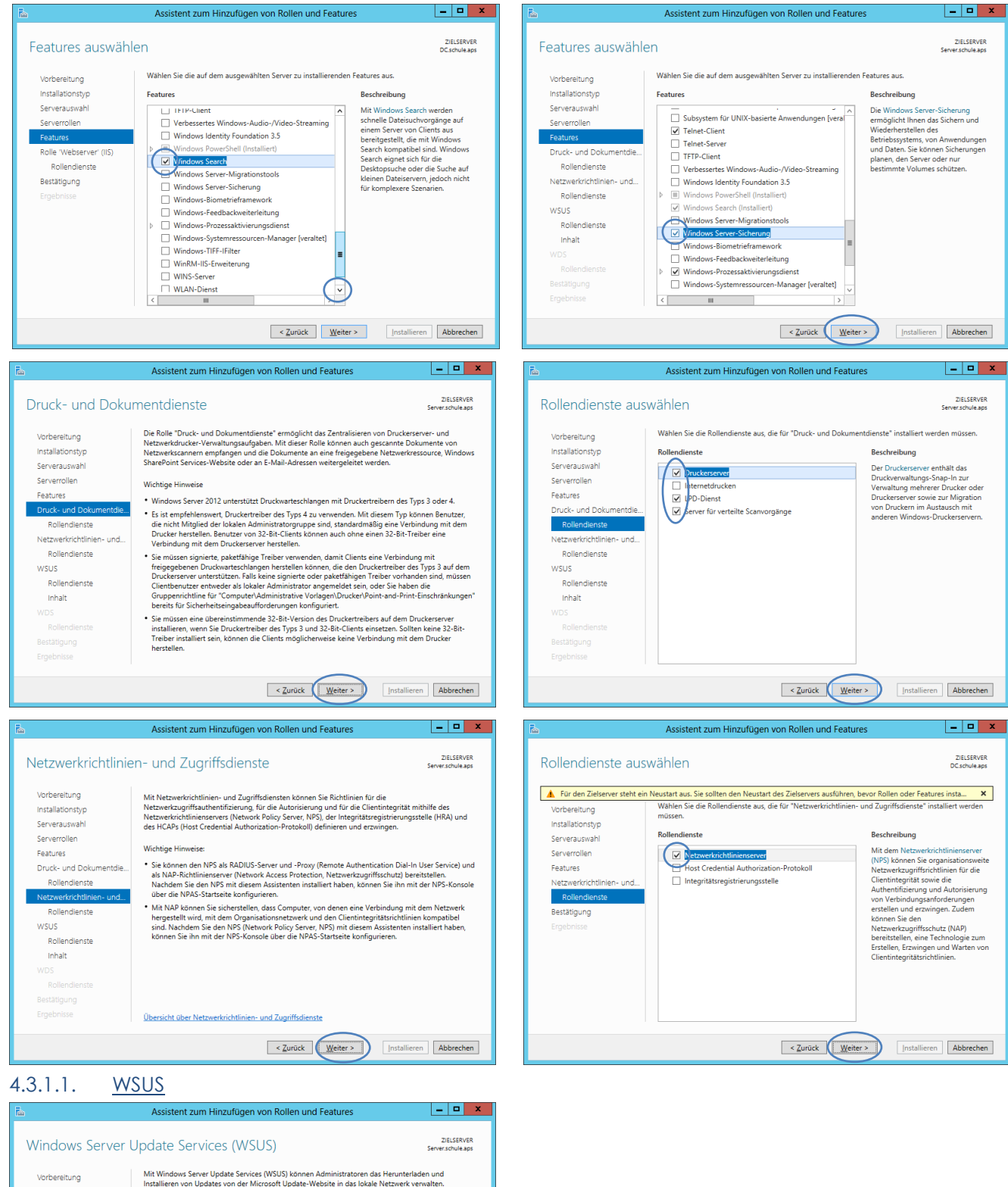

Vorbereitung Installationstyp Serverauswahl

Serverrollen Features Druck- und Dokumentdie.

Rollendienste Netzwerkrichtlinien- und.. Rollendienste WSUS Rollendienste Inhalt Wichtige Hinweise

Übersicht über WSUS Entwurf des WSUS-Netzwerks SSL wird für WSUS konfigurier

 Mindestens ein WSUS-Server in einem Netzwerk muss in der Lage sein, Updates von Microsoft Update herunterzuladen. Der andere WSUS-Server kann Updates entweder von diesem Server o von Microsoft Update beziehen.

WSUS-Kommunikationsverbindungen zwischen zwei Servern oder zwischen Server und Client müssen mithilfe von SSL (Secure Sockets Layer) eingerichtet werden.

< Zurück Weiter > Installieren Abbrechen

4.3.1.2. Windows-Server-Sicherung

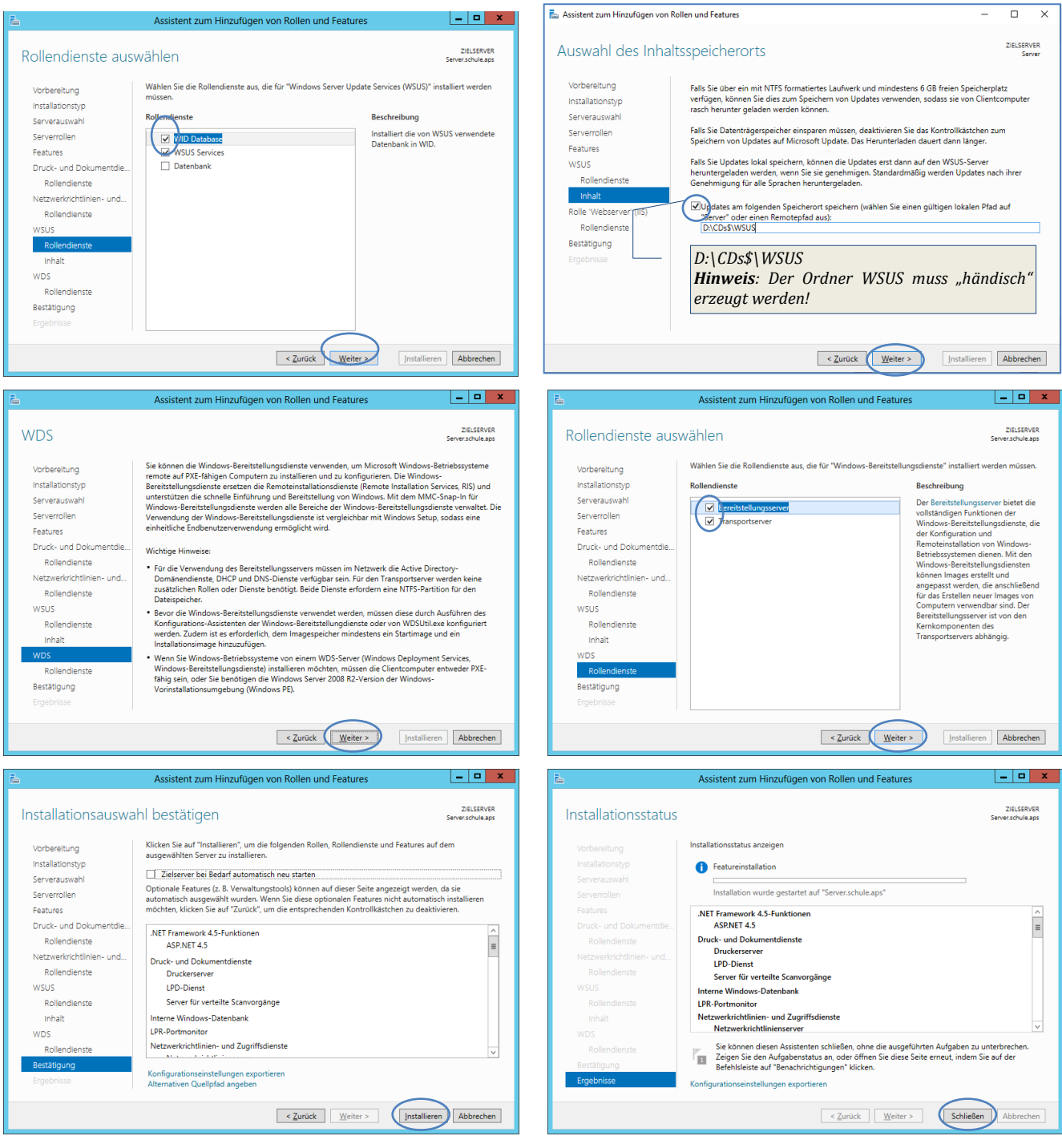

# 4.4. Konfiguration von Rollen und Features

# 4.4.1. Distributed Filesystem (DFS)

Abgesehen von der Einführung virtualisierter Server ist die tatsächliche Nutzung des Distributed File Systems (DFS) eine weitere Neuerung in der Standardinstallation 2013.

"Das **Distributed File System** (**DFS**; Deutsch: Verteiltes Dateisystem) von Microsoft ermöglicht es, im Rechnernetz verteilte Verzeichnisse zu Verzeichnisstrukturen zusammenzustellen. Die Verzeichnisse können sich auf unterschiedlichen Datenspeichern befinden und erscheinen Benutzern dennoch als geschlossene Struktur." (<u>Wikipedia.org</u>)

| <b>a</b>               | Server-Manag              | Jer                                 | _ 0 ×         |
|------------------------|---------------------------|-------------------------------------|---------------|
| Server-N               | ∕lanager ∙ Lokaler Server | - 🕝   🚩 Verwalter                   | Ansicht Hilfe |
| <u> </u>               | _                         | Aufgabenplanung                     |               |
| _                      | EIGENSCHAFTEN             | Computerverwaltung                  |               |
| Dashboard              | Für Server                | DFS-Verwaltung                      |               |
| Lokaler Server         |                           | Dienste                             |               |
| Alle Server            | Domäne schule ans         | Zuletzt i<br>Window Ereignisanzeige |               |
| Datei-/Speicherdiepste | schuldapa                 | Zuletzt iSCSI-Initiator             |               |
| Dater-/Speicherdienste |                           | V                                   |               |

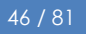

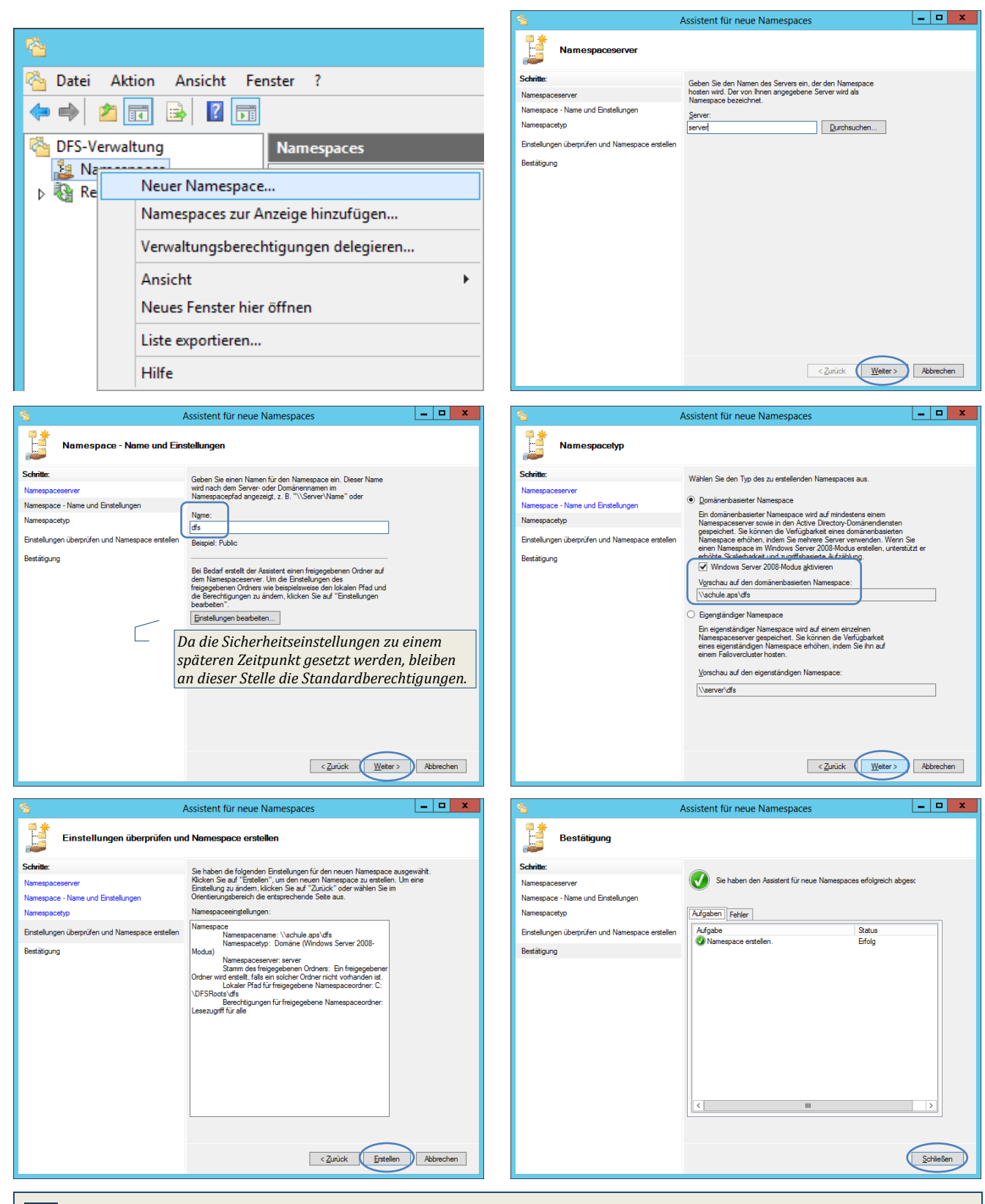

Wenn auf die Freigaben mit \\**schule.aps\dfs\[Freigabename]** zugegriffen wird, kann jede Freigabe – gleichgültig ob sie auf dem DCSchule oder dem Server liegt - erreicht werden.

| funktioniert                        | funktioniert <b>nicht</b>       |
|-------------------------------------|---------------------------------|
| \\schule.aps\netlogon               | \\server\netlogon               |
| \\dcschule\netlogon                 | \\schule.aps\Softwareverteilung |
| \\schule.aps\dfs\Softwareverteilung | \\dcschule\Softwareverteilung   |
| \\server\Softwareverteilung         |                                 |

Gegebenenfalls wird vom System an dieser Stelle ein Neustart gefordert.

 $\left( \right)$ 

### 4.4.2. Windows Server Update Services (WSUS)

Für die Konfiguration von WSUS ist eine **funktionierende Internetverbindung** erforderlich. Außerdem muss der vorgesehene **Speicherplatz** für Datenbank und Updatedateien (\\schule.aps\dfs\CDs\$) bereits **vorhanden** 

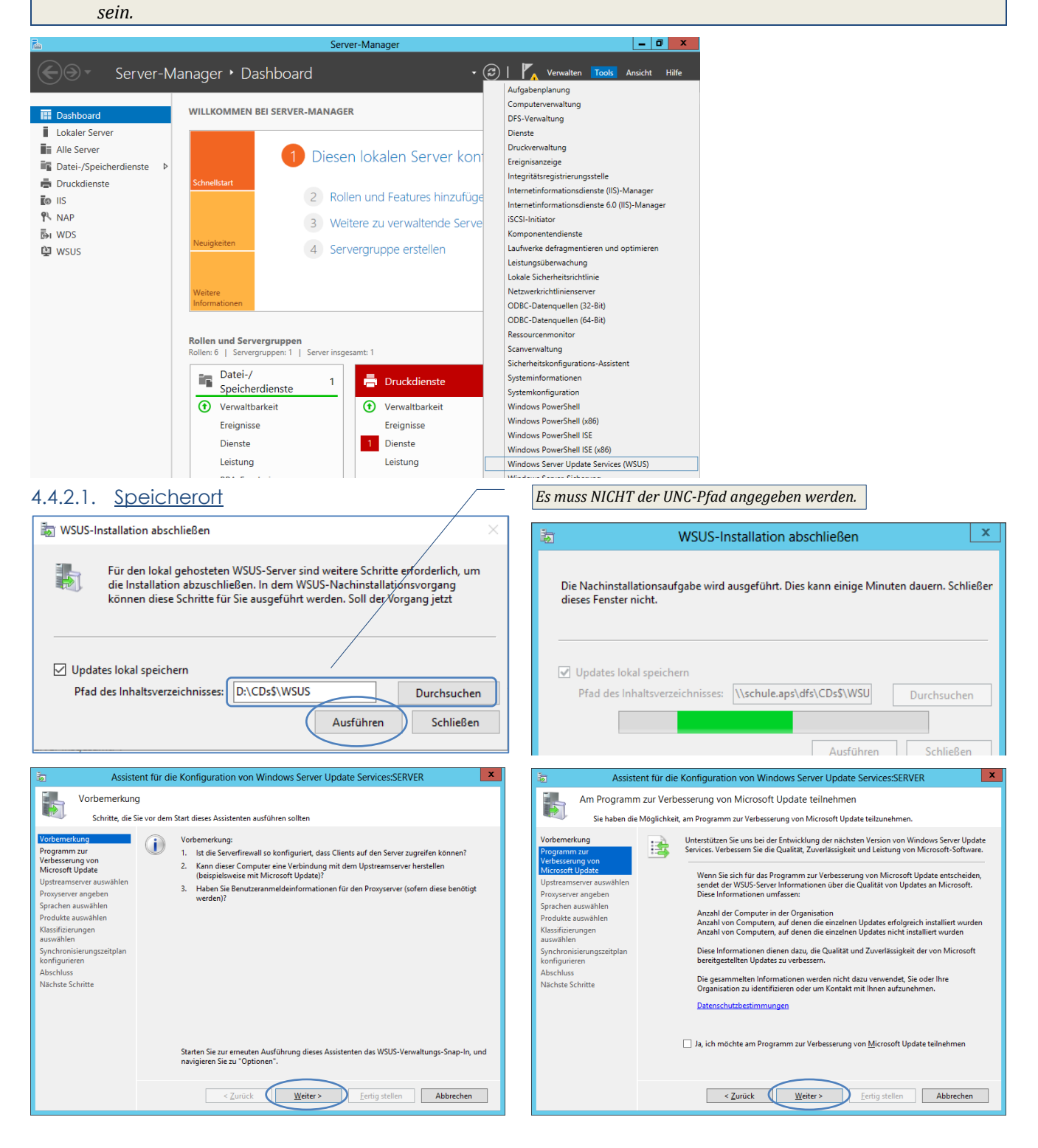

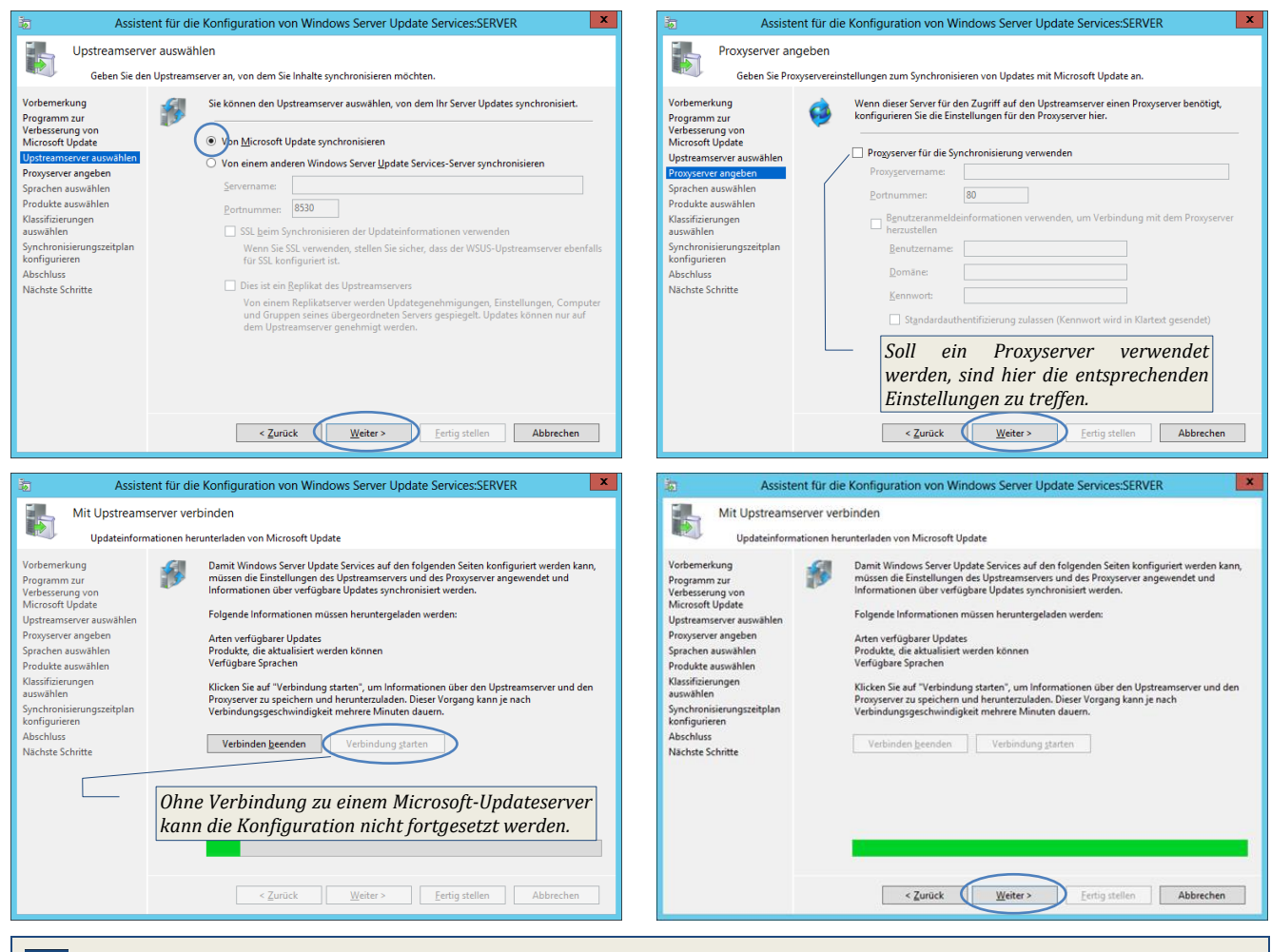

Die erste Verbindung kann ev. nur dann hergestellt werden, wenn auf dem Server tatsächlich ein externer DNS eingetragen ist, für die weitere Arbeit ist aber UNBEDINGT der DC als DNS-Server einzutragen!!!

### 4.4.2.2. <u>Spracheinstellungen</u>

| la Assiste                                                                                                    | ent für die Konfiguration von Windows Server Update Services:SERVER                                                                                                    | x |
|----------------------------------------------------------------------------------------------------|----------------------------------------------------------------------------------------------------|---|
| Sprachen ausv<br>Wählen Sie d                                                                                                    | vählen<br>e Sprachen aus, für die dieser Server Updates herunterlädt.                                                                                                    |   |
| Vorbemerkung<br>Programm zur<br>Verbesserung von<br>Microsoft Update<br>Upstreamserver auswählen<br>Proxyserver angeben<br>Sprachen auswählen<br>Produkte auswählen<br>Klassifizierungen<br>auswählen | Wenn Sie Updatedateien lokal speichem, können Sie die auf den Server<br>heruntergeladenen Updates nach Sprache filtern. Die Auswahl einzehner Sprachen<br>bestimmt, welche Computer auf diesen Server und auf Downstreamserwem aktualisiert<br>werden können. Weitere Informationen finden Sie unter "Geben Sie die Updatesprachen<br>an die synchronisiett werden sollen".           Updates in allen Sprachen herunterladen, einschließlich neuer Sprachen           © Updates nur in folgenden Sprachen herunterladen: |   |
| Synchronisierungszeitplan<br>konfigurieren<br>Abschluss<br>Nachste Schritte                                                                                                    | Bulgarisch     Griechisch     Niederländi       Chinerisch (Hongkong SAR)     Hebtäisch     Norwegisch       Chinerisch (Irdartionell)     Heindi     Polnisch       Chinerisch (Vereinfacht)     Japanisch     Portugiesis       Quisch     Japanisch     Portugiesis       Chinerisch (NEC)     Rumänisch     Portugiesis       Edmisch     Koreanisch     Rumänisch       Edmisch     Koreanisch     Schwedisch       Finnisch     Lettisch     Serbisch (Lic)       K     MI     >                                    |   |
|                                                                                                    | < Zurück Weiter > Eertig stellen Abbrechen                                                                                                    |   |

# 4.4.2.3. Produkte

Office 2003
 Office 2007
 Office 2010
 Office 2010
 Office 2013

Office 2016

| A <u>n</u> wenden |
|-------------------|
|                   |

bei Bedarf

x

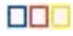

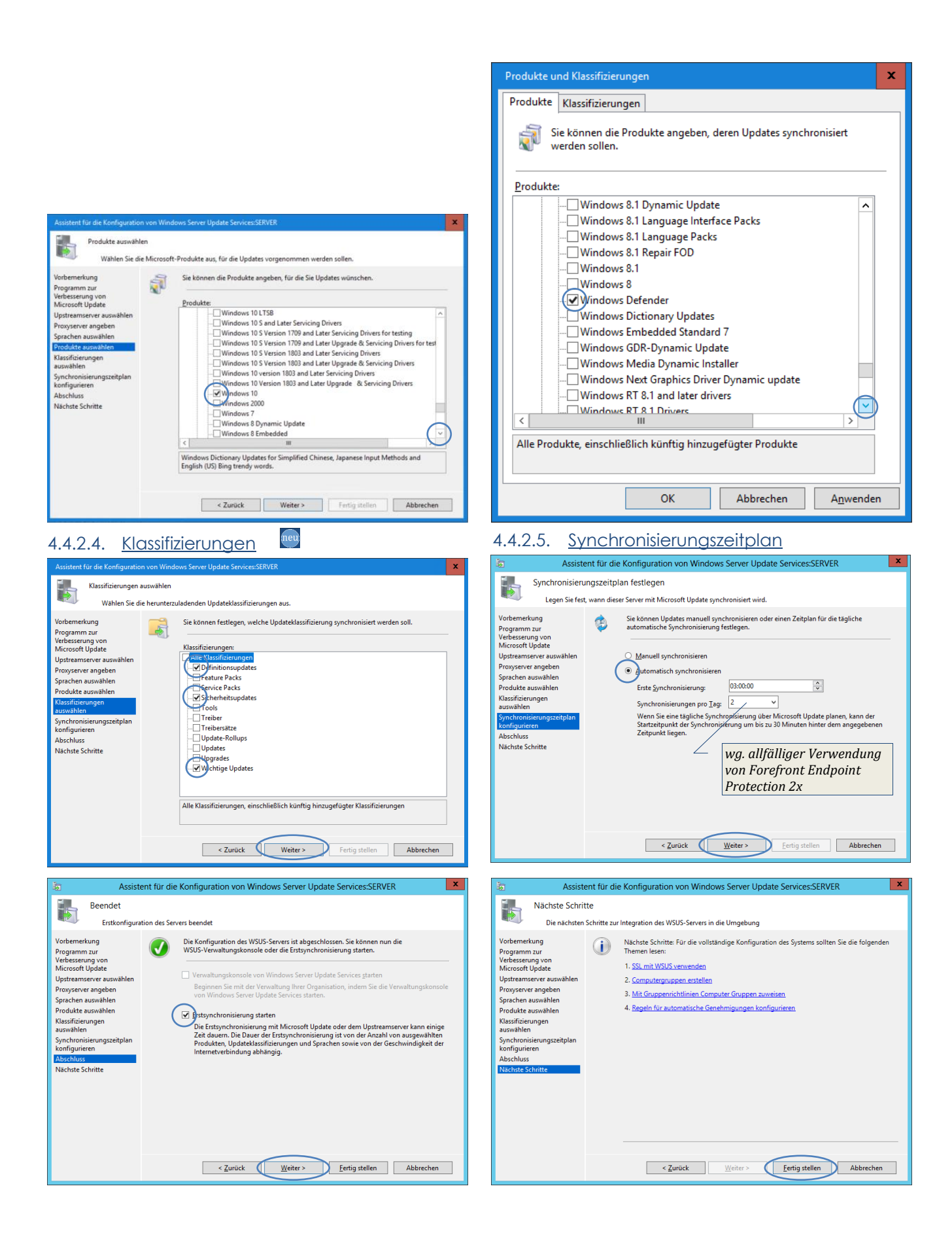

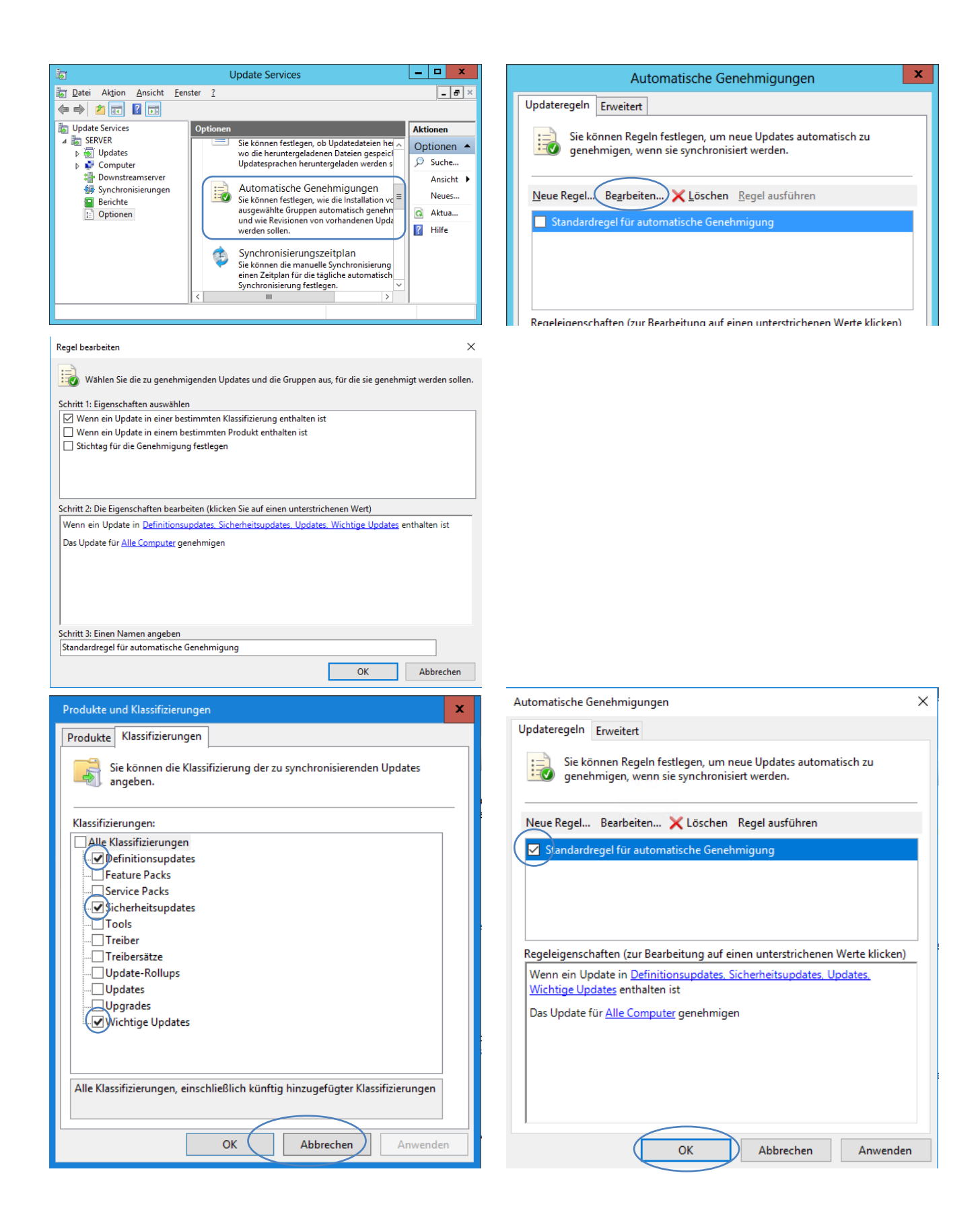

# 4.4.3. Windows Bereitstellungsdienst (WDS)

| ineu. |
|-------|
| 200   |

|                                                                                                    |                                                                        | Konigurations-Assistent für Windows-bereitsteilungsdienste                                                                                                    |
|----------------------------------------------------------------------------------------------------|------------------------------------------------------------------------|----------------------------------------------------------------------------------------------------|
| 6/2 Michaelessee Baselatellisensediaesta                                                                                                    |                                                                        | Vor dem Start                                                                                                    |
|                                                                                                    |                                                                        |                                                                                                    |
| Datei Aktion Ansicht ?                                                                                                    |                                                                        |                                                                                                    |
| 🗢 🗣 🔼 🖬 🔐 📓 🖬                                                                                                    | Comune schule and                                                      | Sie können diesen Assistenten zum Konfigurieren der Windows-Bereitstellungsdienste<br>verwenden. Sobald der Server konfiguriert ist, müssen Sie dem Server mindestens ein                                    |
| ✓ Windows-bereitsteinungsdienste ✓ III Server                                                                                                    | Server.schule.aps                                                      | Startabbild und ein Installationsabbild hinzufügen, bevor Sie ein Betriebssystem installieren<br>können.                                                                                                    |
| Server, Server, Server | Windows-Bereitstellungs                                                | Stellen Sie sicher, dass die folgenden Anforderungen erfüllt sind, bevor Sie                                                                                                    |
| > In Active [ Server configurieren                                                                                                    | sind nicht konfiguriert.                                               | beginnen:                                                                                                    |
| Active                                                                                                    | Der Server ist nicht konfiguriert.                                     | - Der Server ist Mitglied einer AD DS-Domäne (Active Directory-Domänendienste) oder ein                                                                                                    |
| Ansicht                                                                                                    | Klicken Sie zum Konfigurieren des<br>Senvers mit der rechten Maustaste | Domanencontroller fur eine AD DS-Domane. Der Server kann ohne Abhangigkeit von<br>Active Directory konfiguriert werden, wenn er den Modus "Eigenständig" unterstützt.                                        |
| Aktualisieren                                                                                                    | auf den Server, und klicken Sie                                        |                                                                                                    |
| Hilfe                                                                                                    | anschließend auf "Server<br>konfigurieren".                            | dass für die Windows-Bereitstellungsdienste eine PXE (Pre-Boot Execution                                                                                                    |
|                                                                                                    | Sie müssen lokaler Administrator                                       | Environment) verwendet wird, die DHCP zur IP-Adressierung benotigt.                                                                                                    |
|                                                                                                    | zu können.                                                             | Im Netzwerk befindet sich ein aktiver DNS-Server.                                                                                                    |
|                                                                                                    |                                                                        | Dieser Server verfügt über eine NTFS-Dateisystempartition zum Speichem von                                                                                                    |
|                                                                                                    |                                                                        | Images.                                                                                                    |
|                                                                                                    |                                                                        | Klicken Sie auf Weiter, um den Vorgang fortzusetzen.                                                                                                    |
|                                                                                                    |                                                                        |                                                                                                    |
|                                                                                                    |                                                                        | $\frown$                                                                                                    |
|                                                                                                    |                                                                        | <zurück (weiters)="" abhrechen<="" td=""></zurück>                                                                                                    |
| Konfiguriert diesen Server für die erste Verwendung.                                                                                                    |                                                                        |                                                                                                    |
|                                                                                                    |                                                                        |                                                                                                    |
| 😫 Konfigurations-Assistent für Windows-Bereitstellungsdienste                                                                                                    | ×                                                                      | 🙀 Konfigurations-Assistent für Windows-Bereitstellungsdienste 🛛 🗙                                                                                                    |
|                                                                                                    |                                                                        |                                                                                                    |
| Remoteinstallationsordner                                                                                                    |                                                                        | PXE-Serverantangseinstellungen                                                                                                    |
|                                                                                                    |                                                                        |                                                                                                    |
|                                                                                                    |                                                                        |                                                                                                    |
| Der Remoteinstallationsordner enthält Startabbilder, Installationsab:<br>PXF-Startdateien und die Verwaltungsdiegste für Windows-Bereitst                                                                                                    | vilder,<br>ellungsdiepste                                              | Sie konnen mit diesen Einstellungen definieren, welchen Clientcomputern der Server antwortet. Bekannte<br>Clients sind Clients, die vorab bereitgestellt wurden. Wenn der physische Computer einen PXE-Start |
| Wählen Sie eine Partition, die groß genug für alle verwendeten Abb                                                                                                    | ilder ist. Diese                                                       | ausführt, wird das Betriebssystem basierend auf den definierten Einstellungen installiert.                                                                                                    |
| Partition muss eine NTFS-Partition sein und sollte keine Systempart                                                                                                    | tion sein.                                                             |                                                                                                    |
|                                                                                                    |                                                                        |                                                                                                    |
| Geben Sie den Pfad zum Remoteinstallationsordner ein.                                                                                                    |                                                                        | Wählen Sie eine der folgenden Optionen aus:                                                                                                    |
| DI\RemoteInstall                                                                                                    | Durchsuchen                                                            | ○ Keinem <u>Clientcomputer antworten</u>                                                                                                    |
|                                                                                                    |                                                                        | O Nur bekannten Clientcomputern antworten                                                                                                    |
|                                                                                                    |                                                                        | Allen Clientcomputem antworten (bekannten und unbekannten)                                                                                                    |
|                                                                                                    |                                                                        | Administratomenehmiquee für unhek annte Computer erforderlich machen. Wenn Sie diese Option                                                                                                    |
|                                                                                                    |                                                                        | auswählen, müssen die Computer mithilfe des Knotens "Ausstehende Geräte" im Snap-In genehmigt                                                                                                    |
|                                                                                                    |                                                                        | werden. Genehmigte Computer werden der Liste der vorab bereitgestellten Clients hinzugefugt.                                                                                                    |
|                                                                                                    |                                                                        | Klicken Sie auf "Weiter", um den Server zu konfigurieren.                                                                                                    |
|                                                                                                    |                                                                        |                                                                                                    |
|                                                                                                    |                                                                        |                                                                                                    |
|                                                                                                    |                                                                        |                                                                                                    |
|                                                                                                    |                                                                        |                                                                                                    |
|                                                                                                    | < Zurück Weiter > Abbrechen                                            | < <u>Z</u> urück ( <u>W</u> eiter > Abbrechen                                                                                                    |
|                                                                                                    |                                                                        |                                                                                                    |
| Vindows-Bereitstellungsdienste                                                                                                    |                                                                        | 😂 Windows-Bereitstellungsdienste                                                                                                    |
| Datei Aktion Ansicht ?                                                                                                    |                                                                        | Datei Aktion Ansicht ?                                                                                                    |
|                                                                                                    |                                                                        |                                                                                                    |
|                                                                                                    |                                                                        |                                                                                                    |
| Windows-Bereitstellungsdienste                                                                                                    | Server.schule.aps                                                      | Windows-Bereitstellungsdienste Server.schule.aps                                                                                                    |
| Server                                                                                                    | Name                                                                   | Name                                                                                                    |
| Eigenschaften                                                                                                    | Installationsabbilder                                                  | Eigenschaften                                                                                                    |
| Server entfernen                                                                                                    | Startabbilder                                                          | Server entrernen                                                                                                    |
| Alle Aufgaben > Starten                                                                                                    | Ausstehende Geräte                                                     | Alle Aufgaben > Starten                                                                                                    |
| Ancicht Reenden                                                                                                    | Multicastübertragungen                                                 | Apricht Beenden                                                                                                    |
| Ansicht Schutcht Neu starten                                                                                                    | Ireiber                                                                | Ansicht / Dechder III Ireiber                                                                                                    |
| Aktualisieren                                                                                                    |                                                                        | Aktualisieren                                                                                                    |
| Liste exportieren                                                                                                    |                                                                        | Liste exportieren                                                                                                    |
| Hilfe                                                                                                    |                                                                        | Hilfe                                                                                                    |
|                                                                                                    |                                                                        |                                                                                                    |

ineu

Nur so lange, bis ein MS-Patch das Problem wieder bereinigt.

| Ilgemein                                                                 | PX                                              | E-Antwort                                                               | AD DS                                                       | Start                                               | Client                                  | DHCP               |
|--------------------------------------------------------------------------|-------------------------------------------------|-------------------------------------------------------------------------|-------------------------------------------------------------|-----------------------------------------------------|-----------------------------------------|--------------------|
| Multicast                                                                |                                                 | Erweit                                                                  | ert                                                         | Netzwerk                                            |                                         | TFTP               |
| Maximale Bi<br>Geben Sie d<br>File Transfer<br>Block anford<br>Maximale  | eckgro<br>Protoc<br>lert, ar<br>Block           | imale Blockg<br>col) zugelass<br>itwortet der S<br>größe: 0             | röße an, die v<br>en wird. Wenr<br>Server stattdes          | vom TFTP-Ser<br>n ein Client ein<br>ssen mit dieser | ver (Trivial<br>Ien größeren<br>n Wert. |                    |
| /ariable Fer<br>Aktivieren S<br>Fenstergröß<br>kann von T<br>Bestätigung | nsteren<br>iie das<br>ie durc<br>FTP-C<br>spake | weiterung<br>Aushandeln<br>h den TFTP-<br>lients die näc<br>t angegeben | von TFTP-Cli<br>Server. Mithilf<br>shste gewünse<br>werden. | entanforderun<br>ie der variable<br>chte Fenstergr  | gen zur varia<br>n Fenstererw<br>öße im | ablen<br>veiterung |

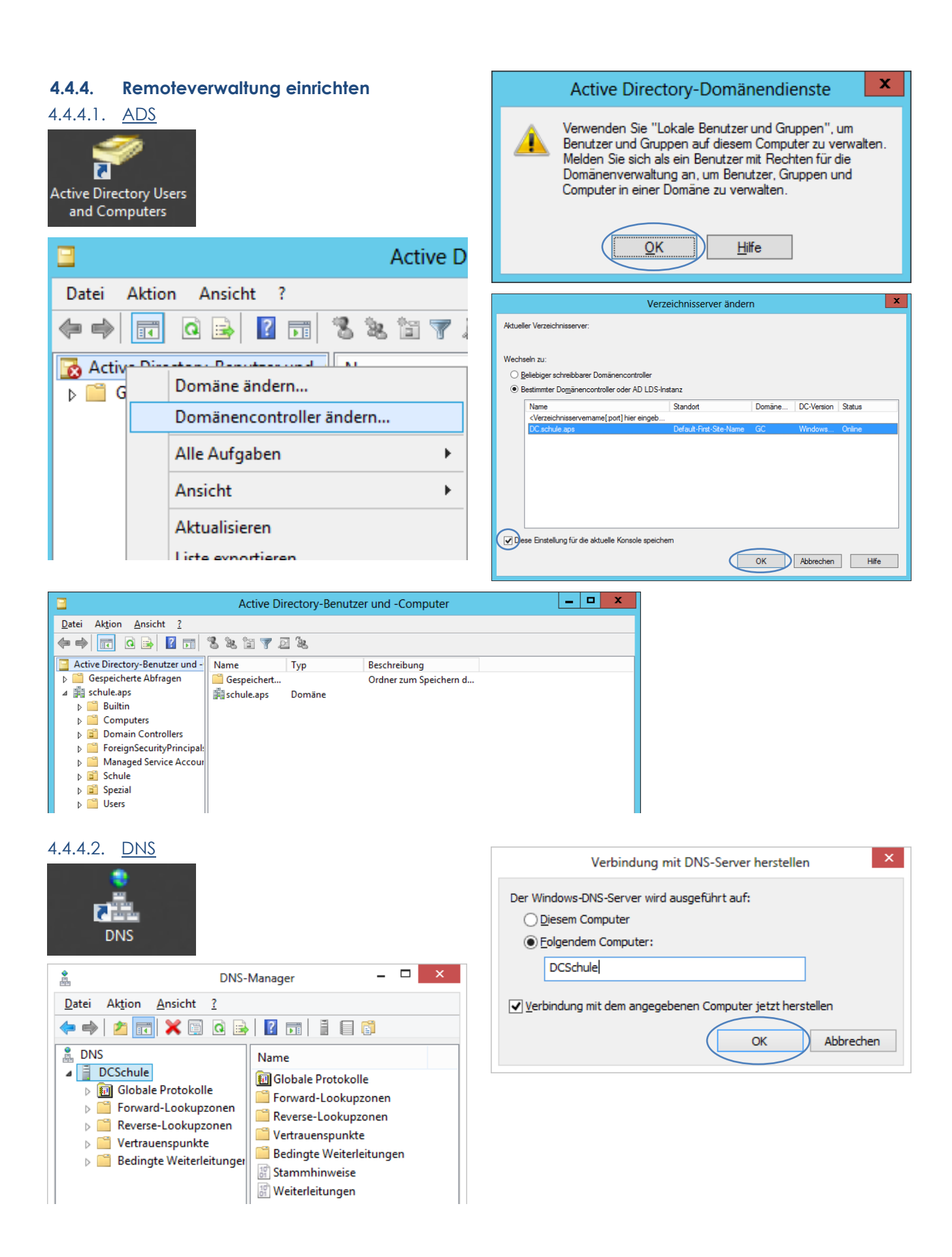

| 4.4.4.3. <u>DHCP</u> |                                                        |     | <b>9</b>                      |                               | Dł |
|----------------------|--------------------------------------------------------|-----|-------------------------------|-------------------------------|----|
|                      |                                                        |     | Datei A                       | ktion Ansicht ?               |    |
|                      |                                                        |     | ا 🗢 🌩                         | T 2 🖬 🖳                       |    |
| dhcp                 |                                                        |     | 😳 DHC                         |                               |    |
|                      |                                                        |     |                               | Server hinzufügen             |    |
|                      |                                                        |     |                               | Autorisierte Server verwalten |    |
| <b>9</b>             | DHCP                                                   | -   |                               |                               |    |
| Datei Aktion Ancicht | 2 Server hinzufügen                                    | ? × | ( <b>17</b> )                 |                               |    |
|                      |                                                        |     | <u></u>                       | DHCP -                        |    |
| 2 DHCP Wählen Sie de | en Server aus, den Sie der Konsole hinzufügen möchten. |     | <u>D</u> atei Ak <u>t</u> ion | <u>A</u> nsicht <u>?</u>      |    |
| C Dieser Sen         | ver:                                                   |     | (= =) 📰 🗟                     |                               |    |

|      | Wählen Sie den Server aus de | n Sie der Konsole binzufügen mi | öchten             |
|------|------------------------------|---------------------------------|--------------------|
| DHCP |                              |                                 |                    |
|      | O Dieser Server:             |                                 |                    |
|      |                              |                                 | <u>Durchsuchen</u> |
|      | Dieser autorisierte DHCP-Se  | erver:                          |                    |
|      | Name                         | IP-Adresse                      |                    |
|      | dcschule.schule.aps          | 192.168.100.200                 |                    |
|      |                              |                                 |                    |
|      |                              |                                 |                    |
|      |                              |                                 |                    |
|      |                              |                                 |                    |
|      |                              |                                 |                    |
|      |                              |                                 |                    |
|      |                              |                                 |                    |

| <b>9</b>                                                                                                    | DHCP                    | - 🗆 🗙            |  |  |
|----------------------------------------------------------------------------------------------------|-------------------------|------------------|--|--|
| Datei Aktion Ansicht ?<br>← ➡   □ ➡   2 □ □ .0.                                                                                   |                         |                  |  |  |
| DHCP                                                                                                    | Inhalt des DHCP-Servers | Aktionen<br>DHCP |  |  |
| <ul> <li>▶ IPv4</li> <li>▶ IPv4</li> <li>▶ Serveroptionen</li> <li>☑ Richtlinien</li> <li>▶ ☑ Filter</li> <li>▶ ☑ IPv6</li> </ul> |                         | Weitere Ak 🕨     |  |  |
|                                                                                                    |                         | J                |  |  |

4.4.4.4. Eigenschaften der DHCP-Desktopverknüpfung

| Eigenschaften von dhcp 🛛 🗡                                                                                                    |                                                                                          |                                       |  |  |
|----------------------------------------------------------------------------------------------------|------------------------------------------------------------------------------------------|---------------------------------------|--|--|
| Sicherheit<br>Allgemein<br>dhcp                                                                                                    | Details<br>Verknüpfung                                                                   | Vorgängerversionen<br>Klassifizierung |  |  |
| Zieltyp:<br>Zielort:<br>Ziel:                                                                                                    | Microsoft Common Console-Dokument<br>system32<br>m32\dhcpmgmt.msc /computername dcschule |                                       |  |  |
| Ausführen in:<br>Tastenkombination: Keine<br>Ausführen: Normales Fenster V                                                          |                                                                                          |                                       |  |  |
| Kommentar:         Verwenden Sie das Dynamic Host Configuration           Dateipfad öffnen         Anderes Symbol         Erweitert |                                                                                          |                                       |  |  |
|                                                                                                    |                                                                                          |                                       |  |  |
|                                                                                                    | ОК А                                                                                     | bbrechen Übernehmen                   |  |  |

%windir%\system32\dhcpmgmt.msc /computername dcschule

# 4.5. Schattenkopien

| Vorgängerversionen       Kontingent       Anpassen       Klassifizierung         Allgemein       Tools       Hardware         Freigabe       Sicherheit       Schattenkopien         Schattenkopien emöglichen Benutzem, vorherige Inhalte von<br>gemeinsam genutzten Ordnem anzuzeigen. Klicken Sie hier, um<br>weitere Informationen über Schattenkopien zu erhalten.         Wählen Sie ein Volume       Nächste Ausf       Freigaben         Volume       Nächste Ausf       Freigaben       Belegt         Volume       Nächste Ausf       Freigaben       Belegt         Volume       Nächste Ausf       Freigaben       Belegt         Volume       Nächste Ausf       Freigaben       Belegt         Volume       Nächste Ausf       Freigaben       Belegt         Volume       Nächste Ausf       Freigaben       Belegt         Volume       Schattenkopien des gewählten       Deaktivieren       Einstellungen         Aktivieren       Deaktivieren       Einstellungen       Deaktivieren       Deaktivieren         16.05.2013 09:16       Jetzt epstellen       Maximale Größe:       Upbegrenzt       Dimit verwenden:       2000         Hinweis: Sie benötigen mindestens 300 MB freien Speicherplatz, Schattenkopie zu erstellen       Zeitplan       Zeitplan <th>ils<br/>D_→ MI</th>                                                                                                    | ils<br>D_→ MI               |
|----------------------------------------------------------------------------------------------------|-----------------------------|
| Allgemein       Tools       Hardware         Freigabe       Sicherheit       Schattenkopien         Schattenkopien emröglichen Benutzern, vorherige Inhalte von gemeinsam genutzen Ordnem anzuzeigen. Klicken Sie hier, um weitere Informationen über Schattenkopien zu erhalten.       Wählen Sie ein Volume aus:         Wählen Sie ein Volume       Nächste Ausf Freigaben       Belegt         Wählen Sie ein Volume       0       C:       Deaktiviert       0         C:       Deaktivieren       Einstellungen       Volume:       Speicherbereich         Schattenkopien des gewählten Volumes       Instellungen       Speicherbereich       Speicherplatz auf folgendem Volume:         Icos 2013 09:16       Jetzt epstellen       Jetzt löschen       Wiederherstellen       Zeitplan                                                                                                    | ils<br>D ME                 |
| Freigabe       Sicherheit       Schattenkopien         Schattenkopien emröglichen Benutzem, vorherige Inhalte von gemeinsam genutzten Ordnem anzuzeigen. Klicken Sie hier, um weitere Informationen über Schattenkopien zu erhalten.       Wählen Sie ein Volume aus:         Wählen Sie ein Volume       Nächste Ausf Freigaben       Belegt         Image: Volume       Nächste Ausf Freigaben       Belegt         Image: Volume       Nächste Ausf Freigaben       Belegt         Image: Volume       O       O       O         Image: Volume       Nächste Ausf Freigaben       Belegt       Volume:         Image: Volume       O       O       O       O         Image: Volume       Image: Volume       Image: Volume       Volume:       Image: Volume:         Image: Volume       Image: Volume       Image: Volume:       Image: Volume:       Image: Vo                                                                                                    | ils<br>DMI                  |
| Schattenkopien emöglichen Benutzem, vorherige Inhalte von gemeinsam genutzten Ordnem anzuzeigen. Klicken Sie hier, um weitere Informationen über Schattenkopien zu erhalten.         Wählen Sie ein Volume aus:         Volume       Nächste Ausf         Freigaben       Belegt         Image: Comparison of the service of the service o                                                                                                    | iils<br>D_∽ MB<br>.um eine  |
| Walker do dat gutante das.         Volume       Nächste Ausf       Freigaben       Belegt         Image: Second structure       Image: Second structure       Image: Second structure       Image: Second structure         Aktivieren       Deaktivieren       Einstellungen       Speicherbereich       Speicherbereich         Schattenkopien des gewählten Volumes       Image: Image:                                                                                                    | iils<br>D ← MB<br>, um eine |
| Image: Specific Specific | ils<br>D ↓ MB<br>, um eine  |
|                                                                                                    | ails<br>D 🔨 MB<br>, um eine |
| Image: D: \       17.05.2013 0       26       320 MB auf         Aktivieren       Deaktivieren       Einstellungen         Schattenkopien des gewählten Volumes       D: \       V       Detail         16.05.2013 09:16       Jetzt erstellen       Image: Disconstructure       Disconstructure       Disconstructure         Jetzt löschen       Wiederherstellen       Wiederherstellen       Zeitplan                                                                                                    | ails<br>D V MB<br>, um eine |
| Aktivieren       Deaktivieren       Einstellungen         Sghattenkopien des gewählten Volumes       D:\<       V       Detail         16.05.2013 09:16       Jetzt egstellen       Imaximale Größe:       Unbegrenzt       Imaximale Größe:       Unbegrenzt         Jetzt löschen       Jetzt löschen       Zeitplan       Zeitplan                                                                                                    | ails<br>D 🌩 MB<br>, um eine |
| Aktivieren       Einstellungen         Schattenkopien des gewählten Volumes       D:\<       Deta         16.05.2013 09:16       Jetzt erstellen       D:\       Deta         Jetzt löschen       Jetzt löschen       Dimit verwenden:       2000         Hinweis: Sie benötigen mindestens 300 MB freien Speicherplatz, Schattenkopie zu erstellen.       Zeitplan                                                                                                    | ails<br>0 🏠 MB<br>, um eine |
| Aktivieren       Linstellungen         Sghattenkopien des gewählten Volumes       D:\       D:\         16.05.2013 09:16       Jetzt erstellen       Maximale Größe: O Unbegrenzt         Jetzt löschen       Jetzt löschen       Zeitplan                                                                                                    | ails<br>0 🍋 MB<br>, um eine |
| Schattenkopien des gewählten Volumes         16.05.2013 09:16         Jetzt erstellen         Jetzt löschen         Wiederherstellen                                                                                                    | 0 🌪 MB<br>, um eine         |
| 16.05.2013 09:16       Jetzt erstellen         Jetzt löschen       Jimit verwenden:         Wiederherstellen       Zeitplan                                                                                                    | 0 MB                        |
| 16.03.2013 03:16       Jetzt extellen       2000         Jetzt löschen       Jetzt löschen       Hinweis: Sie benötigen mindestens 300 MB freien Speicherplatz, Schattenkopie zu erstellen.         Wiederherstellen       Zeitplan                                                                                                    | 0 ♀ MB<br>, um eine         |
| Jetzt löschen         Wiederherstellen                                                                                                    | , um eine                   |
| Wiederherstellen Zeitplan                                                                                                    |                             |
| Zeitplan                                                                                                    |                             |
|                                                                                                    |                             |
| Zeitol                                                                                                    | lan                         |
| Hinweis: Mit dem Standardzeitplan werden zwei Schattenkopien pro Stunde werden.                                                                                                    | pro Tag<br>e erstellt       |
|                                                                                                    |                             |
| OK Abbrechen Ubernehmen OK Abbrechen                                                                                                    |                             |
| (D:) ? X (D:)                                                                                                    | ? >                         |
| Zeitplan                                                                                                    |                             |
| 1 Ha 0700 with taken Ma Di Mi Da Falek dan 21.04.2012 ya                                                                                                    |                             |
| I. Um 07:00 Wochentlich jeden Mo, DI, Mi, Do, Pr, ab dem 21:04.2013 ♥ <td< th=""><th>schen</th></td<>                                                                                                    | schen                       |
|                                                                                                    |                             |
| Aufgabe ausführen: Startzeit: Aufgabe ausführen: Startzeit:                                                                                                    |                             |
| wöchentlich V 07:00 C Erweitert                                                                                                    |                             |
|                                                                                                    |                             |
|                                                                                                    |                             |
| Jede 1 🔶 te Woche am: 🗹 Mo 🗌 Sa                                                                                                    |                             |
| ☑ Di □ So                                                                                                    |                             |
| Mi Mi                                                                                                    |                             |
| ☑ Do                                                                                                    |                             |
| <b>√</b> Fr                                                                                                    |                             |
|                                                                                                    |                             |
| Beide vorhandenen                                                                                                    |                             |
| Einträge werden gelöscht.                                                                                                    |                             |
| ✓ Mehrfache Zeitpläne anzeigen                                                                                                    |                             |
|                                                                                                    |                             |
| OK Abbrechen OK A                                                                                                    | Abbrecher                   |
|                                                                                                    |                             |

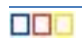

| (D:)                                                                                                    |                                                                                                    |
|----------------------------------------------------------------------------------------------------|----------------------------------------------------------------------------------------------------|
| Zeitplan                                                                                                    | Einstellungen                                                                                                    |
| Um 05:00 täglich, ab dem 21.04.2013                                                                                                    | Volume:           Volume:           Speicherbereich           Speicherplatz auf folgendem Volume:                                                                                                    |
| Aufgabe austuhren:       Stagtzett:         Itäglich       v         05:00       Image: Enweitert         Aufgabe täglich ausführen       Jeden         Jeden       Image: ten Tag         | D:\       ✓       Details         Maximale Größe:       Unbegrenzt         ● Limit verwenden:       2000 ▲         MB       Hinweis: Sie benötigen mindestens 300 MB freien Speicherplatz, um eine Schattenkopie zu erstellen.         Zeitplan       Zeitplan         Hinweis: Mit dem Standardzeitplan werden zwei Schattenkopien pro Tag |
| Mehrfache Zeitpläne anzeigen                                                                                                    | erstellt. Es sollten nicht mehr als zwei Schattenkopien pro Stunde erstellt<br>werden.                                                                                                    |
| OK Abbrechen                                                                                                    | OK Abbrechen                                                                                                    |
| Eigenschaften von Daten (D:)                                                                                                    |                                                                                                    |
| Vorgängerversionen Kontingent Anpassen Klassifizierung                                                                                                    |                                                                                                    |
| Allgemein Tools Hardware                                                                                                    |                                                                                                    |
| Schattenkopien emöglichen Benutzem, vorherige Inhalte von<br>gemeinsam genutzten Ordnem anzuzeigen. Klicken Sie <u>hier</u> , um<br>weitere Informationen über Schattenkopien zu erhalten. |                                                                                                    |
| Wählen Sie ein <u>V</u> olume aus:                                                                                                    |                                                                                                    |
| Volume Nächste Ausf Freigaben Belegt                                                                                                    |                                                                                                    |
| C:\ Deaktivient 2                                                                                                    |                                                                                                    |
| ⊚ D:\ 17.05.2013 0 26 320 MB auf                                                                                                    |                                                                                                    |
| Aktivieren Deaktivieren Einstellungen                                                                                                    |                                                                                                    |
| Schattenkopien des gewählten Volumes                                                                                                    |                                                                                                    |
| 16.05.2013 09:16<br>Jetzt erstellen<br>Jetzt löschen<br>Wiederherstellen                                                                                                    |                                                                                                    |
| OK Abbrechen Obernehmen                                                                                                    |                                                                                                    |

# 4.6. Druckserverprotokoll

- Dieses Protokoll ist standardmäßig nicht aktiviert.
- Öffnen der Ereignisanzeige  $\rightarrow$  Anwendungs- und Dienstprotokolle  $\rightarrow$  Microsoft  $\rightarrow$  Windows  $\rightarrow$  PrintService  $\rightarrow$  Betriebsbereit
- Aktionen  $\rightarrow$  Protokoll aktivieren

| Ereignisanzeige                                                                                                    |                                                                                                    |  |  |  |  |
|----------------------------------------------------------------------------------------------------|----------------------------------------------------------------------------------------------------|--|--|--|--|
| Datei Aktion Ansicht ?                                                                                                    |                                                                                                    |  |  |  |  |
| Policy-based QoS       ^         PowerShell       PowerShell-DesiredStateConfiguration-FileDownloa         PrimaryNetworkIcon       PrimtBRM         PrintService       Administrator         Petriebsbereit       PushNotifications-Platform         Pim Rdms-UI       Pim ReadyBoost         Pim Reliability-Analysis-Engine       V | Betriebsbereit       Anzahl von Erei         Ebene       Datum und ( ^         Informationen       Betriebsbereit         Informationen       Composition         Ereignis 300, PrintService       Benutzerdefinierte         Allgemein       Details         Der Drucker Fax (umgeleit       ^         Protokollname:       M v         Stochen       v |  |  |  |  |

• [RM] auf Betriebsbereit→ Benutzerdefinierte Ansicht erstellen

|                                                                                                    | Benutzerdefinierte Ansicht erstellen                                                                                                    |                                                                                                    |                                                                |
|----------------------------------------------------------------------------------------------------|----------------------------------------------------------------------------------------------------|----------------------------------------------------------------------------------------------------|----------------------------------------------------------------|
| Filter XML                                                                                            |                                                                                                    |                                                                                                    |                                                                |
| Pro <u>t</u> okolliert:                                                                               | Jederzeit V                                                                                                    |                                                                                                    |                                                                |
| Ereignisebene:                                                                                        | Kritisch 🗌 Warnung 🗌 Ausführlich                                                                                                    | Filter in benutzerdefinierter Ansich                                                                | nt speichern 🛛 💌                                               |
|                                                                                                    | Eehler Informationen                                                                                                    |                                                                                                    |                                                                |
| Per Protokoll                                                                                         | Protokolle: Microsoft-Windows-PrintService/Betriebsterei                                                                                                    | <u>N</u> ame PrintServices                                                                          |                                                                |
| ○ Per Quelle Quellen:                                                                                 |                                                                                                    |                                                                                                    |                                                                |
| Ereig <u>n</u> is-IDs ein-/<br>eingeben. Zum A<br>Aufgaben-<br><u>k</u> ategorie:<br>Schlüsselwörter: | /ausschließen: Durch Trennzeichen getrennte IDs bzw. ID-Bereiche<br>uusschließen von Kriterien Minuszeichen eingeben, z. B. 1,3,5-99,-76<br><a href="https://www.austocommunication-communication-communicatio-communicatio-communication-communication-communication-communicati</th> <th>Wählen Sie den Speicherort für die benutzerdefin<br/>Ereignisanzeige<br/>Benutzerdefinierte Ansichten</th> <th>nierte Ansicht aus:<br/>OK<br/>Abbrechen<br/>Neuer <u>O</u>rdner</th> | Wählen Sie den Speicherort für die benutzerdefin<br>Ereignisanzeige<br>Benutzerdefinierte Ansichten | nierte Ansicht aus:<br>OK<br>Abbrechen<br>Neuer <u>O</u> rdner |
| <u>B</u> enutzer:                                                                                     | <alle benutzer=""></alle>                                                                                                    |                                                                                                    |                                                                |
| <u>C</u> omputer:                                                                                     | <alle computer=""></alle>                                                                                                    |                                                                                                    |                                                                |
|                                                                                                    | <u>A</u> nzeige löschen                                                                                                    |                                                                                                    |                                                                |
|                                                                                                    | OK Abbrechen                                                                                                    |                                                                                                    | ✓ <u>A</u> lle Benutzer                                        |

• Das Protokoll ist dann zu finden unter

|                                                                                                    | Ereignisanzeige                                                                                                    | _ <b>D</b> X                                                                                                    |
|----------------------------------------------------------------------------------------------------|----------------------------------------------------------------------------------------------------|----------------------------------------------------------------------------------------------------|
| Datei Akţion Ansicht ?                                                                                                    | PrintService Anzahl von Freignissen <sup>,</sup> 204                                                                                                    | Aktionen                                                                                                    |
| <ul> <li>Benutzerdefinierte Ansichten</li> <li>Serverrollen</li> <li>Administrative Ereignisse</li> <li>PrintService</li> <li>Windows-Protokolle</li> <li>Anwendungs- und Dienstprotokolle</li> <li>Abonnements</li> </ul> | Anzahl von Ereignissen: 204  Anzahl von Ereignissen: 204  Freignis 300, PrintService  Allgemein Details  Der Drucker Fax (umgeleitet 2) (umgeleitet 2) wurde e erforderlich Protokollname: Microsoft-Windows-PrintSer  III | PrintService       ^         Sepeicherte Proto       =         Benutzerdefinierte       =         Benutzerdefinierte       =         Regenschaften       =         Suchen       =         Alle Ereignisse in de       =         Benutzerdefinierte       Y |
|                                                                                                    |                                                                                                    |                                                                                                    |

### 4.7. Datendeduplizierung

Zu diesem Thema steht ein eigenständiges Skriptum zur Verfügung. An dieser Stelle sind nur die getroffenen Einstellungen ersichtlich:

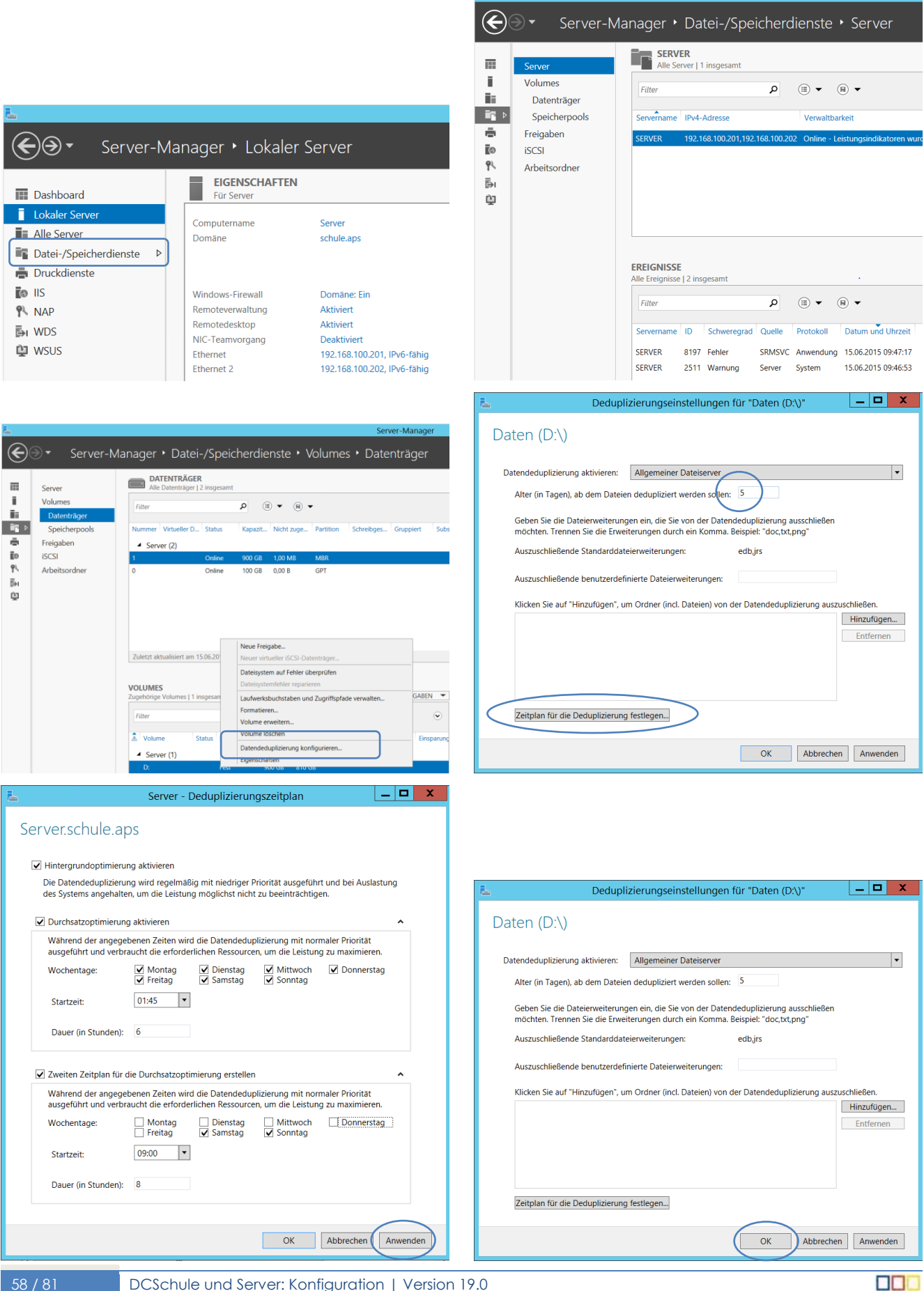

| <b>5</b>                                                                                    |                            |                                             |                             | Server-                       | Manager                          |                         |
|---------------------------------------------------------------------------------------------|----------------------------|---------------------------------------------|-----------------------------|-------------------------------|----------------------------------|-------------------------|
| E                                                                                           | ∋ • Server-M               | /lanager • Datei-/Spei                      | cherdienste • V             |                               | äger                             |                         |
|                                                                                             | Server                     | Alle Datenträger   2 insgesam               |                             |                               |                                  |                         |
| i.                                                                                          | Volumes<br>Datenträger     | Filter                                      | P (8 • (8 •                 |                               |                                  |                         |
| iiş⊳<br>⊕                                                                                   | Speicherpools<br>Freigaben | Nummer Virtueller D., Status                | Kapazit Nicht zuge          | Partition Schreibges Gru      | ppiert Subsystem Bustyp          | Name                    |
| Ēo                                                                                          | ISCSI                      | 1 Online                                    | 900 GB 1.00 MB              | MER                           | SAS                              | Microsoft virtueller Da |
| 1<br>1<br>1<br>1<br>1<br>1<br>1<br>1<br>1<br>1<br>1<br>1<br>1<br>1<br>1<br>1<br>1<br>1<br>1 | Arbeitsordner              | 0 Online                                    | 100 GB 0,00 B               | GPT                           | 545                              | Microsoft virtueller Da |
|                                                                                             |                            | VOLUMES<br>Zugehörige Volumes   1 insgesamt |                             |                               |                                  | AUFGABEN 🔻              |
|                                                                                             |                            | Filter                                      | P (8 • (8 •                 |                               |                                  | ۲                       |
|                                                                                             |                            | Volume Status Bere Status (1)               | itstellung Kapazität Freier | Speicherplatz Deduplizierungs | ate Einsparungen durch Deduplizi |                         |
|                                                                                             |                            | D: Fest                                     | 900 GB 810 G                | iB 0%                         | 0.00 8                           | _                       |
|                                                                                             |                            |                                             |                             |                               |                                  |                         |

# 4.8. Resourcenmanager für Dateiserver (Ransomware)

siehe eigene Anleitung

Servermanager  $\rightarrow$  Tools  $\rightarrow$  Ressourcen-Manager für Dateiserver

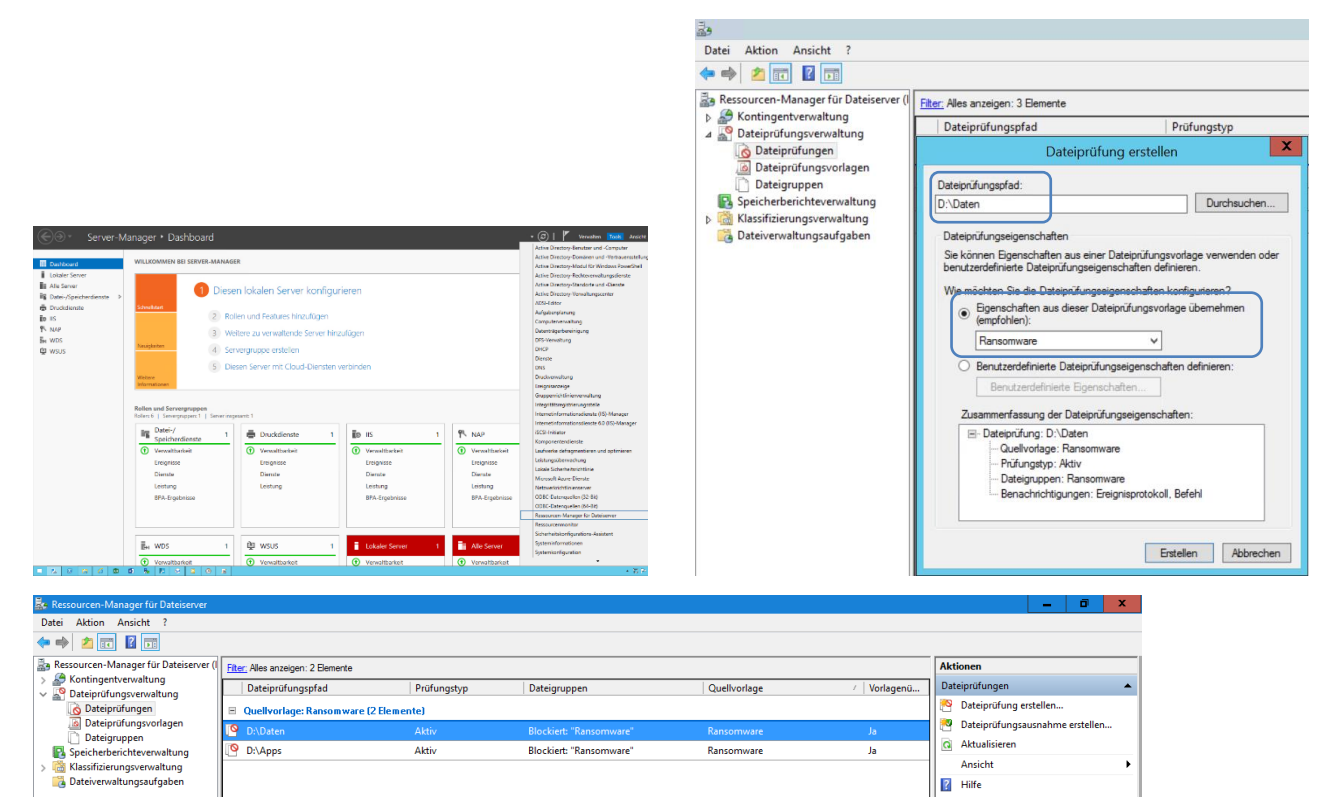

### 4.8.1. Erweiterung um Verbot im Ordner Datapool Programme auszuführen

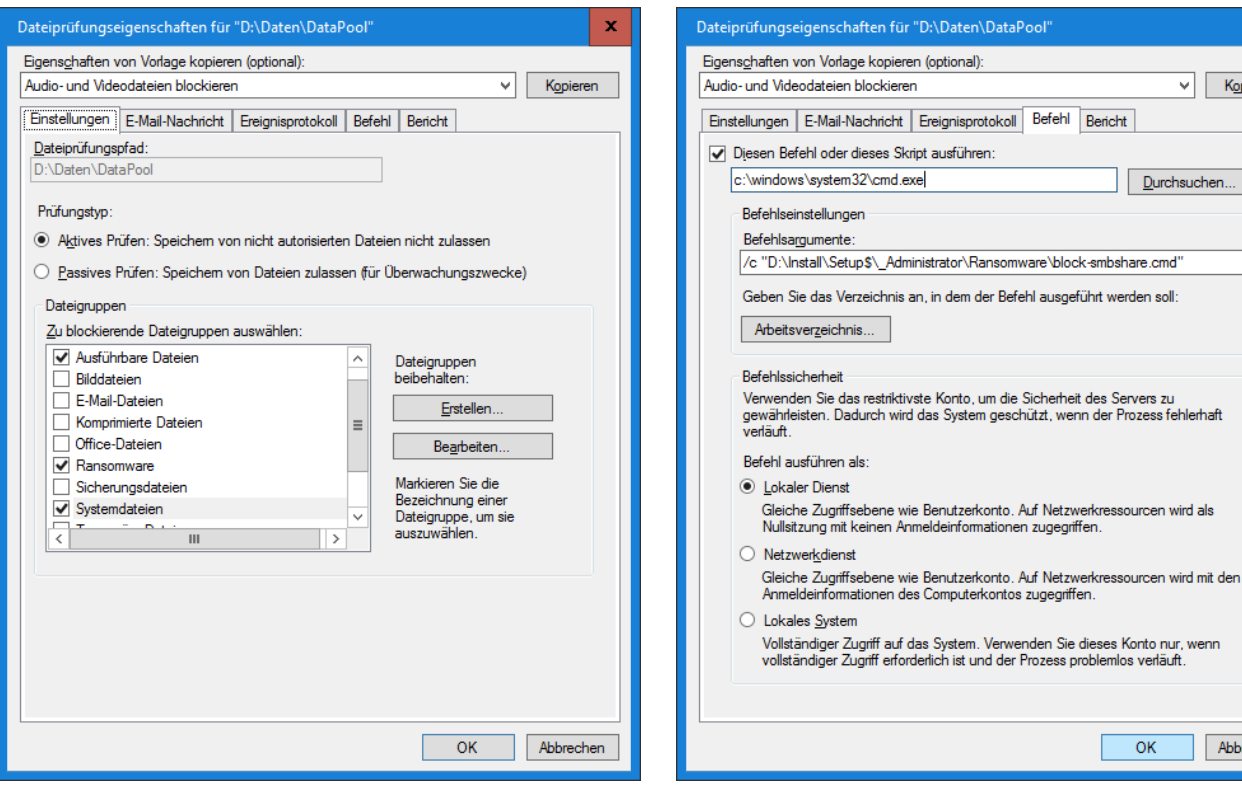

### 4.9. Aufgabenplanung

### 4.9.1. Warnung vor Ransomware

Das RB-Commanline-Mailer-Tool versendet Nachrichten bei bestimmten Ereignissen (z.B. Festplattenproblem beim Host, Virenwarnung auf Server und Clients). Für dieses Tool steht eine eigene Anleitung zur Verfügung.

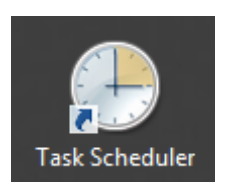

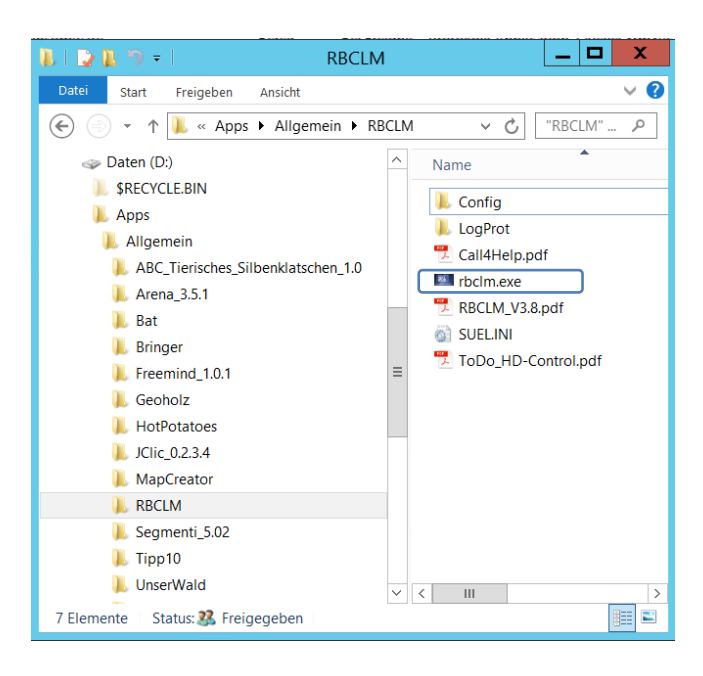

✓ Kopieren

Abbrechen

|                                                                                                    | Trigger bearbeiten X                                              |
|----------------------------------------------------------------------------------------------------|-------------------------------------------------------------------|
|                                                                                                    |                                                                   |
| Eigenschaften von EMail-Ransomware (Lokaler Computer)                                                                                | Einstellungen                                                     |
| Allgemein Trigger Aktionen Bedingungen Einstellungen Verlauf                                                                         | Minimal                                                           |
| Name: EMail-Ransomware                                                                                                    | Viinimai     Protokoli: Anwendung                                 |
| Speicherort                                                                                                    | definiert Quelle:                                                 |
| Autor: SCHULEVAdministrator                                                                                                    | Ereignis-iu: 0213                                                 |
| Beschreibung: EMailAlert-Ransomware                                                                                                  | Anwendung                                                         |
|                                                                                                    | SrmSvc                                                            |
| Sicherbeitenninnen                                                                                                    | Erweiterte Einstellungen 8215                                     |
| Beim Ausführen der Aufgaben folgendes Benutzerkonto verwenden:                                                                       | Verzögern für: 15 Minuten                                         |
| SCHULE\Administrator Benutzer oder Gruppe ändern                                                                                     | □ Wiederholen jede: 1 Stunde ∨ für die Dauer von: 1 Tag ∨         |
| O Nur ausführen, wenn der Benutzer angemeldet ist                                                                                    | Alle ausgeführten Aufgaben am Ende der Wiederholungsdauer beenden |
| Unabhängig von der Benutzeranmeldung ausführen     Kennwort nicht eneichern. Die Aufrahe greift nur zuf Johale Computerressourcen zu | Aufgabe beenden nach: 3 Tage                                      |
| ☐ Reinwort ment spectrem. Dre Augabe greit nur auf okale computerressourcen zu. ✓ Mit höchsten Privilegien ausführen                 | Aktivieren: 09.06.2016 V 17:20:37 V Zeitzonenübergreifende synch. |
|                                                                                                    |                                                                   |
| Ausgebiendet Kontigurieren für: Windows Server 2012 R2                                                                               |                                                                   |
| OK Abbrechen                                                                                                    | OK Abbrechen                                                      |
|                                                                                                    |                                                                   |
| Aktion bearbeiten                                                                                                    | \\schule.aps\dfs\Apps\Allgemein\rbclm\rbclm.exe                   |
| Geben Sie die Aktion an, die von der Aufgabe ausgeführt werden soll.                                                                 | Ircu                                                              |
|                                                                                                    | /13/                                                              |
| Aktion: Programm starten                                                                                                    |                                                                   |
| Einstellungen                                                                                                    |                                                                   |
| Programm/Skript:                                                                                                    |                                                                   |
| \\schule ans\dfs\Anns\Allgemein\RBCLM\rhclm eye                                                                                      |                                                                   |
| (Sendedp3(d3)) (B) (Sended Durchsden)                                                                                                |                                                                   |
| Argumente hinzufügen (optional): /rsw                                                                                                |                                                                   |
| Starten in (optional):                                                                                                    |                                                                   |
|                                                                                                    |                                                                   |
|                                                                                                    |                                                                   |
|                                                                                                    |                                                                   |
|                                                                                                    |                                                                   |
|                                                                                                    |                                                                   |
|                                                                                                    |                                                                   |
|                                                                                                    |                                                                   |
|                                                                                                    |                                                                   |
|                                                                                                    |                                                                   |
|                                                                                                    |                                                                   |
| OK Alberter                                                                                                    |                                                                   |

4.9.2. Warnung vor Virenbefall (nur bei Windows Defender)

| Eigenschaften von EMail-Alert_Virus (Lokaler Computer)    |                                                                                    |  |  |  |  |
|-----------------------------------------------------------|------------------------------------------------------------------------------------|--|--|--|--|
| Allgemein Trigger                                         | Aktionen Bedingungen Einstellungen Verlauf                                         |  |  |  |  |
| <u>N</u> ame:                                             | Name: EMail-Alert_Virus                                                            |  |  |  |  |
| Autor:                                                    | Speicherort: V<br>Autor: SCHULENdministrator                                       |  |  |  |  |
| Beschreibung:                                             | Beschreibung: EMail-Alert_Virus                                                    |  |  |  |  |
| Sicherheitsoptionen                                       |                                                                                    |  |  |  |  |
| SCHULE\Administrator Benutzer oder Gruppe ändern          |                                                                                    |  |  |  |  |
| O Nu <u>r</u> ausführen, wenn der Benutzer angemeldet ist |                                                                                    |  |  |  |  |
| Un <u>a</u> bhängig volume                                | Unabhängig von der Benutzeranmeldung ausführen                                     |  |  |  |  |
| Kennwort r                                                | Kennwort nicht speichern. Die Aufgabe greift nur auf lokale Computerressourcen zu. |  |  |  |  |
| ☑ <u>M</u> it höchsten Privilegien ausführen              |                                                                                    |  |  |  |  |
| Ausgeblendet                                              | Konfigurieren für: Windows Server 2012 R2 V                                        |  |  |  |  |
|                                                           | OK Abbrechen                                                                       |  |  |  |  |

| Trigger bearbeiten                                                                                                    |                                             |                                                                                                  | x |  |
|----------------------------------------------------------------------------------------------------|---------------------------------------------|--------------------------------------------------------------------------------------------------|---|--|
| Aufgabe starten: Bei einem Ereignis 🗸 V                                                                                                    |                                             |                                                                                                  |   |  |
| Minimal     Protokoll: Microsoft-Windows-Windows Defender/Operational     Protokoll: Microsoft-Windows-Windows Defender/Operational     V               |                                             |                                                                                                  |   |  |
| Microsoft-Windows-Windows Defender/Operational<br>Windows Defender<br>Erweiter 1116                                                                     |                                             |                                                                                                  |   |  |
| Verzogern für: 15 Minuten v  Miederholen jede: 1 Stunde v für die Dauer von: 1 Tag v  Alle ausgeführten Aufnahen am Ende der Wiederholungsdauer beenden |                                             |                                                                                                  |   |  |
| <ul> <li>Aufgabe beend</li> <li>Aktivieren: 16</li> <li>Ablaufen: 16</li> <li>✓ Aktiviert</li> </ul>                                                    | den nach:<br>0.05.2017 🔍 -<br>0.05.2018 🔍 - | 3 Tage v<br>17:56:30 ☆ Zeitzonenübergreifende Synch.<br>17:56:30 ☆ Zeitzonenübergreifende Synch. |   |  |
| OK Abbrechen                                                                                                    |                                             |                                                                                                  |   |  |

|                     | Aktion bearbeiten                              |                   |             |  |  |
|---------------------|------------------------------------------------|-------------------|-------------|--|--|
| Geben S             | ie die Aktion an, die von der Aufg             | abe ausgeführt we | erden soll. |  |  |
| Aktion:<br>Einstell | Programm starten<br>ungen                      |                   | ~           |  |  |
| Progra              | amm/Skript:<br>Ile.aps\dfs\Apps\Allgemein\RBCl | LM\rbclm.exe      | Durchsychen |  |  |
| Argun               | nente hinzufügen (optional):                   | /rsw              |             |  |  |
| Starte              | n in (optional):                               |                   |             |  |  |
|                     |                                                |                   |             |  |  |
|                     |                                                |                   |             |  |  |
|                     |                                                |                   |             |  |  |
|                     |                                                |                   |             |  |  |
|                     |                                                | ОК                | Abbrechen   |  |  |

### 4.9.3. Warnung wegen wenig Plattenspeicher

Das RB-Commanline-Mailer-Tool versendet Nachrichten bei bestimmten Ereignissen (z.B. Festplattenproblem beim Host, Virenwarnung auf Server und Clients). Für dieses Tool steht eine eigene Anleitung zur Verfügung.

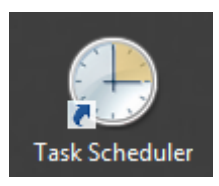

| Kommandozeilen-Mailer-Konfiguration         Bardottden         PcName:       Interferingen         Sindurgen:       Tettecionalbetrouer Veraft         Maldaten       Interferingen         Berdargen:       Berdargen:         Maldaten:       Protein         Berdargen:       Berdargen:         Maldaten:       Protein         Protein:       Protein:         Maldaten:       Protein:         Maldaten:       Protein:         Maldaten:       Protein:         Maldaten:       Protein:         Maldaten:       Protein:         Maldaten:       Resorder:         Maldaten:       Protein:         Maldaten:       Protein:         Parrage:       Protein:         Protein:       Backuperto: Mal Ida         Protein:       Protein:         Resorder:       Maldaten:         Wint:       Wax: Male:/Tag Si         Wint:       Wax: Male:/Tag Si         Wint:       Wax: Male:/Tag Si         Resky: Schutz:       Maldaten:         Maldaten::       Tester:         P:::::::::::::::::::::::::::::::::::: |                                                                                                | RB-Commandline-Mailer V 4.6                                                                                                    |                                                                     |
|----------------------------------------------------------------------------------------------------|------------------------------------------------------------------------------------------------|----------------------------------------------------------------------------------------------------|---------------------------------------------------------------------|
|                                                                                                    | Kommandozeile<br>Standortdaten<br>PC-Name: Host1.snv.at                                        | m-Mailer-Konfiguration                                                                                                    |                                                                     |
| Englinger:     molfanger@bufukuerslanv.at       Malsdeare:     koender@bufukuerslanv.at       Assender:     Rosender       Malsdeare:     Rosender@bufukuerslanv.at       Assender:     Rosender@bufukuerslanv.at       Assender:     Rosender@bufukuerslanv.at       Assender:     Rosender@bufukuerslanv.at       Assender:     Rosender@bufukuerslanv.at       Astentiserung notwendg     Enutare       Benutzer:     Podem mt Replinaterver infg       Opn     Nitzwerk-infos       Nativerk-infos     Podem mt Replinaterver infg       Pagesen.     Nitzwerk-infos       Robidopy: Schutz     Nitzwerk-infos       Review:     0       Studenzume:     0       Studenzume:     0                                                                                                    | (Schulkurzel): Testschule                                                                      | Commandline-Generator                                                                                                    | Wozu dieser Generator?                                              |
| Materier:     Image: Standard Structure       Authentläseung notwendig       Benztzer:       Benztzer:       Kannovet:       Cogin       With image:       With image:       Replikation Schwaling and exclusion       Kannovet:       Podem mit Replikationer:       Podem mit Replikationer:       Replikation:       Replikation:       Wate:       Nation:       Standersume:       0       Tagesamme:       0       Testere:       Deventer:       Discource:       Discource:       Disc                                                                  | Empfänger-<br>Maladresse: empfaenger@schulku<br>Absender-<br>Maladresse: absender@schulkuer    | erzel anv at Kommando-<br>Fonster Aufgaben-<br>Person Porgamm<br>Panung C:\_Setuo\RBCLM\bbdm.exe<br>Augument(a)                                                                                                    |                                                                     |
| Benzzer:     Problem mit Repikatserver     Ida     Wateset [mit       Login     RoboCopySkipt-Scherung     Ida     Parameter-Zd.       OW1     RoboCopySkipt-Scherung     Ida     Parameter-Zd.       RepikySchutz     Netzwerk-Infos     Festern     Festern       Stunder 30     Max: Male/Tag 50     In     Festern       Stundersumme:     0     Togessumme: 0     Festern       Excert     Festern     Destrozungstade                                                                                                    | Malserver: mail snv. at Atemative Authentifizierung notwendig                                  | Absender Opptraling Creignisanzeige) Info Opptr<br>Eventmal (Greignisanzeige) Info O Back                                                                                                    | alen Schädling entdeckt! <u>Info</u><br>aupinfo-Mail <u>Info</u>    |
| Logn         Patienter-Zd.           W11         W2         Feature           Replay.Schutz         W12         Feature           Replay.Schutz         W12         Feature           Mac. Male./Tag 50         P         Feature           Studensume:         0         Togesumme:         VEX.Vector: 4th date:           FC-out         Hext Vector: 4th date:         Pointsize/State:                                                                                                    | Benutzer:<br>Kennwort:                                                                         | O Problem mit Replikatserver Info                                                                                                    | Wartezet [min]                                                      |
| Replay-Schutz         Natzwerk-infos         Einstellunger           Mar. Male/Stande         30 v         Mar. Male/Tag         50 v         IP         replay-32503357;9b32%17         Einstellunger           Stundersumme:         0         Tagessumme:         0         Studersumme/Holders Phone Moders         Destrozanistical           E-Cent         Heney Videnter: - which the Phone Moders         E-Cent         Heney Videnter: - which the Phone Moders         Destrozanistical                                                                                                    | Login<br>CW1 KW2                                                                               | RoboCopySkipt-Sicherung                                                                                                    | Parameter-Zaf.<br>Testen                                            |
| WOL Call 4 Help HD-Control PyboConfig                                                                                                    | Replay-Schutz<br>Max. Malis/Stunde 30 v Max.<br>Stundensumme: 0 Tage<br>WOL Call 4 Helt HD.Cor | Malk/Tag         50 v         IP         fe80:3ca72503.3573b32%17           ssumme:         0         IAC:         SC:85.54.88.70.C4           IFCard:         Hyper-V-Adapter - vituelles Bihemet #2           Record:         Ficard:         Hyper-V-Adapter - vituelles Bihemet #2 | Einstellungen<br>speichem<br>Ubetraamse Lodie<br>Programmerzeichnis |

### \\server\Apps\Allgemein\rbclm\rbclm.exe

/rsw

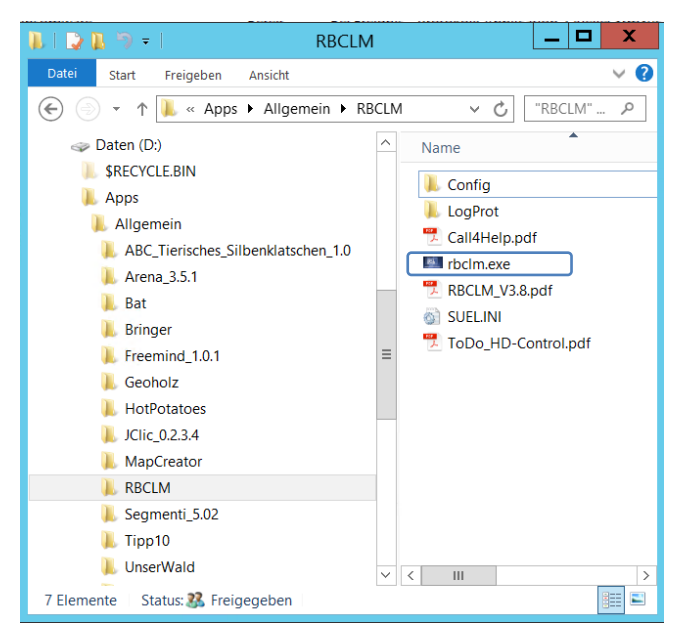

| 🖾 Speicherplatzüberwachung – 🗆 🗙 |                                        |                   |  |  |  |  |  |
|----------------------------------|----------------------------------------|-------------------|--|--|--|--|--|
| <u>Ūberwachu</u>                 | Überwachung des freien Speicherplatzes |                   |  |  |  |  |  |
| LW                               | Freier<br>Speicher                     | WamGrenze<br>[GB] |  |  |  |  |  |
| C:                               | 61692 MB (60 GB)                       | 30 ~              |  |  |  |  |  |
| D:                               | 922329 MB (900 GB)                     | 100 ~             |  |  |  |  |  |
| —                                |                                        | ~                 |  |  |  |  |  |
| —                                |                                        | - ~               |  |  |  |  |  |
| —                                |                                        | - ~               |  |  |  |  |  |
| _                                |                                        | ~                 |  |  |  |  |  |
| —                                |                                        | - ~               |  |  |  |  |  |
| —                                |                                        | - ~               |  |  |  |  |  |
| Abbruch                          |                                        | Schließen         |  |  |  |  |  |

Hinweise:

- Die Einstellungen f
  ür Host und Server sind die gleichen.
  Lassen sich die Einstellungen nicht speichern, kann es sein, dass die Datei SUEL.INI im Programmordner schreibgeschützt ist.

| Eigenschaften von EMail-Alert-wenigPlattenspeicher (Lokaler Computer)                                                                      | Eigenschaften von EMail-Alert-wenigPlattenspeicher (Lokaler Computer)                      |
|----------------------------------------------------------------------------------------------------|--------------------------------------------------------------------------------------------|
| Allgemein Trigger Aktionen Bedingungen Einstellungen Verlauf                                                                               | Allgemein Trigger Aktionen Bedingungen Einstellungen Verlauf                               |
| Name: EMail-Alert-wenigPlattenspeicher                                                                                                    | Beim Erstellen einer Aufgabe können Sie die Bedingungen angeben, die die Aufgabe auslösen. |
| Speicherort:                                                                                                    |                                                                                            |
| Autor: SCHULEVAdministrator                                                                                                    | Trigger Details Status                                                                     |
| Beschreibung: EMailAlert-weniaPlattenspeicher                                                                                              | Täglich Jeden Tag um 00:00 Uhr Aktiviert                                                   |
|                                                                                                    |                                                                                            |
|                                                                                                    | Täalich: 06:00                                                                             |
| Sicherheitsoptionen                                                                                                    | Täalich: 18:00                                                                             |
| Beim Ausführen der Aufgaben folgendes Benutzerkonto verwenden:                                                                             |                                                                                            |
| SCHULE\Administrator Benutzer oder Gruppe ändern                                                                                           |                                                                                            |
| Nur ausführen, wenn der Benutzer angemeldet ist                                                                                            |                                                                                            |
| Onabhangig von der Benutzeranmeidung ausfuhren           Kennwort nicht eneichern. Die Aufnabe greift nur auf lokale Computerressourcen zu |                                                                                            |
|                                                                                                    |                                                                                            |
| Mit nochsten Enwiegten ausluhren                                                                                                    | Neu                                                                                        |
| Ausgeblendet Konfigurieren für: Windows Server 2012 R2 V                                                                                   |                                                                                            |
| OK Abbrechen                                                                                                    | OK Abbrechen                                                                               |
|                                                                                                    |                                                                                            |
| Aktion bearbeiten                                                                                                    | \\schule.aps\dfs\Apps\Allgemein\rbclm\rbclm.exe                                            |
| Geben Sie die Aktion an die von der Aufgabe ausgeführt werden soll                                                                         |                                                                                            |
| Geben die Aktion al, die von der Aurgabe ausgehant verden son.                                                                             |                                                                                            |
| Aktion: Programm starten                                                                                                    |                                                                                            |
| Einstellungen                                                                                                    |                                                                                            |
| Programm/Skript:                                                                                                    |                                                                                            |
| \\schule.aps\dfs\Apps\Allgemein\RBCLM\rbclm.exe                                                                                            | <i>(hdc)</i>                                                                               |
| Argumente hinzufügen (optional): //hds                                                                                                    | /nus                                                                                       |
| States is (optional):                                                                                                    |                                                                                            |
|                                                                                                    |                                                                                            |
|                                                                                                    |                                                                                            |
|                                                                                                    |                                                                                            |
|                                                                                                    |                                                                                            |
|                                                                                                    |                                                                                            |
|                                                                                                    |                                                                                            |
|                                                                                                    |                                                                                            |
|                                                                                                    |                                                                                            |
|                                                                                                    |                                                                                            |
|                                                                                                    |                                                                                            |
|                                                                                                    |                                                                                            |
|                                                                                                    |                                                                                            |
| OK Abbrechen                                                                                                    |                                                                                            |

### 4.9.4. Download Softwareverteilung

Sicherheitsrelevante Softwareverteilungspakete können automatisiert auf den Server heruntergeladen werden. Es steht im Ordner D:\CDs\$\Softwareverteilung\\_autodownload ein entsprechendes Tool bereit, dessen Aufruf nur noch mittels eines geplanten Tasks eingerichtet werden muss.

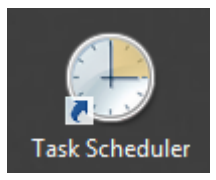

64 / 81

| Eigenschaften von Autodownload_Softwareverteilung (Lokaler Computer)               |
|------------------------------------------------------------------------------------|
| Allgemein Trigger Aktionen Bedingungen Einstellungen Verlauf                       |
| Name: Autodownload_Softwareverteilung                                              |
| Speicherort:                                                                       |
| Autor: SERVER\Administrator                                                        |
| Beschreibung: Autodownload_Softwareverteilung                                      |
|                                                                                    |
| Sicherheitsoptionen                                                                |
| Beim Ausführen der Aufgaben folgendes Benutzerkonto verwenden:                     |
| SERVER\Administrator Benutzer oder Gruppe ändern                                   |
| O Nur ausführen, wenn der Benutzer angemeldet ist                                  |
| Unabhängig von der Benutzeranmeldung ausführen                                     |
| Kennwort nicht speichern. Die Aufgabe greift nur auf lokale Computerressourcen zu. |
| Mit höchsten Privilegien ausführen                                                 |
| Ausgeblendet Konfigurieren für: Windows Server 2012 R2                             |
| OK Abbrechen                                                                       |

| Aktion bearbeiten                                                                                                    | X                  |
|----------------------------------------------------------------------------------------------------|--------------------|
| Geben Sie die Aktion an, die von der Aufgabe ausge                                                                                                    | führt werden soll. |
| Aktion: Programm starten<br>Einstellungen<br>Programm/Skript:<br>\\schule.aps\dfs\Softwareverteilung\_autodownle<br>Argumente hinzufügen (optional):<br>Starten in (optional): | v                  |
|                                                                                                    | OK Abbrechen       |

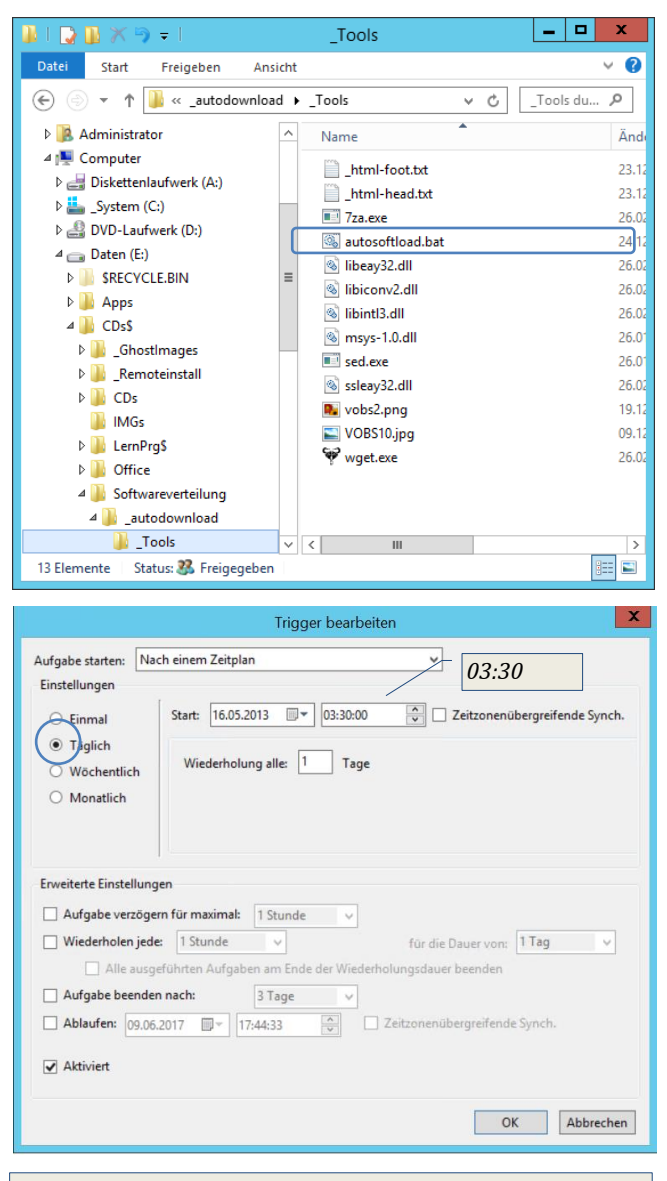

\\schule.aps\dfs\Softwareverteilung\\_autodownload\\_Tools\a utosoftload.bat

### 4.9.5. **WDS-Kontrolle**

Nach einem Serverneustart kommt es gelegentlich vor, dass der WDS-Dienst nicht automatisch gestartet wird; dies führt bim Clientstart zu "unendlich langen" Verbindungsversuchen ("---") bis der Client richtig startet.

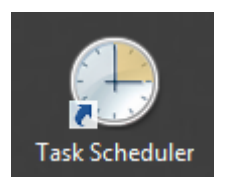

| ₩DSSERVER                                   | Anwendungstools                   | x |
|---------------------------------------------|-----------------------------------|---|
| Datei Start Freigeben Ansicht               | Verwalten                         | ? |
| ← → → ↑ 📙 « _Administrator → Sc             | ipts > WDSSERVER v 전 "WDSSER 기    | ρ |
| Administrator                               | ^ Name                            | 1 |
| Adam 4.0                                    | XML-fuer-Aufgabenplanung          | C |
| Benutzerpfade_anpassen                      | HOWTOIn-Aufgabenplanung-importie. | 0 |
| BUGFIX-https-4-Updater                      | README.txt                        | 0 |
| Delprof2 1.6.0                              | Start-WDSSERVER.cmd               | 0 |
| DHCP-Reservierung                           | WDS-LOG-INFO.txt                  | 0 |
| FileZilla-Portable                          | =                                 |   |
| PopSel                                      |                                   |   |
| PsPad-Portable                              |                                   |   |
| Ransomware                                  |                                   |   |
| RB-Backup-Tool-2014                         |                                   |   |
| RBCLM_v65                                   |                                   |   |
| RB-DelProf-Tool-2014                        |                                   |   |
| Runas                                       |                                   |   |
| Scripts                                     |                                   |   |
| WDSSERVER                                   |                                   |   |
| WSUS-Bereinigung                            | <ul> <li>✓ &lt; Ⅲ</li> </ul>      | > |
| 5 Elemente   1 Element ausgewählt (4,80 KB) | 8==                               |   |

¥

|                          |                                                                             | Aufgabe starten:              | Beim Start                                      |                    |
|--------------------------|-----------------------------------------------------------------------------|-------------------------------|-------------------------------------------------|--------------------|
| Oufgabe erstelle         | n X                                                                         | Einstellungen                 |                                                 | ,                  |
| Allgemein Trigge         | er Aktionen Bedingungen Einstellungen                                       | Es sind keine w               | eiteren Einstellungen                           | erforderlich.      |
| Name:                    | Starte WDS-Server                                                           |                               |                                                 |                    |
| Speicherort:             | 1                                                                           |                               |                                                 |                    |
| Autor:                   | SCHULE\administrator                                                        |                               |                                                 |                    |
| Beschreibung:            | Startet WDS-Server, wenn er nach einem Neustart ev. nicht gestartet ist.    |                               |                                                 |                    |
|                          | Starte WDS-Server                                                           |                               |                                                 |                    |
|                          |                                                                             | Erweiterte Einste             | llungen                                         |                    |
| Sicherheitsoptio         | nen                                                                         | 🗌 Verzögern fü                | ir: 15 Minuten                                  | ~                  |
| SCHULE\Admir             | nistrator Benutzer oder Gruppe ändern                                       | Wiederholer                   | <b>jede:</b> 1 Stunde                           | $\vee$             |
| O Nur ausführe           | en, wenn der Benutzer angemeldet ist                                        | 🗌 Alle                        | ausgeführten Aufgab                             | en am Ende         |
| Inabhängig               | von der Benutzeranmeldung ausführen                                         | Aufgabe be                    | enden nach: 3                                   | Tage               |
| Kennwor                  | t nicht speichern. Die Aufgabe greift nur auf lokale Computerressourcen zu. | Aktivieren:                   | 05.06.2018 🗐 🔪 1                                | 1:00:20            |
| Mit höchster             | Privilegien ausführen                                                       | Ablaufen:                     | 05.06.2019 🔲 - 1                                | 1:00:20            |
| Ausgeblendet             | Konfigurieren für: Windows Server 2016 🗸 🗸 🗸 🗸 🗸 V                          | <ul> <li>Aktiviert</li> </ul> |                                                 |                    |
|                          |                                                                             |                               |                                                 |                    |
|                          | OK ADDICUICIT                                                               |                               |                                                 |                    |
| Einstellunge<br>Programm | /Skript:                                                                    |                               |                                                 |                    |
| D:\Install\              | Setup\$\_Administrator\Scripts\WDSSERVER\St Durchsuchen                     | 🕒 Aufgabe erstell             | en                                              |                    |
|                          |                                                                             | Allgemein Trigo               | er Aktionen Bedin                               | gungen Fi          |
| Argument                 | e ninzurugen (optional):                                                    | Geben Sie die I               | Bedingungen und Trig                            | ger an, die l      |
| Starten in               | (optional):                                                                 | Aufgabe wird ni<br>Leerlauf   | cht ausgeführt, wenn e                          | eine der hie       |
|                          |                                                                             | Aufgabe nur                   | starten, falls Compute                          | r im Leerlau       |
|                          |                                                                             | Auf                           | Leerlauf warten für:                            | ene l'eserieu      |
|                          |                                                                             | Neust                         | , talls Computer aus d<br>art bei längerem Leer | em Leeriau<br>Iauf |
|                          |                                                                             | Energie                       |                                                 |                    |
|                          |                                                                             | Aufgabe nur                   | starten, falls Compute                          | r im Netzbe        |
|                          |                                                                             | Beenden     Computer 7        | , wenn Computer in de                           | en Akkubetr        |
|                          |                                                                             | Netzwerk                      | an Auslumen der Aufg                            | abereaktivi        |
|                          |                                                                             | Nur starten,                  | wenn folgende Netzw                             | erkverbindu        |
|                          |                                                                             | Alle Verbind                  | ungen                                           |                    |
|                          |                                                                             |                               |                                                 |                    |
|                          |                                                                             |                               |                                                 |                    |
|                          |                                                                             |                               |                                                 |                    |
|                          |                                                                             |                               |                                                 |                    |
|                          | OK Abbrechen                                                                |                               |                                                 |                    |

☐ Wiederholen jede: 1 Stunde ∨ für die Dauer von: 1 Tag Alle ausgeführten Aufgaben am Ende der Wiederholungsdauer beenden Aufgabe beenden nach: 3 Tage 
 Aktivieren:
 05.06.2018
 □
 11:00:20

 Ablaufen:
 05.06.2019
 □
 11:00:20
 Zeitzonenübergreifende Synch. Aktiviert OK Abbrechen

D:\Install\Setup\$\\_Administrator\Scripts\WDSSERVER\Start-VDSSERVER.cmd"

| Aufgabe erstellen                                 |                           |                                       |                                            |                                                               |             |
|---------------------------------------------------|---------------------------|---------------------------------------|--------------------------------------------|---------------------------------------------------------------|-------------|
| Allgemein Trigge                                  | r Aktionen                | Bedingungen                           | Einstellungen                              |                                                               |             |
| Geben Sie die Be<br>Aufgabe wird nich<br>Leerlauf | dingungen<br>It ausgeführ | und Trigger an, o<br>t, wenn eine der | lie bestimmen, ob di<br>hier angegebenen E | ie Aufgabe ausgeführt werde<br>Bedingungen nicht erfüllt ist. | n soll. Die |
| Aufgabe nur st                                    | arten, falls C            | omputer im Lee                        | rlauf ist für:                             | 10 Minuten                                                    | ~           |
| Auf Le                                            | erlauf warte              | en für:                               |                                            | 1 Stunde                                                      | ~           |
| Beenden, f                                        | alls Comput               | er aus dem Leer                       | lauf reaktiviert wird                      |                                                               |             |
| Neustar                                           | t bei längere             | em Leerlauf                           |                                            |                                                               |             |
| Aufgabe nur st                                    | arten, falls C            | computer im Net                       | zbetrieb ausgeführt v                      | wird                                                          |             |
| Beenden, v                                        | venn Compu                | uter in den Akkub                     | etrieb wechselt                            |                                                               |             |
| Computer zum                                      | Ausführen                 | der Aufgabe real                      | divieren                                   |                                                               |             |
| Nur starten, we                                   | enn folgende              | e Netzwerkverbir                      | ıdung verfügbar ist:                       |                                                               |             |
| Alle Verbindur                                    | ngen                      |                                       |                                            |                                                               | ~           |
|                                                   |                           |                                       |                                            |                                                               |             |
|                                                   |                           |                                       |                                            |                                                               |             |
|                                                   |                           |                                       |                                            |                                                               |             |
|                                                   |                           |                                       |                                            |                                                               |             |
|                                                   |                           |                                       |                                            |                                                               |             |
|                                                   |                           |                                       |                                            |                                                               | ALL 1       |

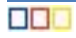

### 4.9.6. Task zum Löschen der Log-Files für Mehrfachanmeldung neu

Sollten - aus welchem Grund auch immer - die Flagfiles nicht gelöscht worden sein, so geschieht dies automatisch in der Nacht.

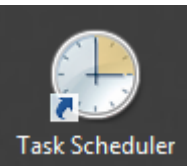

| Task Scheduler                                                                                                    | DeleteLocalProfiles DHCP-Reservierung Patches RestrictMultipleLogin_Scripts 5 Elemente 1 Element ausgewählt (783 Bytes)                                                                                                    |
|----------------------------------------------------------------------------------------------------|----------------------------------------------------------------------------------------------------|
| Eigenschaften von RestrictMultipleLogin_FlafCleanup (Lokaler Computer)   Allgemein Trigger   Aktionen Bedingungen   Einstellungen Verlauf   Speicherort:   Autor: SCHULE\Administrator   Beschreibung:                                                                                                    | Eigenschaften von RestrictMultipleLogin_FlafCleanup (Lokaler Computer)      Allgemein Trigger     Aktionen Bedingungen Einstellungen Verlaut      Beim Erstellen einer Aufgabe können Sie die Bedingungen angeben, die die Aufgabe auslösen.      Trigger     Details     Taglich      Jeden Tag um 03:00 Uhr      Meu      Bearbeiten      Löschen      OK Abbrechen                                                                                                    |
| Eigenschaften von RestrictMultipleLogin_FlafCleanup (Lokaler Computer) Allgemein Trigger Aktionen Bedingungen Einstellungen Verlauf Beim Erstellen einer Aufgabe müssen Sie die beim Start auszuführende Aufgabe angeben. Aktion Details Programm starten Vschule aps/netlogon/AScripts/RestrictMultipleLogin_Scripts/FlagCleant \\schule.aps\netlogon\AScripts\RestrictMultipleLogin_Scripts Neu Bearbeiten Löschen OK Abbrechen | Eigenschaften von RestrictMultipleLogin_FlafCleanup (Lokaler Computer)      Illgemein Trigger Aktionen Bedingungen Einstellungen Verlauf      Geben Sie weitere Einstellungen für das Verhalten der Aufgabe an.      Ausführung der Aufgabe bei Bedarf zulassen      Aufgabe so schnell wie möglich nach einem verpassten Start ausführen      Falls Aufgabe gcheitert, neu starten alle:     Neustartversuche bis maximat:     Aufgabe beenden, falls Ausführung länger als:     Beenden der aktiven Aufgabe grzwingen, falls sie auf Aufforderung nicht beendet wird     Falls keine weitere Ausführung geplant ist, Aufgabe löschen nach:     Tipts \FlagCleanup.bat     falls die Aufgabe breeits ausgeführt wird:     Keine neue Instanz starten |

📙 | 💆 📙 🥎 🗢 | RestrictMultipleLogin\_.

Datei Start Freigeben Ansicht

Benutzerpfade\_anpassen

NETLOGON

AScripts

autologon

ClientBoot

Dat2Man2Dat

← → × ↑ 📙 « AScri... → RestrictMultipleLogin\_Scripts

Verwalten

FindComputer.vbs

FindUser.vbs

Startup7.vbs

💿 FlagCleanup.bat Shutdown7.vbs

Anwendungstools

^ Name

≡

x

✓ <sup>で</sup> "Restrict...

0

Q

# 4.9.7. WSUS-Bereinigung

4.9.7.1. Voraussetzung

Das Powershellscript CleanupWSUS.ps1 liegt im Ordner

D:\Install\Setup\$\\_Administrator\Scripts\**WSUS-**Clean

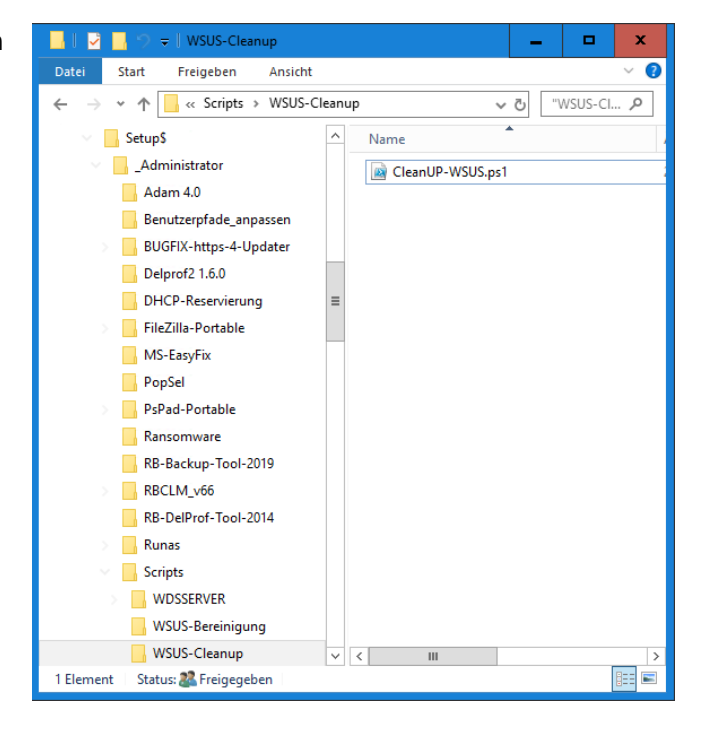

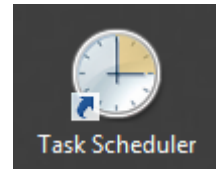

# 4.9.7.2. <u>Powershellsript bearbeiten:</u>

Im Powershellscript "**CleanUP-WSUS.ps1**" im Ordern D:\Install\Setup\$\\_Administrator\Scripts\**WSUS-Clean** ab Zeile 568 die notwendige Variablen editieren.

Sollte für die Emailadresse eine Authentifizierung für den Versand erforderlich sein, dann müssen auch die beiden Zeilen 600 und 601 korrekt befüllt werden.

| 600   |                                                                                                    |
|-------|----------------------------------------------------------------------------------------------------|
| 569 🗄 | p#region Configuration Variables                                                                                                    |
| 570   | *********************                                                                                                    |
| 571   | # Configuration Variables #                                                                                                    |
| 572   | # Simple Configuration #                                                                                                    |
| 573   | ***********************                                                                                                    |
| 574   |                                                                                                    |
| 575   | ************************                                                                                                    |
| 576   | # Mail Report Setup Variables #                                                                                                    |
| 577   | ************************                                                                                                    |
| 578   |                                                                                                    |
| 579   | # From: address for email notifications (it doesn't have to be a real email address, but if you're sending through Gmail it must be                                                 |
| 580   | # your Gmail address). Example: 'WSUS@domain.com' or 'email@gmail.com'                                                                                                    |
| 581   | [string]\$AdamjMailReportEmailFromAddress = 'it@vsml.snv.at'                                                                                                    |
| 582   |                                                                                                    |
| 583   | # To: address for email notifications. Example: 'firstname.lastname@domain.com'                                                                                                    |
| 584   | [string]\$AdamjMailReportEmailToAddress = 'it@vsml.snv.at'                                                                                                    |
| 585   |                                                                                                    |
| 586   | # Subject: of the results email                                                                                                    |
| 587   | [string]\$AdamjMailReportEmailSubject = 'VSMLWSUS Adamj-Script Cleanup Results: VS Mellau'                                                                                          |
| 588   |                                                                                                    |
| 589   | # Enter your SMTP server name. Example: 'mailserver.domain.local' or 'mail.domain.com' or 'smtp.gmail.com'                                                                          |
| 590   | # Note Gmail Settings: smtp.gmail.com Port:587 SSL:Enabled User:user@gmail.com Password (if you use 2FA, make an app password).                                                     |
| 591   | [string]\$AdamjMailReportSMTPServer = 'mail.snv.at'                                                                                                    |
| 592   |                                                                                                    |
| 593   | # Enter your SMTP port number. Example: '25' or '465' (Usually for S5L) or '587' or '1025'                                                                                          |
| 594   | [int32]\$AdamjMailReportSMTPPort = '25'                                                                                                    |
| 595   |                                                                                                    |
| 596   | # Do you want to enable SSL communication for your SMTP Server                                                                                                    |
| 597   | [boolean] \$AdamjMailReportSMTPServerEnableSSL = \$True                                                                                                    |
| 598   |                                                                                                    |
| 599   | # Do you need to authenticate to the server? If not, leave blank. Note: if your password includes an apostrophe, use 2 apostrophes so that one escapes the other. eg. 'that''s how' |
| 600   | [string]\$AdamjMailReportSMTPServerUsername = 'it@vsml.snv.at'                                                                                                    |
| 601   | [string]\$AdamjMailReportSMTPServerPassword = `vsml12345678`                                                                                                    |
| 602   |                                                                                                    |
|       |                                                                                                    |
| 10    | 7.2 Douvershellserint erstmalig starten                                                                                                    |

# 4.9.7.3. Powershellscript erstmalig starten

Powershell als Administrator öffnen  $\rightarrow$  Scriptdatei hineinziehen (Drag&Drop) und als Paramenter "-**FirstRun**" hinzufügen:

CleanUP-WSUS.ps1 -FirstRun

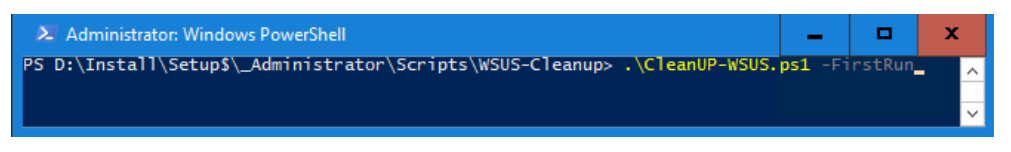

Damit wird das Script auf die eigene Instanz initialisiert, die enthaltenen Jobs werden erstmalig ausgeführt:

| S C:\<br>tarti<br>onnec<br>xecut                                                                                                    | Users\Administrat<br>ng the connection<br>ted to the WSUS s<br>ing WSUSIndexOpt                                                                                                    | tor.SCHULE> D:\I<br>n to the SQL dat<br>server server.sc<br>imization                                                                                                    | nstall\Setup\$\<br>abase and WSUS<br>hule.aps                                                 | WSUS\CleanUP-WSU<br>services. Pleas                                                             | S.ps1 -firstrun<br>e wait                                                          |                              |
|----------------------------------------------------------------------------------------------------|----------------------------------------------------------------------------------------------------|----------------------------------------------------------------------------------------------------|-----------------------------------------------------------------------------------------------|-------------------------------------------------------------------------------------------------|------------------------------------------------------------------------------------|------------------------------|
|                                                                                                    | Name                                                                                                    | PSJobTypeName                                                                                                    | State                                                                                         | HasMoreData                                                                                     | Location                                                                           | Command                      |
|                                                                                                    | Job1                                                                                                    | BackgroundJob                                                                                                    | Completed                                                                                     | True                                                                                            | localhost                                                                          | sqlcmd -S np:\\.\pipe\       |
| xecut                                                                                                    | ing RemoveWSUSDF<br>Job3<br>ing RemoveObsolet                                                                                                    | BackgroundJob<br>teUpdates                                                                                                    | Completed                                                                                     | True                                                                                            | localhost                                                                          | sqlcmd -S np:\\.\pipe\       |
| lease                                                                                                    | be patient, this                                                                                                    | s may take a whi                                                                                                    | le.                                                                                           |                                                                                                 |                                                                                    |                              |
|                                                                                                    | not abnormal for                                                                                                    |                                                                                                    | take minutes                                                                                  | or hours. <mark>It va</mark> r                                                                  | ies per install and p                                                              | er execution.                |
| f you                                                                                                    | cancel this pro                                                                                                    | cess (CTRL-C/Clo                                                                                                    | se the window)                                                                                | , you will lose                                                                                 | the documentation/log                                                              | of what has happened thusfar |
| vecut                                                                                                    | Job5                                                                                                    | BackgroundJob                                                                                                    | Completed                                                                                     | True                                                                                            | localhost                                                                          | sqlcmd -5 np:\\.\pipe\       |
| xecut<br>Mami                                                                                                    | Job7<br>ing DeclineMultip<br>Decline Multiple                                                                                                    | BackgroundJob<br>pleTypesOfUpdate<br>Types of Update                                                                                                    | Completed<br>s<br>s Stream                                                                    | True                                                                                            | localhost                                                                          | sqlcmd -5 np:\\.\pipe\       |
| here<br>here                                                                                                    | י<br>are 2380 updates<br>are 14 types of ו                                                                                                    | in this server'<br>updates that we'                                                                                                    | s database.<br>re going to de                                                                 | al with today:                                                                                  |                                                                                    |                              |
| . Sup<br>. Exp<br>. Exp<br>. Ita<br>. Lan<br>. IE7<br>. IE8<br>. IE9<br>. IE9<br>. IE9<br>. IE9<br>. IE9<br>. I. Em<br>. 2. No<br>. 3. Co<br>. 4. Wi | erseded: Displaying<br>Superseded has<br>ired: Displaying<br>Expired has, ng<br>Vi Preview has, no<br>vium: Displaying<br>Itanium has, no<br>ugagePacks: Skip<br>Uskipped<br>Skipped<br>Skipped<br>Skipped<br>Skipped<br>Skipped<br>Skipped<br>Skipped<br>Skipped<br>Skipped<br>Skipped<br>Skipped<br>Skipped<br>Skipped<br>Skipped<br>Skipped<br>Skipped<br>Skipped | ing the titles of<br>no updates to d<br>the titles of t<br>updates to select<br>to the select of the<br>the titles of t<br>updates to decl<br>ped<br>the titles of the<br>dates to decline<br>Skipped<br>it: Skipped | f the Supersed<br>celine.<br>he Expired upd<br>ine.<br>he Itanium upd<br>ine.<br>Beta updates | ed updates that<br>ates that have b<br>ates that have b<br>ates that have b<br>that have been d | have been declined:<br>een declined:<br>een declined:<br>een declined:<br>eclined: |                              |
| eclin<br>xecut                                                                                                    | e Multiple Types<br>ing CleanUpWSUSSy                                                                                                    | of Updates Stre<br>ynchronizationLo                                                                                                    | am Duration: O<br>gs                                                                          | 0:00:00:15                                                                                      |                                                                                    |                              |
| xecut                                                                                                    | Job9<br>ing ComputerObje                                                                                                    | BackgroundJob<br>ctCleanup                                                                                                    | Completed                                                                                     | True                                                                                            | localhost                                                                          | sqlcmd -S np:\\.\pipe\       |
| xecut<br>1<br>xecut<br>xecut<br>askNa<br>tate                                                                                                    | ing WSUSDBMainter<br>Job11<br>ing WSUSServerCl<br>ing Install-Task<br>me : Adamj Clean<br>: Ready                                                                                                    | nance<br>BackgroundJob<br>eanupWizard<br>-WSUS                                                                                                    | Completed                                                                                     | True                                                                                            | localhost                                                                          | sqlcmd -S np:\\.\pipe\       |
| 22 C:∖                                                                                                    | Users\Administrat                                                                                                    | tor.SCHULE>                                                                                                    |                                                                                               |                                                                                                 |                                                                                    |                              |

# 4.9.7.4. <u>Task</u>

Es wird automatisch ein Task erzeugt, der das Skript jeden Morgen um 8:00 Uhr mit dem Parameter – **scheduledRun** aufruft:

| Aufgabenplanung (Lokal)                                    | Name                                                                                                    |                   | Trigger                                                 | Status            |
|------------------------------------------------------------|----------------------------------------------------------------------------------------------------|-------------------|---------------------------------------------------------|-------------------|
| ⊿ Aufgabenplanungsbibliot                                  | 🕒 Adamj Clean-WSUS                                                                                                    |                   | Jeden Tag um 08:00 Uhr                                  | Bereit            |
| ▷ Microsoft                                                | Adohe Acrohat Undate Task                                                                                                    |                   | Fs sind mehrere Trigger definiert                       | Rereit            |
|                                                            |                                                                                                    |                   |                                                         |                   |
| Eigenschaften von Adamj Clean-WSUS (Lokale                 | r Computer)                                                                                                    | 🕒 Eigenschaften v | on Adamj Clean-WSUS (Lokaler Computer)                  | x                 |
| Allgemein Trigger Aktionen Bedingungen                     | Einstellungen Verlauf                                                                                                    | Allgemein Trigg   | er Aktionen Bedingungen Einstellungen Verlauf           |                   |
| Name: Adamj Clean-WSUS                                     |                                                                                                    | Beim Erstellen ei | ner Aufgabe können Sie die Bedingungen angeben, die die | Aufgabe auslösen. |
| Speicherort: \                                             |                                                                                                    |                   |                                                         |                   |
| Autor: SCHULE\Administrator                                |                                                                                                    | Trigger           | Details                                                 | Status            |
| Sicherheitsoptionen                                        | neor root contraction and concentration participation and participation of the second second se |                   |                                                         |                   |
| Beim Austühren der Autgaben tolgendes Ben<br>Administrator | utzerkonto verwenden:<br>Reputzer oder Gruppe ändern                                                                                                    |                   |                                                         |                   |
| Nur ausführen wenn der Benutzer angem                      | eldet ist                                                                                                    |                   |                                                         |                   |
| Unabhängig von der Benutzeranmeldung                       | ausführen                                                                                                    |                   |                                                         |                   |
| Kennwort nicht speichern. Die Aufgabe                      | greift nur auf lokale Computerressourcen zu.                                                                                                    |                   |                                                         |                   |
| ✓ Mit höchsten Privilegien ausführen                       |                                                                                                    |                   |                                                         |                   |
| Ausg <u>e</u> blendet <u>K</u> onfigurieren für: Windo     | ws® 7, Windows Server™ 2008 R2 ✓                                                                                                    | <u>N</u> eu       | Bearbeiten                                              |                   |
|                                                            | OK Abbrechen                                                                                                    |                   |                                                         | OK Abbrechen      |

|                                                                                                    | Aktion bearbeiten X                                                  |
|----------------------------------------------------------------------------------------------------|----------------------------------------------------------------------|
|                                                                                                    | Geben Sie die Aktion an, die von der Aufgabe ausgeführt werden soll. |
|                                                                                                    | Aktion: Programm starten                                             |
|                                                                                                    | Einstellungen                                                        |
|                                                                                                    | Programm/Skript:                                                     |
| Eigenschaften von Adamj Clean-WSUS (Lokaler Computer)                                                                                                    | C:\WINDOWS\System32\WindowsPowerShell\v1.0\pow                       |
| Allgemein Trigger Aktionen Bedingungen Einstellungen Verlauf                                                                                                    | Argumente hinzufügen (optional): -ExecutionPolicy Bypass             |
| Beim Erstellen einer Aufgabe müssen Sie die beim Start auszuführende Aufgabe angeben.                                                                                                    | Starten in (ontional):                                               |
| Aktion Details                                                                                                    |                                                                      |
| Programm starten C:\WINDOWS\System32\WindowsPowerShell\v1.0\powershell.exe -Exec                                                                                                    |                                                                      |
|                                                                                                    | INDOWS\System32\WindowsPowerShell\v1.0\powershell.exe                |
| -Exect                                                                                                    | utionPolicy Bypass                                                   |
| "D:\Ir                                                                                                    | nstall\Setup\$\_Administrator\Scripts\WSUS-Cleanup\CleanUP-          |
| WSUS                                                                                                    | S.ps1 -ScheduledRun"                                                 |
|                                                                                                    |                                                                      |
|                                                                                                    |                                                                      |
|                                                                                                    |                                                                      |
| Neu Bearbeiten Loschen                                                                                                    | OK Abbrechen                                                         |
| OK Abbrechen                                                                                                    |                                                                      |
|                                                                                                    |                                                                      |
| Eigenschaften von Adamj Clean-WSUS (Lokaler Computer)                                                                                                    |                                                                      |
| Allgemein Trigger Aktionen Bedingungen Einstellungen Verlauf                                                                                                    |                                                                      |
| Geben Sie die Bedingungen und Trigger an, die bestimmen, ob die Aufgabe ausgeführt werden soll. Die<br>Aufgabe wird nicht ausgeführt, wenn eine der hier angegebenen Bedingungen nicht erfüllt ist. |                                                                      |
| Leerlauf Aufgabe nur starten, falls Computer im Leerlauf ist für: 10 Minuten                                                                                                    |                                                                      |
| Auf Leerlauf warten für: 1 Stunde v                                                                                                    |                                                                      |
| Neustart bei längerem Leerlauf                                                                                                    |                                                                      |
| Energie                                                                                                    |                                                                      |
| ☑ B <u>e</u> enden, wenn Computer in den Akkubetrieb wechselt                                                                                                    |                                                                      |
| Computer zum Ausführen der Aufgabe reaktivieren  Netzwerk                                                                                                    |                                                                      |
| Nur starten, wenn folgende Netzwerkverbindung verfügbar ist:                                                                                                    |                                                                      |
| Alle Verbindungen                                                                                                    |                                                                      |
|                                                                                                    |                                                                      |
|                                                                                                    |                                                                      |
| OK Abbrechen                                                                                                    |                                                                      |
|                                                                                                    |                                                                      |

Der Zeitpunkt für den Aufruf (8:00 Uhr) kann natürlich nachträglich über den Taskmanager geändert werden.

Hinweis: Sollten bei diesem Aufruf innerhalb der PowerShell Fehlermeldungen (rot) erscheinen, wie z.B.:

| PS C:\Users\Administrator.SCHULE> D:\Install\Setup\$\WSUS\CleanUP-WSUS.ps1 -FirstRun<br>Starting the connection to the SQL database and WSUS services. Please wait<br>Connected to the WSUS server server.schule.aps<br>Executing WSUSIndexOptimization |                                  |                                               |                           |                                            |                                         |                                                                      |
|----------------------------------------------------------------------------------------------------|----------------------------------|-----------------------------------------------|---------------------------|--------------------------------------------|-----------------------------------------|----------------------------------------------------------------------|
| Id                                                                                                    | Name                             | PSJobTypeName                                 | State                     | HasMoreData                                | Location                                | C omma n d                                                           |
| 2                                                                                                    | Job2                             | BackgroundJob                                 | Failed                    | False                                      | localhost                               | sqlcmd -\$ np:\\.\pipe\                                              |
| Uie<br>Prog                                                                                                    | Benennung "sq.<br>ramms erkannt. | lcmd" wurde nicht als<br>. Überprüfen Sie die | Name eines<br>Schreibweis | ; Cmdlet, einer Fun<br>;e des Namens, oder | iktion, einer Skr<br>• ob der Pfad kori | iptdatei oder eines ausführbaren<br>rekt ist (sofern enthalten), und |
| wied                                                                                                    | lerholen Sie d                   | en Vorgang.                                   |                           |                                            |                                         |                                                                      |
|                                                                                                    | + CategoryInf                    | o : ObjectNo                                  | tFound: (sq               | lcmd:String) [], C                         | commandNotFoundEx                       | ception                                                              |
|                                                                                                    | + FullyQualif:                   | iedErrorId : CommandH                         | otFoundExce               | ption                                      |                                         |                                                                      |
|                                                                                                    | + PSComputerNa                   | ame : localhos                                | t                         |                                            |                                         |                                                                      |
|                                                                                                    |                                  |                                               |                           |                                            |                                         |                                                                      |
| Es i                                                                                                    | st nicht mögl:                   | ich, eine Methode für                         | einen Ausd                | lruck aufzurufen, d                        | ler den NULL hat.                       |                                                                      |

... dann liegt dann normalerweise an fehlenden Komponenten für "sqlcmd". In diesem Falle bitte den Anhang beachten!

Zum Testen das Script mit dem Parameter -ScheduledRun aufrufen:

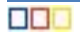

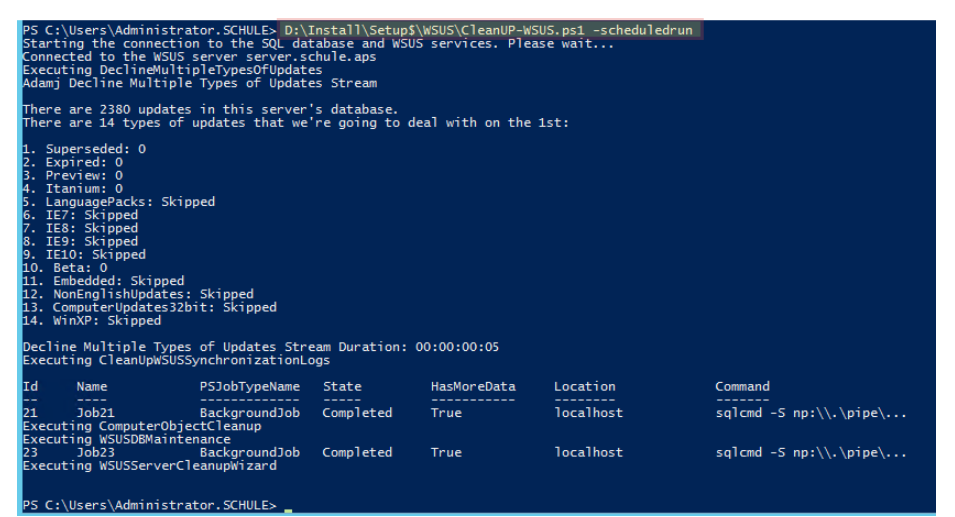

... ein Mail sollte auch noch eintrudeln

Connected to the WSUS server server.schule.aps @ 2019.05.16 12:24:18 +02:00 Adamj Decline Multiple Types of Updates Stream: There are 1774 updates in this server's database. There are 14 types of updates that we're going to deal with on the 1st: Superseded: 0 1. Expired: 0 2. Preview: 0 3. 4. Itanium: 0 LanguagePacks: Skipped 5 6. IE7: Skipped IE8: Skipped 7.

- 8.
- IE9: Skipped 9. IE10: Skipped
- 10. Beta: 0 11.
- Embedded: Skipped 12. NonEnglishUpdates: Skipped
- 13. ComputerUpdates32bit: Skipped
- 14. WinXP: Skipped

Decline Multiple Types of Updates Stream Duration: 00:00:00:02

### Adamj Clean Up WSUS Synchronization Logs:

Failed to load resource file SQLCMD.rll. Das System kann die angegebene Datei nicht finden. Clean Up WSUS Synchronization Logs Stream Duration: 00:00:00:00

### Adamj Computer Object Cleanup:

There are no computers to clean up.

Adamj Computer Object Cleanup Stream Duration: 00:00:00:00

### Adamj WSUS DB Maintenance:

The Adamj WSUS DB Maintenance Stream was run with the -NoOutput switch.

WSUS DB Maintenance Stream Duration: 00:00:00:00

### Adamj WSUS Server Cleanup Wizard:

|   | server.schule.aps                       |                |  |  |  |
|---|-----------------------------------------|----------------|--|--|--|
|   | Version:                                | 10.0.17763.134 |  |  |  |
|   | SupersededUpdatesDeclined:              | 0              |  |  |  |
|   | ExpiredUpdatesDeclined:                 | 0              |  |  |  |
|   | ObsoleteUpdatesDeleted:                 | 0              |  |  |  |
|   | UpdatesCompressed:                      | 0              |  |  |  |
|   | ObsoleteComputersDeleted:               | 0              |  |  |  |
|   | DiskSpaceFreed (MB):                    | 0              |  |  |  |
|   | DiskSpaceFreed (GB):                    | 0              |  |  |  |
|   | WSUS Server Cleanup Wizard Duration:    | 00:00:00:03    |  |  |  |
| i | Clean-WSUS Script Duration: 00:00:00:08 |                |  |  |  |

### 4.9.8. Plattendefragmentierung

Zur automatischen Defragmentierung der Serverplatten wird ein Script jeden Sonntag um 10:00 bzw. 11:00 Uhr gestartet.

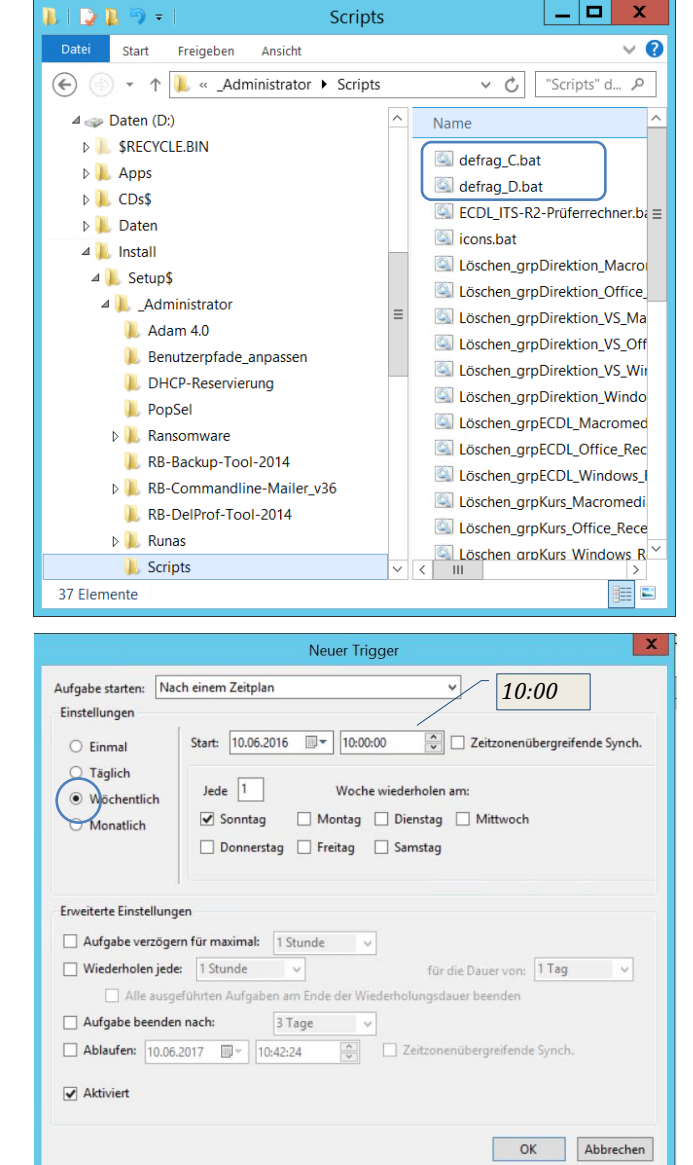

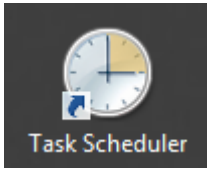

| Eigenschaften von Defrag-C (Lokal                                                                                                    | er Computer)                        |
|----------------------------------------------------------------------------------------------------|-------------------------------------|
| Allgemein Trigger Aktionen Bedingungen Einstellungen Ver<br>Name: Defrag-C<br>Speicherort<br>Autor: SCHULE/Administrator<br>Beschreibung: Defra                                                           | rlauf                               |
| Sicherheitsoptionen<br>Beim Ausführen der Aufgaben folgendes Benutzerkonto verwend<br>SCHULENAdministrator                                                                                                | len:<br>Benutzer oder Gruppe ändern |
| Nur ausführen, wenn der Benutzer angemeldet ist     Unabhängig von der Benutzeranmeldung ausführen     Kennwort nicht speichern. Die Aufgabe greift nur auf lokale     Mit höchsten Privilegien ausführen | s Computerressourcen zu.            |
| Ausgeblendet Konfigurieren für: Windows Server 2012 R2                                                                                                    | OK Abbrechen                        |

| Neue Aktion                                             | ×            |
|---------------------------------------------------------|--------------|
| Geben Sie die Aktion an, die von der Aufgabe ausgeführt | werden soll. |
| Aktion: Programm starten                                | ~            |
| Einstellungen                                           |              |
| Programm/Skript:                                        |              |
| \\schule.aps\dfs\Setup\$\_Administrator\Scripts\defrag  | Durchsuchen  |
| Argumente hinzufügen (optional):                        |              |
| Starten in (optional):                                  |              |
|                                                         |              |
|                                                         |              |
|                                                         |              |
|                                                         |              |
|                                                         |              |
|                                                         |              |
|                                                         |              |
| ОК                                                      | Abbrechen    |

\\schule.aps\dfs\Setup\$\\_Administrator\Scripts\defrag\_C.bat

| e                                                                                  | Aufgabe erstellen                                                                       |  |  |  |
|------------------------------------------------------------------------------------|-----------------------------------------------------------------------------------------|--|--|--|
| Allgemein Tri                                                                      | igger Aktionen Bedingungen Einstellungen                                                |  |  |  |
| Name:                                                                              | Defrag-D                                                                                |  |  |  |
| Speicherort:                                                                       |                                                                                         |  |  |  |
| Autor:                                                                             | SCHULE\Administrator                                                                    |  |  |  |
| Beschreibung                                                                       | Beschreibung: Defrag-D                                                                  |  |  |  |
| Sicherheitso                                                                       | ptionen                                                                                 |  |  |  |
| Beim Ausführen der Aufgaben folgendes Benutzerkonto verwenden:                     |                                                                                         |  |  |  |
| SCHULE\Ad                                                                          | SCHULE/Administrator Benutzer oder Gruppe ändern                                        |  |  |  |
| O Nur ausführen, wenn der Benutzer angemeldet ist                                  |                                                                                         |  |  |  |
| Unabhängig von der Benutzeranmeldung ausführen                                     |                                                                                         |  |  |  |
| Kennwort nicht speichern. Die Aufgabe greift nur auf lokale Computerressourcen zu. |                                                                                         |  |  |  |
| Mit höchsten Privilegien ausführen                                                 |                                                                                         |  |  |  |
| Ausgeblen                                                                          | idet Konfigurieren für: Windows Vista <sup>™</sup> , Windows Server <sup>™</sup> 2008 V |  |  |  |
|                                                                                    | OK Abbrechen                                                                            |  |  |  |

Neue Aktion

|                         |                   | Neuer Tri      | gger                  |                         |
|-------------------------|-------------------|----------------|-----------------------|-------------------------|
| ufgabe starten: Naci    | n einem Zeitplan  |                | ~                     | 11:00                   |
| instellungen            |                   |                |                       |                         |
| O Einmal                | Start: 10.06.2016 | 11:00          | :00 🗘 🗌 Zeitz         | onenübergreifende Synch |
| <b>Täglich</b>          | _                 |                |                       |                         |
| Wochentlich             | Jede 1            | Woch           | e wiederholen am:     |                         |
| Monatlich               | ✓ Sonntag         | Montag         | Dienstag Mitt         | woch                    |
|                         | Donnerstag        | Freitag        | Samstag               |                         |
|                         |                   |                |                       |                         |
| Farada Firadallara      |                   |                |                       |                         |
| Erweiterte Einstellunge | n.                |                |                       |                         |
| Aufgabe verzögen        | für maximal: 1    | Stunde         | <                     |                         |
| Wiederholen jede:       | 1 Stunde          | ~              | für die Dauer         | von: 1 Tag 🗸            |
| Alle ausgel             | ührten Aufgaben a | im Ende der Wi | ederholungsdauer beer | iden                    |
| Aufgabe beenden         | nach: 3           | Tage v         |                       |                         |
| Ablaufen: 10.06.2       | 017 🔲 🗸 11:10:    | 49             | Zeitzonenübergre      | ifende Synch.           |
|                         |                   |                |                       |                         |
| Aktiviert               |                   |                |                       |                         |
|                         |                   |                |                       |                         |
|                         |                   |                | [                     | OK Abbreche             |
|                         |                   |                | L                     |                         |

ОК

Abbrechen

X

\\schule.aps\dfs\Setup\$\\_Administrator\Scripts\defrag\_D.bat

# defrag-C

| @echo off                                 |
|-------------------------------------------|
| setlocal                                  |
| PUSHD %~dp0                               |
| ::                                        |
| :: Autor: Erich Vonach                    |
| :: IT-Regionalbetreuer                    |
| :: Datum: 04.05.2018                      |
| ::                                        |
| :: SERVER-ermitteln                       |
| ::                                        |
| if EXIST "\\server\netlogon" goto noDFS   |
| if EXIST "\\schule.aps\netlogon" goto DFS |
| ::                                        |
| :noDFS                                    |
| set MYSERVER=Server                       |
| set MYSERVER1=Server                      |
| set MYSERVER2=Server                      |
| goto Abfrage                              |
|                                           |
| :DFS                                      |
| set MYSERVER=schule.aps                   |
| set MYSERVER1=schule.aps\dfs              |
```
set MYSERVER2=DCSchule
::
if not exist "\\%MYSERVER1%\LOGS\DEFRAG" md \\%MYSERVER1%\LOGS\DEFRAG
C:\WINDOWS\system32\defrag C: /H /U /V > "\\%MYSERVER1%\LOGS\DEFRAG\%date%_defrag_C.log"
C:\WINDOWS\system32\defrag C: /X /H /U /V > "\\%MYSERVER1%\LOGS\DEFRAG\%date%_defrag_C.log"
::
"D:\Install\Setup$\_Administrator\Scripts\precompact.exe" -Silent -SetDisks:c
::
endlocal
```

### defrag-D 🔤

```
@echo off
setlocal
PUSHD %~dp0
::----
:: Autor: Erich Vonach
:: IT-Regionalbetreuer
:: Datum: 04.05.2018
::----
::----- SERVER-ermitteln ------
::
if EXIST "\\server\netlogon" goto noDFS
if EXIST "\\schule.aps\netlogon" goto DFS
::
:noDFS
set MYSERVER=Server
set MYSERVER1=Server
set MYSERVER2=Server
goto Abfrage
::
:DFS
set MYSERVER=schule.aps
set MYSERVER1=schule.aps\dfs
set MYSERVER2=DCSchule
::
                                                                                     neu
if not exist "\\%MYSERVER1%\LOGS\DEFRAG" md \\%MYSERVER1%\LOGS\DEFRAG
C:\WINDOWS\system32\defrag D: /H /U /V > "\\%MYSERVER1%\LOGS\DEFRAG\%date%_defrag_D.log"
C:\WINDOWS\system32\defrag D: /X /H /U /V > "\\%MYSERVER1%\LOGS\DEFRAG\%date%_defrag_D.log"
::
::
"D:\Install\Setup$\_Administrator\Scripts\precompact.exe" -Silent -SetDisks:d
::
endlocal
```

73 / 81

## 5. Weitere Einstellungen für DCSchule und Server

### 5.1. Server-Manager-Verbindung zwischen DCSchule und Server herstellen

Diese Arbeit kann auf beiden Rechnern erfolgen, dann kann wechselseitig auf den jeweils anderen zugegriffen werden.

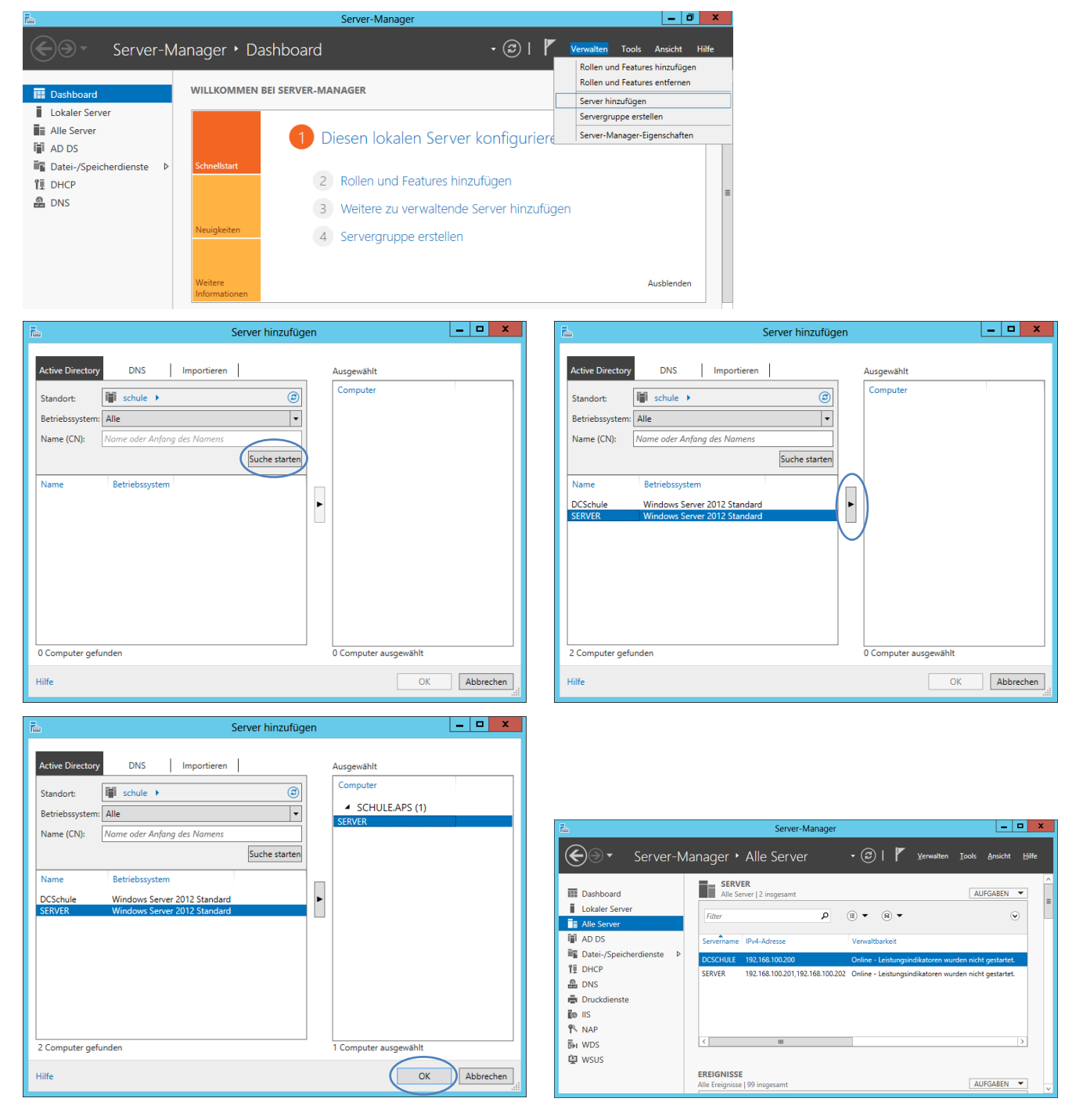

74/81

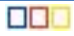

### 5.2. Desktopsymbole

- Mit der  $\blacksquare$ -Taste zum "Startbildschirm" wechseln  $\rightarrow$  [RM] auf die gewünschten Symbole  $\rightarrow$  An Start anheften oder mehr -> An Taskleiste anheften.
- Alternative: [RM] auf die gewünschten Symbole → Speicherort öffnen → Verknüpfungen auf den Desktop ziehen.
- Sollten auf dem Server manche Verknüpfungen nicht zur Verfügung stehen, dann können sie vom DCSchule "herüberkopiert" werden.

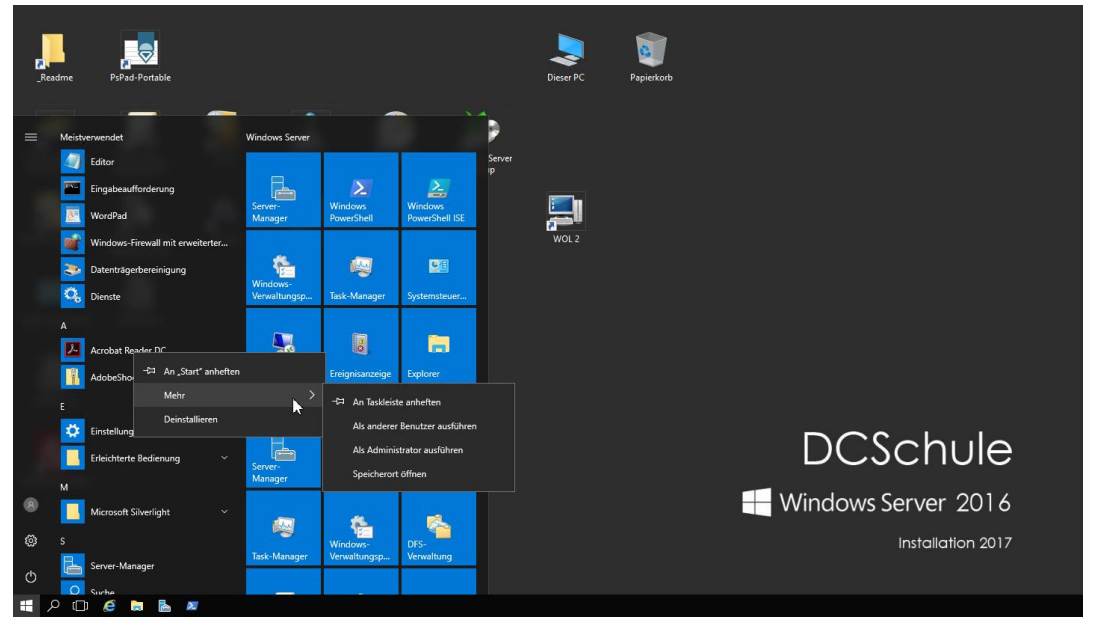

### 5.3. Internetoptionen

 $\blacksquare$  - X  $\rightarrow$  Systemsteuerung  $\rightarrow$  Netzwerk und Internet  $\rightarrow$ Internetoptionen  $\rightarrow$  Allgemein

| 😭 Eigenschaften von Internet ? 🗴                                                                                |                                                             |                        |               |                     |         |    |
|----------------------------------------------------------------------------------------------------|-------------------------------------------------------------|------------------------|---------------|---------------------|---------|----|
| Verbindungen Programme Erweitert                                                                                |                                                             |                        |               |                     |         |    |
| Allgemein                                                                                                    | Sich                                                        | erheit                 | Datenschut    | Datenschutz Inhalte |         | te |
| Startseite Geben Sie pro Zeile eine Adresse an, um Startseiten- Registerkarten zu erstellen. http:\\www.vobs.at |                                                             |                        |               |                     |         |    |
| A <u>k</u> tuelle S                                                                                             | Seite S <u>t</u> an                                         | dardseite              | Neue Registe  | rkarte <u>v</u>     | erwende | n  |
| Start —                                                                                                    |                                                             |                        |               |                     |         | _  |
| O Mit Re                                                                                                    | gisterkarten d                                              | er let <u>z</u> ten Si | tzung starten |                     |         |    |
| ● <u>M</u> it Sta                                                                                               | artseite starter                                            | 1                      |               |                     |         |    |
| Registerkart                                                                                                    | ten                                                         |                        |               |                     |         | _  |
| Ändert die<br>Registerka                                                                                        | Ändert die Anzeige von Webseiten auf <u>R</u> egisterkarten |                        |               |                     |         |    |
| Browserverl                                                                                                    | auf ——                                                      |                        |               |                     |         | -  |
| Löscht temporäre Dateien, den Verlauf, Cookies, gespeicherte<br>Kennwörter und Webformularinformationen.        |                                                             |                        |               |                     |         |    |
| Browserverlauf beim Beenden löschen                                                                             |                                                             |                        |               |                     |         |    |
| Löschen Einstellungen<br>Darstellung<br>Earben Sprachen Schriftarten Barrierefrei <u>h</u> eit                  |                                                             |                        |               |                     |         |    |
| OK Abbrechen Ü <u>b</u> ernehmen                                                                                |                                                             |                        |               |                     |         |    |

 $\blacksquare$  - X  $\rightarrow$  Systemsteuerung  $\rightarrow$   $\rightarrow$  Netzwerk und Internet  $\rightarrow$ Internetoptionen  $\rightarrow$  Lokales Intranet

| Eigenschaften von Internet                                                                                                    | \\schule.aps <u>Websites:</u>                                                                                                    |
|----------------------------------------------------------------------------------------------------|----------------------------------------------------------------------------------------------------|
| Unkinduran Dummun Dummun                                                                                                    | \\server \\schule.aps                                                                                                    |
| Verbindungen Programme Erweitert                                                                                                    | \\dcschule file://dcschule                                                                                                    |
|                                                                                                    | werden zu den                                                                                                    |
|                                                                                                    | vertrauenswürdigen Sites des                                                                                                    |
| Zone auswählen, um Einstellungen anzuzeigen oder zu ändern.                                                                                                    | lokalen Intranets hinzugefügt                                                                                                    |
|                                                                                                    |                                                                                                    |
|                                                                                                    | Eür Sites dieser                                                                                                    |
|                                                                                                    | Lokales Intranet                                                                                                    |
|                                                                                                    |                                                                                                    |
| Lokales Intranet Sites<br>Diese Zone ist für alle Websites vorgesehen, die im-lokalen<br>Intranet zu finden sind.                                                                                                    | Sie können dieser Zone Websites hinzufügen und Websites aus<br>der Zone entfernen. Alle Websites in dieser Zone verwenden die<br>Sicherheitseinstellungen der Zone. |
|                                                                                                    | Diese Website zur Zone binzufügen:                                                                                                    |
| Sigherheitsstufe für diese Zone                                                                                                    |                                                                                                    |
| Für diese Zone zugelassene Stufen: Alle                                                                                                    |                                                                                                    |
| - Niedrig                                                                                                    | \\schule.aps\dfs                                                                                                    |
| <ul> <li>Angemessen für websites im lokalen Netzwerk (untranet)</li> <li>Ausführung der meisten Inhalte ohne Eingabeaufforderung</li> </ul>                                                                                                    | \\schule.aps\dfs\_umleitung\$                                                                                                    |
| - Kein Download unsignierter ActiveX-Steuerelemente                                                                                                    |                                                                                                    |
| Eingabeaufforderung                                                                                                    | https://localhost                                                                                                    |
|                                                                                                    |                                                                                                    |
| Geschützten Modus                                                                                                    |                                                                                                    |
| IE-Neustart) Stufe <u>a</u> npassen Stan <u>d</u> ardstufe                                                                                                    | Für Sites dieser Zone ist eine Serverüberprüfung (https:) erforderlich                                                                                              |
| Alle Zonen auf Standardstufe zurücksetzen                                                                                                    |                                                                                                    |
|                                                                                                    | Schließen                                                                                                    |
|                                                                                                    |                                                                                                    |
|                                                                                                    |                                                                                                    |
| OK Abbrechen Übernehmen                                                                                                    |                                                                                                    |
|                                                                                                    | Einstellung und für des DD Desleument Taal                                                                                                    |
| Sicherheitseinstellungen - Lokale Intranetzone                                                                                                    | Einstellung V.a. Jur aus KB-Deployment-1001                                                                                                    |
| Einstellungen                                                                                                    |                                                                                                    |
| Verschiedenes                                                                                                    |                                                                                                    |
| Anwendungen und unsichere Dateien starten                                                                                                    |                                                                                                    |
| Aktivieren                                                                                                    |                                                                                                    |
|                                                                                                    |                                                                                                    |
| Auf Datenqueller über Domänengrenzen hinweg zugreifen                                                                                                    |                                                                                                    |
| Aktivieren                                                                                                    |                                                                                                    |
| O Bestätigen                                                                                                    |                                                                                                    |
| O Deaktivieren                                                                                                    |                                                                                                    |
| Dauernartigkeit der Benutzerdaten                                                                                                    |                                                                                                    |
| Aktivieren                                                                                                    |                                                                                                    |
| Aktivieren     Deaktivieren                                                                                                    |                                                                                                    |
| Aktivieren     Deaktivieren     Fenster und Frames zwischen verschiedenen Domänen bewe                                                                                                    |                                                                                                    |
| Aktivieren     Deaktivieren     Fenster und Frames zwischen verschiedenen Domänen bewe     Aktivieren     Aktivieren                                                                                                    |                                                                                                    |
| Aktivieren     Deaktivieren     Fenster und Frames zwischen verschiedenen Domänen bewe     Aktivieren     Bestätigen     Deaktivieren     V                                                                                                    |                                                                                                    |
| Aktivieren     Deaktivieren     Fenster und Frames zwischen verschiedenen Domänen bewe     Aktivieren     Bestätigen     Peaktivieren     III     >                                                                                                    |                                                                                                    |
| <ul> <li>Aktivieren</li> <li>Deaktivieren</li> <li>Fenster und Frames zwischen verschiedenen Domänen bewe</li> <li>Aktivieren</li> <li>Bestätigen</li> <li>Deaktivieren</li> <li>III</li> <li>*Wird nach einem Neustart des Computers wirksam</li> </ul>                                                                                                    |                                                                                                    |
| Aktivieren     Deaktivieren     Fenster und Frames zwischen verschiedenen Domänen bewe     Aktivieren     Bestätigen     Paaktivieren     Mird nach einem Neustart des Computers wirksam Benutzerdefinierte Einstellungen zurücksetzen                                                                                                    | 😭 Warnung 🗙                                                                                                    |
| Aktivieren     Deaktivieren     Fenster und Frames zwischen verschiedenen Domänen bewe     Aktivieren     Bestätigen     Paaktivieren     Deaktivieren     Mird nach einem Neustart des Computers wirksam  Benutzerdefinierte Einstellungen zurücksetzen Zurücksetzen auf: Niedrig (Standard)     V Zurücksetzen                                                             | Warnung X                                                                                                    |
| <ul> <li>Aktivieren</li> <li>Deaktivieren</li> <li>Fenster und Frames zwischen verschiedenen Domänen bewe</li> <li>Aktivieren</li> <li>Bestätigen</li> <li>Deaktiviaren</li> <li>III</li> <li>*Wird nach einem Neustart des Computers wirksam</li> </ul> Benutzerdefinierte Einstellungen zurücksetzen Zurücksetzen auf: Niedrig (Standard) <ul> <li>Zurücksetzen</li> </ul> | Warnung       X         Möchten Sie die Einstellungen für diese Zone wirklich ändern?                                                                               |
| <ul> <li>Aktivieren</li> <li>Deaktivieren</li> <li>Fenster und Frames zwischen verschiedenen Domänen bewe</li> <li>Aktivieren</li> <li>Bestätigen</li> <li>Deaktivieren</li> <li>III</li> <li>*Wird nach einem Neustart des Computers wirksam</li> </ul> Benutzerdefinierte Einstellungen zurücksetzen Zurücksetzen auf: Niedrig (Standard) <ul> <li>Zurücksetzen</li> </ul> | Warnung       X         Möchten Sie die Einstellungen für diese Zone wirklich ändern?                                                                               |
| <ul> <li>Aktivieren</li> <li>Deaktivieren</li> <li>Fenster und Frames zwischen verschiedenen Domänen bewe</li> <li>Aktivieren</li> <li>Bestätigen</li> <li>Deaktivieren</li> <li>Mird nach einem Neustart des Computers wirksam</li> </ul> Benutzerdefinierte Einstellungen zurücksetzen Zurücksetzen auf: Niedrig (Standard) <ul> <li>Zurücksetzen</li> </ul> OK Abbrechen  | Warnung       X         Möchten Sie die Einstellungen für diese Zone wirklich ändern?         Ja                                                                    |

#### 5.4. Remoteverbindung

 $\blacksquare$  - Taste + X  $\rightarrow$  System  $\rightarrow$  Remoteeinstellungen

|                                                                                                    | Systeme                                                                                                    | igenscha                                                                | ften                                                                                |                 | x   |
|----------------------------------------------------------------------------------------------------|----------------------------------------------------------------------------------------------------|-------------------------------------------------------------------------|-------------------------------------------------------------------------------------|-----------------|-----|
| Computername                                                                                                    | Hardware Erweite                                                                                                    | rt Remote                                                               | •                                                                                   |                 |     |
| Remoteunterstützung                                                                                              |                                                                                                    |                                                                         |                                                                                     |                 |     |
| Remoteunterstützungsverbindungen mit diesem Computer zulassen                                                    |                                                                                                    |                                                                         |                                                                                     |                 |     |
|                                                                                                    |                                                                                                    |                                                                         |                                                                                     |                 |     |
|                                                                                                    |                                                                                                    |                                                                         | Erw                                                                                 | veitert         |     |
| Remotedesktop<br>Wählen Sie ein<br>eine Verbindun<br><u>K</u> eine Remot<br>Remotevert<br>Remotevert<br>ausgefül | p<br>ie Option aus, und g<br>ig herstellen darf.<br>steverbindung mit d<br>bindung mit diesem<br>ungen nur von Com<br>desktop mit Authent<br>hrt wird (empfohlen) | geben Sie a<br>iesem Comp<br>Computer z<br>putem zula:<br>ifizierung au | unschließend an,<br>puter zulassen<br>ulassen<br>ssen, auf denen<br>uf Netzwerkeber | , wer           |     |
| Entscheidungs                                                                                                    | hilte                                                                                                    |                                                                         | Benutzer a <u>u</u> si                                                              | wahlen          |     |
|                                                                                                    |                                                                                                    | ОК                                                                      | Abbrechen                                                                           | Ü <u>b</u> emeh | men |

#### 5.5. Firewall-Einstellungen

 $\blacksquare$  -Taste + X  $\rightarrow$  Systemsteuerung  $\rightarrow$  Windows – Firewall  $\rightarrow$  **Erweiterte Einstellungen** 

### 5.5.1. Eingehende Regeln

| Assistent für neue eingehende Regel      Regeltyp      Wähen Sie den Typ der zu entellenden Firewallegel aus.      Schritte:      Withen Die beweichten Oppringel                                                                                                    | X       |
|----------------------------------------------------------------------------------------------------|---------|
| Datei         Aktion         Ansicht         Regeltyp           Schritte:         Wählen Sie den Typ der zu entellenden Firewaltegel aus.         Schritte:                                                                                                    |         |
| Datei         Aktion         Ansicht         ?           Schwitte:         Wilden Die obergielen Gesetzleichen Gesetzleichen Ge                                                                                 |         |
| Datel Aktion Ansicht : Schrite:                                                                                                    |         |
| Welders Developer States Constaling 2                                                                                                    |         |
| A A Regetyp weichen Regetyp motoren sie esseien ?                                                                                                    |         |
|                                                                                                    |         |
| Profil     Profil     Profil |         |
| Windows-Firewall mit erweitert Eingehende Regeln                                                                                                    |         |
| Eingehende Ro                                                                                                    |         |
| Vordefinier:                                                                                                    |         |
| Ausgenender                                                                                                    |         |
| Verbindungssi Nach Profil filtern                                                                                                    |         |
| Benzerdefniete Regel                                                                                                    |         |
| Nach Status filtern                                                                                                    |         |
|                                                                                                    |         |
| Nach Gruppe filtern 🕨                                                                                                    |         |
|                                                                                                    |         |
| Ansicht 🕨                                                                                                    |         |
|                                                                                                    |         |
| Aktualisieren (Zuid Weter)                                                                                                    | brechen |
| INeue Kegel                                                                                                    |         |

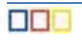

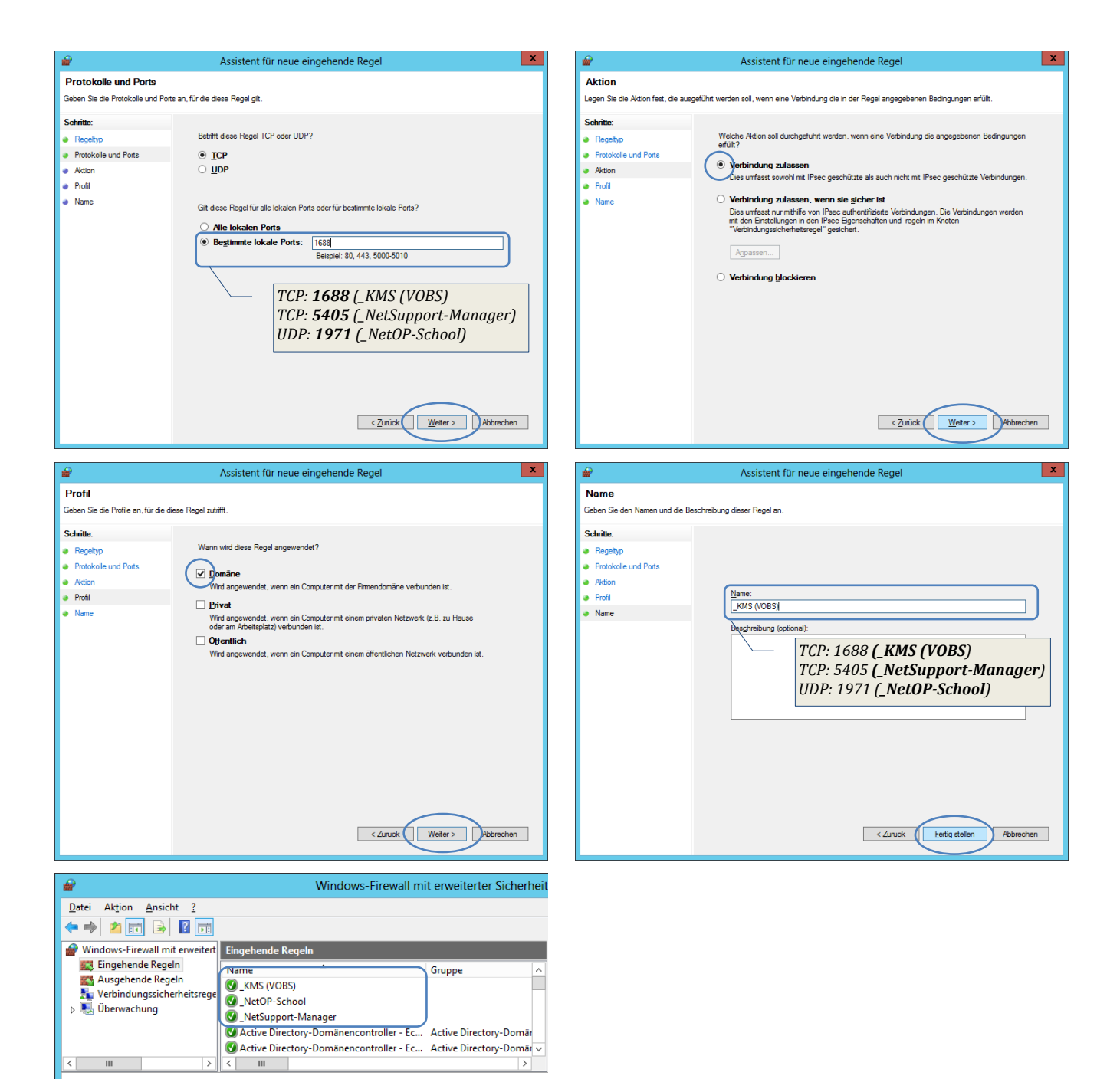

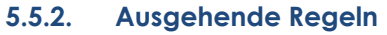

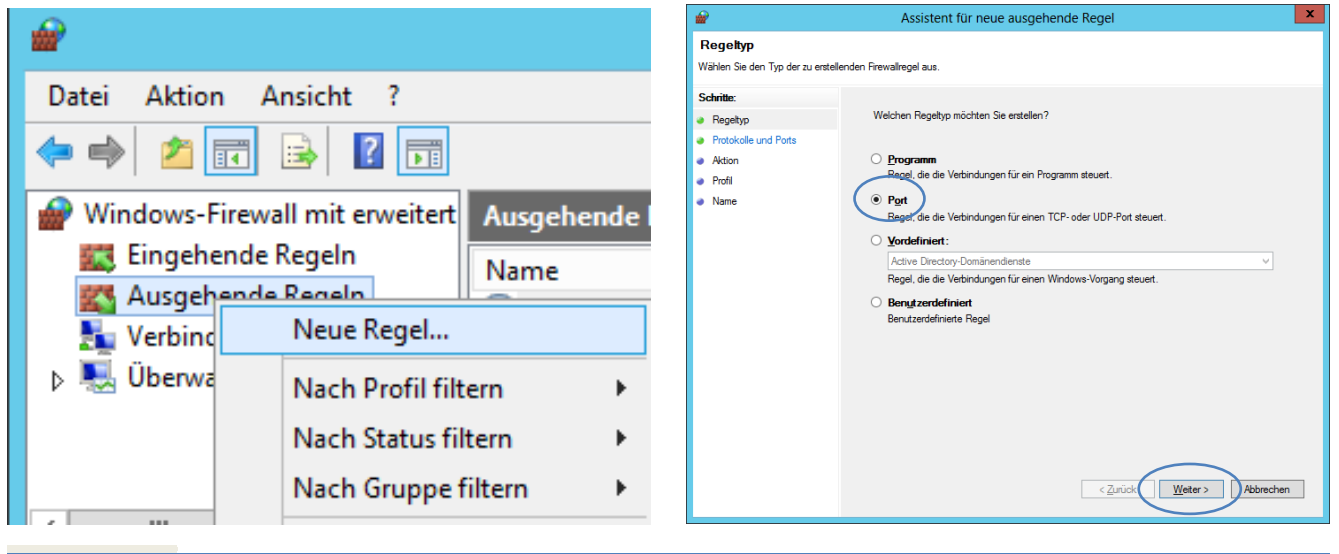

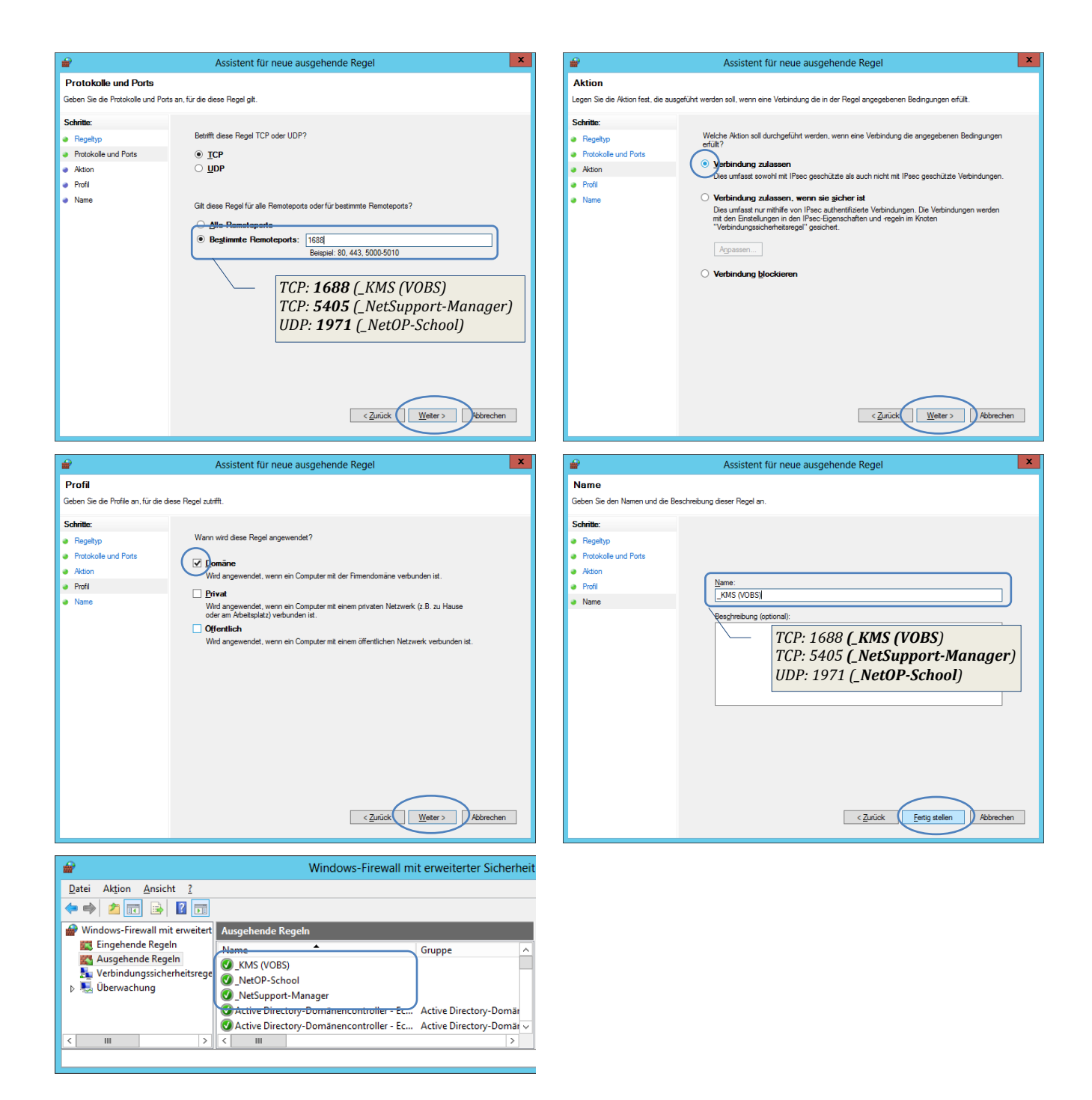

# 6. zeitliche Staffelungen 📟

| was?                            | Host     | DCSchule           | Server                       |
|---------------------------------|----------|--------------------|------------------------------|
| Datendeduplizierung             |          |                    | 01:45 Uhr (täglich)          |
| (Durchsatzoptimierung 1)        |          |                    |                              |
| Windows Updates                 | händisch | 2:00 Uhr (täglich) | 02:00 Uhr (täglich)          |
| WSUS-Synchronisation            |          |                    | 03:00 Uhr (täglich)          |
| Flag Mehrfachanmeldung löschen  |          |                    | 03:00 Uhr (täglich) 🛛 🔍      |
| Autodownload_Softwareverteilung |          |                    | 03:30 Uhr (täglich)          |
| Shadow-Copy                     |          |                    | 05:00 Uhr(täglich)           |
| Email wg. wenig Plattenplatz    |          |                    | 06:00 Uhr (täglich)          |
| WSUS-Bereinigung                |          |                    | täglich 08:00 Uhr 🛛 🕮        |
| Datendeduplizierung             |          |                    | 09:00 Uhr (Samstag, Sonntag) |
| (Durchsatzoptimierung 1)        |          |                    |                              |
| Defrag Platte C                 |          |                    | 10:00 Uhr (Sonntag)          |
| Defrag Platte D                 |          |                    | 11:00 Uhr (Sonntag)          |
| WSUS-Synchronisation            |          |                    | 15:00 Uhr (täglich)          |
| Email wg. wenig Plattenplatz    |          |                    | 18:00 Uhr (täglich)          |

### 7. Anhang

#### 7.1. Problem mit Powershellscript zur WSUS-Bereinigung

Wenn während der Ausführung des Scripts eine Fehlermeldung erscheint, dass "Sąlcmd" nicht ausgeführt werden kann (z.B. bei älteren Serversystemen wie "Server2012R2", dann muss eventuell Folgendes nachinstalliert werden:

- 1) Powershell aktualisieren über: Windows Management Framework 5.1 Download hier (Hinweis: Version anzeigen lassen mit: "get-host")
- 2) SQL-CMD nachinstallieren:
  - a) Visual C++ Redistributable Packages für Visual Studio 2017: vc redist.x64.exe
  - b) Microsoft® ODBC Driver 17 for SQL Server®: ~1 17 2 1 1 v6/ ...

| Zum Andern der Installeitonsert für eine Funktion klicken<br>Symbol. | XO4, ITISI<br>Sie in der folgenden Liste auf ein<br>Funktionsbeschreibung<br>Microsoft ODBC-Treiber für<br>SQL Server SDK |
|----------------------------------------------------------------------|----------------------------------------------------------------------------------------------------|
| Installationspfad                                                    | Durchsuchen<br>Speicherplatzbedarf<br>Wetter > Abbrechen                                                                  |

c) salcmd Utility:

MsSqlCmdLnUtils.msi

- 3) Modul sqlcmd in Powershell installieren:

  - a) Install-Module -Name SqlServer 🛛 1x mit "J" und 1x mit "A" bestätigen

81 / 81